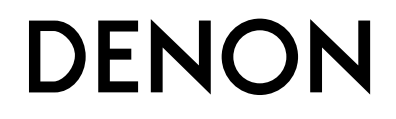

# AV SURROUND RECEIVER

OPERATING INSTRUCTIONS BEDIENUNGSANLEITUNG MODE D'EMPLOI ISTRUZIONI PER L'USO INSTRUCCIONES DE FUNCIONAMIENTO GEBRUIKSAANWIJZING BRUKSANVISNING

#### **SAFETY PRECAUTIONS**

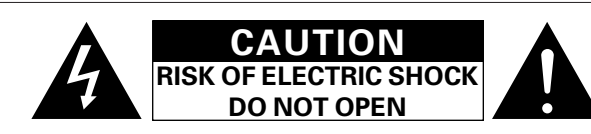

#### **CAUTION:**

#### TO REDUCE THE RISK OF ELECTRIC SHOCK, DO NOT REMOVE COVER (OR BACK). NO USER-SERVICEABLE PARTS INSIDE. REFER SERVICING TO QUALIFIED SERVICE PERSONNEL.

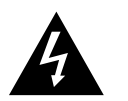

The lightning flash with arrowhead symbol, within an equilateral triangle, is intended to alert the user to the presence of uninsulated "dangerous voltage" within the product's enclosure that may be of sufficient magnitude to constitute a risk of electric shock to persons.

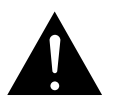

The exclamation point within an equilateral triangle is intended to alert the user to the presence of important operating and maintenance (servicing) instructions in the literature accompanying the appliance.

#### WARNING:

#### TO REDUCE THE RISK OF FIRE OR ELECTRIC SHOCK, DO NOT EXPOSE THIS APPLIANCE TO RAIN OR MOISTURE.

#### • DECLARATION OF CONFORMITY

We declare under our sole responsibility that this product, to which this declaration relates, is in conformity with the following standards: EN60065, EN55013, EN55020, EN61000-3-2 and EN61000-3-3. Following the provisions of 73/23/EEC, 89/336/EEC and 93/68/EEC Directive.

#### • ÜBEREINSTIMMUNGSERKLÄRUNG

Wir erklären unter unserer Verantwortung, daß dieses Produkt, auf das sich diese Erklärung bezieht, den folgenden Standards entspricht: EN60065, EN55013, EN55020, EN61000-3-2 und EN61000-3-3. Entspricht den Verordnungen der Direktive 73/23/EEC, 89/336/EEC und 93/68/EEC.

#### • DECLARATION DE CONFORMITE

Nous déclarons sous notre seule responsabilité que l'appareil, auquel se réfère cette déclaration, est conforme aux standards suivants: EN60065, EN55013, EN55020, EN61000-3-2 et EN61000-3-3. D'après les dispositions de la Directive 73/23/EEC, 89/336/EEC et 93/68/EEC.

#### DICHIARAZIONE DI CONFORMITÀ

Dichiariamo con piena responsabilità che questo prodotto, al quale la nostra dichiarazione si riferisce, è conforme alle seguenti normative: EN60065, EN55013, EN55020, EN61000-3-2 e EN61000-3-3. In conformità con le condizioni delle direttive 73/23/EEC, 89/336/EEC e 93/68/EEC. QUESTO PRODOTTO E' CONFORME AL D.M. 28/08/95 N. 548

#### DECLARACIÓN DE CONFORMIDAD

Declaramos bajo nuestra exclusiva responsabilidad que este producto al que hace referencia esta declaración, está conforme con los siguientes estándares: EN60065, EN55013, EN55020, EN61000-3-2 y EN61000-3-3. Siguiendo las provisiones de las Directivas 73/23/EEC, 89/336/EEC y 93/68/EEC.

#### EENVORMIGHEIDSVERKLARING

Wij verklaren uitsluitend op onze verantwoordelijkheid dat dit produkt, waarop deze verklaring betrekking heeft, in overeenstemming is met de volgende normen: EN60065, EN55013, EN55020, EN61000-3-2 en EN61000-3-3. Volgens de bepalingen van de Richtlijnen 73/23/EEC, 89/336/EEC en 93/68/EEC.

#### ÖVERENSSTÄMMELSESINTYG

Härmed intygas helt på eget ansvar att denna produkt, vilken detta intyg avser, uppfyller följande standarder: EN60065, EN55013, EN55020, EN61000-3-2 och EN61000-3-3. Enligt stadgarna i direktiv 73/23/EEC, 89/336/EEC och 93/68/EEC.

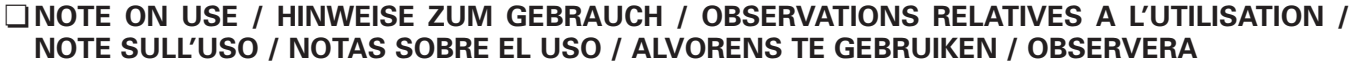

| <ul> <li>Avoid high temperatures.<br/>Allow for sufficient heat dispersion when<br/>installed on a rack.</li> <li>Vermeiden Sie hohe Temperaturen.<br/>Beachten Sie, daß eine ausreichend<br/>Luftzrikulation gewährleistet wird, wenn das<br/>Gerät auf ein Regal gestellt wird.</li> <li>Eviter des températures élevées<br/>Tenir compte d'une dispersion de chaleur<br/>suffisante lors de l'installation sur une étagère.</li> <li>Evitate di esporre l'unità a temperature alte.<br/>Assicuratevi che ci sia un'adeguata dispersione<br/>del calore quando installate l'unità in un mobile<br/>per componenti audio.</li> <li>Evitet als temperaturas<br/>Permite la suficiente dispersión del calor<br/>cuando està instalado en la consela</li> </ul>                                                                                                    | <ul> <li>Handle the power cord carefully,<br/>Hold the plug when unplugging the cord.</li> <li>Gehen Sie vorsichtig mit dem Netzkabel um.<br/>Halten Sie das Kabel am Stecker, wenn Sie den<br/>Stecker herausziehen.</li> <li>Manipuler le cordon d'alimentation avec<br/>précaution.<br/>Tenir la prise lors du débranchement du cordon.</li> <li>Manneggiate il filo di alimentazione con cura.<br/>Agite per la spina quando scollegate il cavo dalla<br/>presa.</li> <li>Maneje el cordón de energía con cuidado.<br/>Sostenga el enchufe cuando desconecte el<br/>cordón de energía.</li> <li>Hanteer het netsnoer voorzichtig.<br/>Houd het snoer bij de stekker vast wanneer<br/>deze moet worden aan- of losgekoppeld.</li> </ul>                                                                                                    | <ul> <li>Unplug the power cord when not using the set<br/>for long periods of time.</li> <li>Wenn das Gerät eine längere Zeit nicht<br/>verwendet werden soll, trennen Sie das<br/>Netzkabel vom Netzstecker.</li> <li>Débrancher le cordon d'alimentation lorsque<br/>l'appareil n'est pas utilisé pendant de longues<br/>périodes.</li> <li>Disinnestate il filo di alimentazione quando<br/>avete l'intenzione di non usare il filo di<br/>alimentazione per un lungo periodo di tempo.</li> <li>Desconecte el cordón de energía cuando no<br/>utilice el equipo por mucho tiempo.</li> <li>Neem altij dh en tensorer uit het stopkontatt<br/>wanneer het apparaat gedurende een lange<br/>periode niet wordt gebruikt.</li> <li>Koppla ur nätkabeln om apparaten inte kommer<br/>att användas i lång tid.</li> </ul>                                                   | <ul> <li>Do not let insecticides, benzene, and thinner come in contact with the set.</li> <li>Lassen Sie das Gerät nicht mit Insektiziden, Benzin oder Verdünnungsmitteln in Berührung kommen.</li> <li>Ne pas mettre en contact des insecticides, du benzène et un diluant avec l'appareil.</li> <li>Assicuratevvi che l'unità non venga in contatto con insetticidi, benzolo o solventi.</li> <li>No permita el contacto de insecticidas, gasolina y diluyentes con el equipo.</li> <li>Laat geen insektenverdelgende middelen, benzieh verdurent di tapparaat in kontakt komen.</li> <li>Se till att inte insektsmedel på spraybruk, bensen och thinner kommer i kontakt med apparatens hölje.</li> </ul>                                                                                                    |
|----------------------------------------------------------------------------------------------------|----------------------------------------------------------------------------------------------------|----------------------------------------------------------------------------------------------------|----------------------------------------------------------------------------------------------------|
| Vermijd hoge temperaturen.<br>Zorg voor een degelijk hitteafvoer indien het<br>apparaat op een rek wordt geplaatst.<br>Undvik hôga temperaturer.<br>Se till att det finns möjlighet till god<br>värmeavledning vid montering i ett rack.                                                                                                    | Håll i kabeln när den kopplas från el-uttaget.                                                                                                    |                                                                                                    |                                                                                                    |
| <ul> <li>* (For sets with ventilation holes)</li> <li>Do not obstruct the ventilation holes.</li> <li>Die Belüftungsöffnungen dürfen nicht verdeckt werden.</li> <li>Ne pas obstruer les trous d'aération.</li> <li>No obstruya los orficios de ventilación.</li> <li>De ventilatieopeningen mogen niet worden beblokkerd.</li> <li>Täpp inte til ventilationsöppningarna.</li> </ul>                                                                                                    | <ul> <li>Do not let foreign objects in the set.</li> <li>Keine fremden Gegenstände in das Gerät<br/>kommen lassen.</li> <li>Ne pas laisser des objets étrangers dans<br/>l'appareil.</li> <li>E' importante che nessun oggetto è inserito<br/>all'interno dell'unità.</li> <li>No deje objetos extraños dentro del equipo.</li> <li>Laat geen vreemde voorwerpen in dit apparaat<br/>vallen.</li> <li>Se till att främmande föremål inte tränger in i<br/>apparaten.</li> </ul>                                                                                                    | <ul> <li>Keep the apparatus free from moisture, water, and dust.</li> <li>Halten Sie das Gerät von Feuchtigkeit, Wasser und Staub fern.</li> <li>Protéger l'appareil contre l'humidité, l'eau et lapoussière.</li> <li>Tenete l'unità lontana dall'umidità, dall'acqua e dalla polvere.</li> <li>Mantenga el equipo libre de humedad, agua y polvo.</li> <li>Laat geen vochtigheid, water of stof in het apparaat binnendringen.</li> <li>Utsätt inte apparaten för fukt, vatten och damm.</li> </ul>                                                                                                    | <ul> <li>Never disassemble or modify the set in any way.</li> <li>Versuchen Sie niemals das Gerät auseinander zu nehmen oder auf jegliche Art zu verändern.</li> <li>Ne jamais démonter ou modifier l'appareil d'une manière ou d'une autre.</li> <li>Non smontate mai, nè modificate l'unità in nessun modo.</li> <li>Nunca desarme o modifique el equipo de ninguna manera.</li> <li>Nooit dit apparaat demonteren of op andere wijze modifieren.</li> <li>Ta inte isär apparaten och försök inte bygga om den.</li> </ul>                                                                                                    |
| <ul> <li>CAUTION:</li> <li>The ventilation should not be impeded by covering the ventilation openings with items, such as newspapers, tablecloths, curtains, etc.</li> <li>No naked flame sources, such as lighted candles, should be placed on the apparatus.</li> <li>Attention should be drawn to the environmental aspects of battery disposal.</li> <li>Do not expose the set to dripping or splashing fluids.</li> <li>No objects filled with liquids, such as vases, shall be placed on the apparatus.</li> <li>ACHTUNG:</li> <li>Die Belüftung sollte auf keinen Fall durch das Abdecken der Belüftungsöffnungen durch Gegenstände wie beispielsweise Zeitungen, Tischtücher, Vorhänge o. Ä. behindert werden.</li> <li>Auf dem Gerät sollten keinerlei direkten Feuerquellen wie beispielsweises</li> <li>Bitte beachten Sie bei der Entsorgung der</li> </ul> | <ul> <li>Das Gerät sollte keinerlei Flüssigkeit, also keinem Tropfen oder Spritzen ausgesetzt werden.</li> <li>Auf dem Gerät sollten keinerlei mit Flüssigkeit gefüllten Behälter wie beispielsweise Vasen aufgestellt werden.</li> <li>ATTENTION:</li> <li>La ventilation ne doit pas être gênée en recouvrant les ouvertures de la ventilation avec des objets tels que journaux, rideaux, tissus, etc.</li> <li>Aucune flamme nue, par exemple une bougie, ne doit être placée sur l'appareil.</li> <li>Veillez à respecter l'environnement lorsque vous jetez les piles usagées.</li> <li>L'appareil ne doit pas être exposé à l'eau ou à l'humidité.</li> <li>Aucun objet contenant du liquide, par exemple un vase, ne doit être placé sur l'appareil.</li> <li>PRECAUZIONI:</li> <li>Le aperture di ventilazione non devono essere ostruite coprendole con oggetti, quali giornali, tovaglie, tende e così via.</li> </ul> | <ul> <li>Non posizionare sull'apparecchiatura fiamme libere, come ad esempio le candele accese.</li> <li>Prestare attenzione agli aspetti legati alla tutela dell'ambiente quando si smaltisce la batteria.</li> <li>L'apparecchiatura non deve essere esposta a gocciolii o spruzzi.</li> <li>Non posizionare sull'apparecchiatura nessun oggetto contenete liquidi, come ad esempio i vasi.</li> <li>PRECAUCIÓN:</li> <li>La ventilación no debe quedar obstruida por hacerse cubierto las aperturas con objetos como periódicos, manteles, cortinas, etc.</li> <li>No debe colocarse sobre el aparato ninguna fuente inflamable sin protección, como velas encendidas.</li> <li>A la hora de deshacerse de las pilas, respete la normativa para el cuidado del medio ambiente.</li> <li>No se expondrá el aparato al goteo o salpicaduras cuando se utilice.</li> </ul> | <ul> <li>WAARSCHUWING:</li> <li>De ventilatie mag niet worden belemmerd<br/>door de ventilatieopeningen af te dekken<br/>met bijvoorbeeld kranten, een tafelkleed,<br/>gordijnen, enz.</li> <li>Plaats geen open vlammen, bijvoorbeeld<br/>een brandende kaars, op het apparaat.</li> <li>Houd u steeds aan de milieuvoorschriften<br/>wanneer u gebruikte batterijen wegdoet.</li> <li>Stel het apparaat niet bloot aan druppels of<br/>spatten.</li> <li>Plaats geen voorwerpen gevuld met water,<br/>bijvoorbeeld een vaas, op het apparaat.</li> <li>OBSERVERA:</li> <li>Ventilationen bör inte förhindras genom att<br/>täcka för ventilationsöppningarna med<br/>föremål såsom tidningar, bordsdukar,<br/>gardiner osv.</li> <li>Inga blottade brandkällor, såsom tända ljus,<br/>bör placeras på apparaten.</li> <li>Tänk på milijöaspekterna när du bortskaffar<br/>batteri.</li> <li>Apparaten får inte utsättas för vätska.</li> <li>Inga objekt med vätskor, såsom vaser, får</li> </ul> |

#### A NOTE ABOUT RECYCLING:

This product's packaging materials are recyclable and can be reused. Please dispose of any materials in accordance with the local recycling regulations.

When discarding the unit, comply with local rules or regulations.

Batteries should never be thrown away or incinerated but disposed of in accordance with the local regulations concerning chemical waste.

This product and the accessories packed together constitute the applicable product according to the WEEE directive except batteries.

#### HINWEIS ZUM RECYCLING:

Das Verpackungsmaterial dieses Produktes ist für zum Recyceln geeignet und kann wieder verwendet werden. Bitte entsorgen Sie alle Materialien entsprechend der örtlichen Recycling-Vorschriften.

Beachten Sie bei der Entsorgung des Gerätes die örtlichen Vorschriften und Bestimmungen.

Die Batterien dürfen nicht in den Hausmüll geworfen oder verbrannt werden; bitte geben Sie die Batterien gemäß örtlichen Bestimmungen an den Sammelstellen oder Sondermüllplätzen ab.

Dieses Produkt zusammen mit den Zubehörteilen ist das geltende Produkt der WEEE-Direktive, davon ausgenommen sind die Batterien.

#### UNE REMARQUE CONCERNANT LE RECYCLAGE:

Les matériaux d'emballage de ce produit sont recyclables et peuvent être réutilisés. Veuillez disposer de tout matériau conformément aux réglements de recylage locaux.

Lorsque vous mettez cet appareil au rebut, respectez les lois ou réglementations locales.

Les piles ne doivent jamais être jetées ou incinérées, mais mises au rebut conformément aux réglements locaux concernant les déchets chimiques.

Ce produit et les accessoires emballés ensemble sont des produits conformes à la directive DEEE sauf pour les piles.

#### NOTA RELATIVA AL RICICLAGGIO:

I materiali di imballaggio di questo prodotto sono riutilizzabili e riciclabili. Smaltire i materiali conformemente alle normative locali sul riciclaggio.

Per smaltire l'unità, osservare la normativa in vigore nel luogo di utilizzo.

Non gettare le batterie, né incenerirle, ma smaltirle conformemente alla normativa locale sui rifiuti chimici, Questo prodotto e gli accessori inclusi nell'imballaggio sono applicabili alla direttiva RAEE, ad eccezione delle batterie.

#### ACERCA DEL RECICLAJE:

Los materiales de embalaje de este producto son reciclables y se pueden volver a utilizar. Disponga de estos materiales siguiendo los reglamentos de reciclaje de su localidad.

Cuando se deshaga de la unidad, cumpla con las reglas o reglamentos locales.

Las pilas nunca deberán tirarse ni incinerarse. Deberá disponer de ellas siguiendo los reglamentos de su localidad relacionados con los desperdicios químicos.

Este producto junto con los accesorios empaquetados es el producto aplicable a la directiva RAEE excepto pilas.

#### EEN AANTEKENING WAT BETREFT HET RECYCLEREN:

Het inpakmateriaal van dit product is recycleerbaar en kan opnieuw gebruikt worden. Er wordt verzocht om zich van elk afvalmateriaal te ontdoen volgens de plaatselijke voorschriften.

Volg voor het wegdoen van de speler de voorschriften voor de verwijdering van wit- en bruingoed op.

Batterijen mogen nooit worden weggegooid of verbrand, maar moeten volgens de plaatselijke voorschriften betreffende chemisch afval worden verwijderd.

Op dit product en de meegeleverde accessoires, m.u.v. de batterijen is de richtlijn voor afgedankte elektrische en elektronische apparaten (WEEE) van toepassing.

#### EN KOMMENTAR OM ÅTERVINNING:

Produktens emballage är återvinningsbart och kan återanvändas. Kassera det enligt lokala återvinningsbestämmelser. När du kasserar enheten ska du göra det i överensstämmelse med lokala regler och bestämmelser.

Batterier får absolut inte kastas i soporna eller brännas. Kassera dem enligt lokala bestämmelser för kemiskt avfall. Denna apparat och de tillbehör som levereras med den är de som uppfyller gällande WEEE-direktiv, med undantag av batterierna.

#### CAUTION:

To completely disconnect this product from the mains, disconnect the plug from the wall socket outlet. The mains plug is used to completely interrupt the power supply to the unit and must be within easy access by the user.

#### VORSICHT

Um dieses Gerät vollständig von der Stromversorgung abzutrennen, trennen Sie bitte den Netzstecker von der Wandsteckdose ab.

Die Hauptstecker werden verwendet, um die Stromversorgung zum Gerät völlig zu unterbrechen; er muss für den Benutzer gut und einfach zu erreichen sein.

#### PRECAUTION:

Pour déconnecter complètement ce produit du courant secteur, débranchez la prise de la prise murale. La prise secteur est utilisée pour couper complètement l'alimentation de l'appareil et l'utilisateur doit pouvoir y accéder facilement.

#### ATTENZIONE:

Per scollegare definitivamente questo prodotto dalla rete di alimentazione elettrica, togliere la spina dalla relativa presa.

La spina di rete viene utilizzata per interrompere completamente l'alimentazione all'unità e deve essere facilmente accessibile all'utente.

#### PRECAUCIÓN:

Para desconectar completamente este producto de la alimentación eléctrica, desconecte el enchufe del enchufe de la pared

El enchufe de la alimentación se utiliza para interrumpir por completo el suministro de alimentación a la unidad y debe de encontrarse en un lugar al que el usuario tenga fácil acceso.

#### **VOORZICHTIGHEID:**

Om de voeding van dit product volledig te onderbreken moet de stekker uit het stopcontact worden getrokken. De netstekker wordt gebruikt om de stroomtoevoer naar het toestel volledig te onderbreken en moet voor de gebruiker gemakkeliik bereikbaar ziin.

#### FÖRSIKTIHETSMÅTT:

Koppla loss stickproppen från eluttaget för att helt skilja produkten från nätet.

Stickproppen används för att helt bryta strömförsöriningen till apparaten, och den måste vara lättillgänglig för användaren

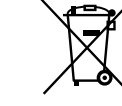

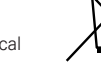

Thank you for choosing the DENON AVR-2307 AV Surround Receiver. This remarkable component has been engineered to provide superb surround sound listening with home theater sources such as DVD, as well as providing outstanding high fidelity reproduction of your favorite music sources.

As this product is provided with an immense array of features, we recommend that before you begin hookup and operation that you review the contents of this manual before proceeding.

#### Contents

#### **Getting Started**

| Accessories 2                              |
|--------------------------------------------|
| Before using3                              |
| Cautions on installation                   |
| About the remote control unit              |
| Inserting the batteries3                   |
| Operating range of the remote control unit |
| Part names and functions                   |
| Front panel ······4                        |
| Display4                                   |
| Rear panel ······5                         |
| Remote control unit5, 6                    |

| Easy Setup Procedure                             |
|--------------------------------------------------|
| Easy to setup flow 7                             |
| Speaker layout [Basic layout] 7                  |
| Speaker connections8                             |
| Connecting a DVD player and monitor9             |
| Auto Setup/Room Equalizer (Room EQ) Functions    |
| ① Connecting a microphone                        |
| (2) Before performing the Auto Setup procedure11 |
| ③ Perform the Auto Setup procedure11             |
| (4) Assigning power amplifiers11                 |
| (5) Switching the front speaker11                |
| 6 Starting Auto Setup12                          |
| ⑦ Checking and storing the measurement results   |
| Error messages13                                 |

| Connecting Other Sources                                     |
|--------------------------------------------------------------|
| Cable indications14                                          |
| The video conversion function 15                             |
| Relationship between the video input signal and              |
| monitor output according to the video convert settings15, 16 |
| The analog video to HDMI conversion function                 |
| Connecting equipment with HDMI terminals                     |
| [To convert analog video signals to HDMI signals]17          |
| Connecting a TV/DBS tuner 17                                 |

| <b>A (1) (1) (17)</b>                                |
|------------------------------------------------------|
| Connecting a video camera or video game              |
| Connecting a CD player 18                            |
| Connecting a turntable 18                            |
| Connecting the external inputs (EXT. IN) terminals18 |
| Connecting equipment with HDMI terminals             |
| Connecting a DVD recorder 20                         |
| Connecting a VCR 20                                  |
| Connecting a tape deck, CD recorder or MD recorder   |
| Connecting the iPod®                                 |
| Connecting the antenna terminals22                   |
| Connecting the MULTI ZONE terminals                  |
| ZONE2 out connections23                              |
| ZONE2 speaker out connections23                      |
| Connecting the RS-232C terminal                      |
| Connecting the PRE OUT terminals 24                  |
| Connecting the power supply cord24                   |

#### **Basic Operation**

| -                                                       |
|---------------------------------------------------------|
| Playing the input source 25                             |
| Turning the sound off temporarily (MUTING)26            |
| Listening over headphones26                             |
| Switching the front speakers                            |
| Checking the currently playing program source, etc26    |
| Switching the brightness of the display26               |
| Jsing the surround modes                                |
| Types of surround modes and their features26, 27        |
| Selecting the play mode (PURE DIRECT/DIRECT/STEREO)27   |
| Selecting the Dolby Digital and DTS Surround mode       |
| (only with digital input)                               |
| Selecting the Dolby Pro Logic IIx (Pro Logic II) mode29 |
| Selecting the DTS NEO:6 mode                            |
| Checking the input signals                              |
| Surround modes and parameters                           |

#### Using the DENON original surround modes

| Types of surround modes and their features | 34 |
|--------------------------------------------|----|
| Selecting the DSP surround simulation      |    |
| Setting the tone control                   |    |
| Adjusting the speaker volume               |    |
| Using the fader function                   |    |
| Listening to the radio                     |    |
| Auto tuning                                |    |
| Manual tuning                              |    |
| Preset memory                              |    |
| Checking the preset stations               |    |
| Recalling preset stations                  |    |
| RDS (Radio Data System)                    |    |
| RDS search                                 |    |
| PTY search                                 |    |
| TP search                                  |    |
| RT (Radio Text)                            |    |
|                                            |    |

| Advanced Operation                                            |    |
|---------------------------------------------------------------|----|
| Night mode                                                    | 40 |
| User mode function                                            |    |
| Storing the settings in the memory                            | 40 |
| Calling the settings out                                      | 40 |
| Combining the currently playing sound                         |    |
| with the desired image (VIDEO SELECT function)                | 40 |
| Personal memory plus function                                 | 40 |
| Playing the iPod <sup>®</sup>                                 | 40 |
| Listening to music                                            | 41 |
| Viewing still pictures and videos                             |    |
| (only for iPods equipped with the slideshow / video function) | 41 |
| Disconnecting the iPod                                        | 41 |
| Multi zone music entertainment system                         | 42 |
| Outputting a program source to amplifier, etc.,               |    |
| in the ZONE2 room (ZONE2 SELECT mode)                         | 43 |
| Remote control unit operations during multi-source playback   | 43 |
| Recording (audio and/or video)                                | 44 |
| About the memory functions                                    | 44 |
| Initialization of the microprocessor                          | 44 |

| Advanced Setup – Part 1                         |
|-------------------------------------------------|
| System setup items and default values45 ~ 47    |
| Navigating through the System Setup Menu48      |
| About the on screen display and front display49 |
| Audio Input Setup                               |
| Setting the Digital In Assignment49             |
| Setting the EXT. IN Subwoofer Level50           |
| Setting the iPod Assignment50                   |
| Setting the Input Function Level50              |
| Setting the Function Rename51                   |
| Setting the Tuner Presets                       |
| Video Setup                                     |
| Setting the HDMI In Assignment53                |
| Setting the Component In Assignment53           |
| Setting the Video Convert                       |
| Setting the HDMI Out Setup54                    |
| Setting the Audio Delay55                       |
| Setting the On Screen Display (OSD)55           |
| Advanced Playback                               |
| Setting the 2ch Direct/Stereo55, 56             |
| Setting the Dolby Digital Downmix Option Setup  |
| Setting the Auto Surround Mode56                |
| Setting the Manual Equalizer Setup              |
| Option Setup                                    |
| Setting the Power Amplifier Assignment          |
| Setting the Volume Control                      |
| Setting the Setup Lock58                        |
|                                                 |

#### Advanced Setup – Part 2

| Speaker Setup                      |
|------------------------------------|
| Setting the Speaker Configuration  |
| Setting the Subwoofer Setup60      |
| Setting the Distance60             |
| Setting the Channel Level61        |
| Setting the Crossover Frequency62  |
| Others Setup                       |
| Setting the Room Equalizer Setup62 |
| Setting the Direct Mode Setup63    |
| Check the parameter                |

| Operating the remote control unit                         |
|-----------------------------------------------------------|
| Operating DENON audio components                          |
| Setting the preset memory function64                      |
| Operating a component stored in the preset memory 65 ~ 62 |
| Setting the punch through function                        |
|                                                           |

| Troubleshooting | 71, | 72 |
|-----------------|-----|----|
|                 |     |    |

### 

List of preset codes ......End of this manual

# **Getting Started**

#### Accessories

Check that the following parts are attached in addition to the main unit:

| <ol> <li>Operating instructions</li> <li>Service station list</li> <li>Remote control unit (RC</li> <li>R6P/AA batteries</li> <li>AM loop antenna</li> <li>FM indoor antenna</li> <li>Setup microphone (DM-</li> </ol>                                                                                                    | -1044)<br>S205) (Approx. 6 r | 1<br> |
|----------------------------------------------------------------------------------------------------|------------------------------|-------|
| 3                                                                                                    | 4                            | 5     |
|                                                                                                    | 0                            | Q     |
| 6                                                                                                    | $\overline{\mathcal{O}}$     |       |
| and the second second sec |                              |       |

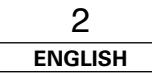

#### **Getting Started**

#### **Before using**

Pay attention to the following before using this unit:

#### • Moving the unit.

To prevent short-circuits or damaged wires in the connection cables, always unplug the power supply cord and disconnect the connection cables between all other audio components when moving the unit.

#### · Cautions on using mobile phones.

Using a mobile phone near this unit may result in noise. If so, move the mobile phone away from this unit when it is in use.

Before turning the power operation button on.

Check once again that all connections are correct and that there are not problems with the connection cables. Always set the power operation button to the standby position before connecting and disconnecting connection cables.

- Store the operating instructions in a safe place. After reading the operating instructions, store them in a safe place as they could come in handy in the future.
- Whenever the power operation button is in the STANDBY state, the unit is still connected to AC line voltage. Please be sure to turn off the power switch or unplug the cord when you leave home for, say, a vacation.
- Note that the illustrations in these instructions may differ from the actual unit for explanation purposes.

#### **Cautions on installation**

#### Note:

For heat dispersal, do not install this unit in a confined space such as a bookcase or similar enclosure.

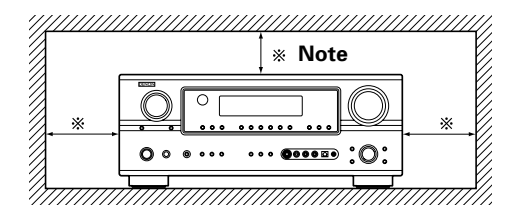

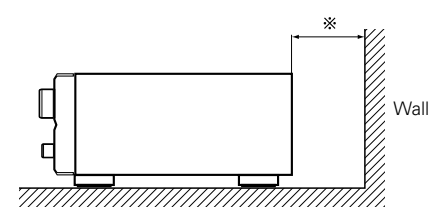

#### About the remote control unit

In addition to controlling the AVR-2307, the attached remote control unit (RC-1044) can also be used to control the following products:

2 Set two R6P/AA batteries in

the indicated direction

the battery compartment in

- ① DENON component products
- Component products other than DENON:
  - Set using the preset memory function ( 12 page 64).

#### Inserting the batteries

1) Remove the remote control unit's rear cover.

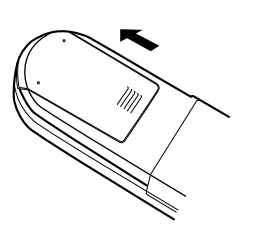

③ Put the rear cover back on.

#### Notes on batteries:

- Replace the batteries with new ones if the set does not operate even when the remote control unit is operated nearby the unit. (The attached batteries are only for verifying operation.)
- When inserting the batteries, be sure to do so in the proper direction, following the "⊕" and "⊖" marks in the battery compartment.
- To prevent damage or leakage of battery fluid:
- Do not use a new battery together with an old one.
- Do not use two different types of batteries.
- Do not short-circuit, disassemble, heat or dispose of batteries in flames.
- Remove the batteries from the remote if it will not be in use for long periods.
- If the battery fluid should leak, carefully wipe the fluid off the inside of the battery compartment and insert new batteries.
- When replacing the batteries, have the new batteries ready and insert them as quickly as possible.

#### Operating range of the remote control unit

- Point the remote control unit at the remote sensor when operating it.
- The remote control unit can be used from a distance of approximately 7 meters, at a horizontal angle of up to 30° with respect to the sensor.

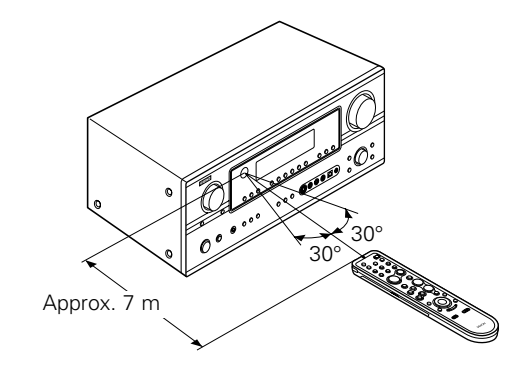

#### NOTE:

 It may be difficult to operate the remote control unit if the remote sensor is exposed to direct sunlight or strong artificial light.

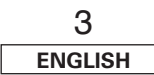

**Getting Started** 

**Getting Started** 

#### **Getting Started**

#### Part names and functions

For details on the functions of these parts, refer to the pages given in parentheses ().

#### **Front panel**

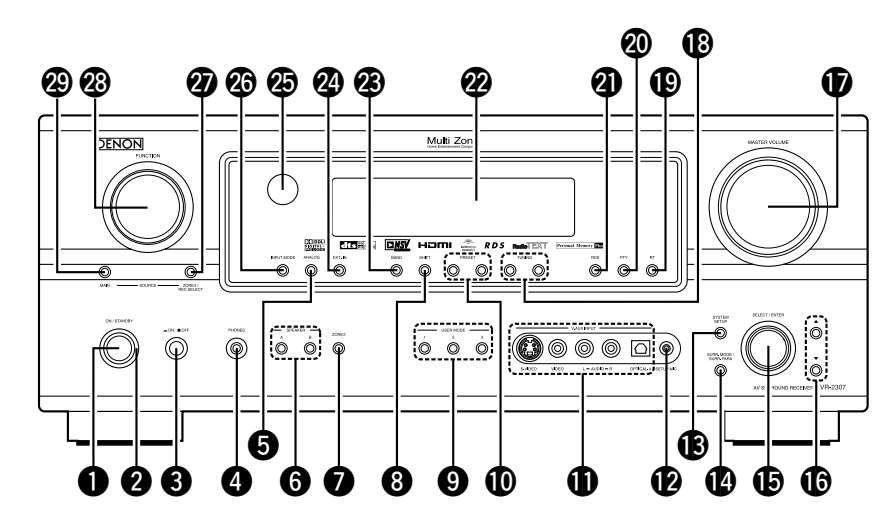

#### Power operation button

| (ON/STANDBY)(11)                      |
|---------------------------------------|
| <b>2</b> Power indicator(11)          |
| <b>3</b> Power switch(11, 44)         |
| <b>4</b> Headphones jack (PHONES)(26) |
| <b>③</b> ANALOG button(25)            |
| <b>6</b> SPEAKER buttons (26)         |
| <b>7 ZONE2 button</b> (42)            |
| <b>8 SHIFT button</b> (38)            |
| <b>(JUSER MODE buttons</b> (40)       |
| PRESET buttons     (37)               |

#### **()** V. AUX INPUT terminals

Remove the cap covering the terminals when you want to use them.

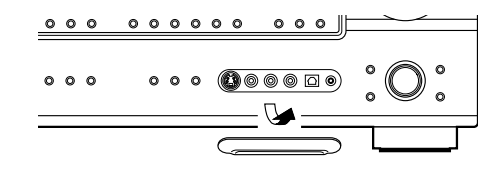

| SETUP MIC jack (10)                   |
|---------------------------------------|
| SYSTEM SETUP button(11)               |
| BURR. MODE/SURR. PARA button (25, 35) |
| <b>(b)</b> SELECT/ENTER knob(11, 35)  |

#### The SELECT/ENTER knob on the main unit operates in the same way as the CURSOR < and > buttons on the remote control unit.

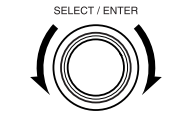

- The control functions in the same way as the **CURSOR** < button when turned counterclockwise, as the **CURSOR** ▷ button when turned clockwise.
- The control functions in the same way as the ENTER button when pressed the knob.

| <b>(b)</b> Cursor buttons ( $\Delta$ , $\nabla$ )(11) | BAND button (37)                 |
|-------------------------------------------------------|----------------------------------|
| MASTER VOLUME control knob(25)                        | <b>25 EXT. IN button</b> (25     |
| <b>(B)</b> TUNING buttons (▲, ▼)(37)                  | Bemote control sensor (3         |
| (38) <b>RT button</b>                                 | INPUT MODE button                |
| <b>② PTY button</b>                                   | <b>2 ZONE2/REC SELECT button</b> |
| <b>(38) RDS button</b>                                | 8 FUNCTION knob                  |
| ② Display                                             | Ø MAIN button                    |

#### Display

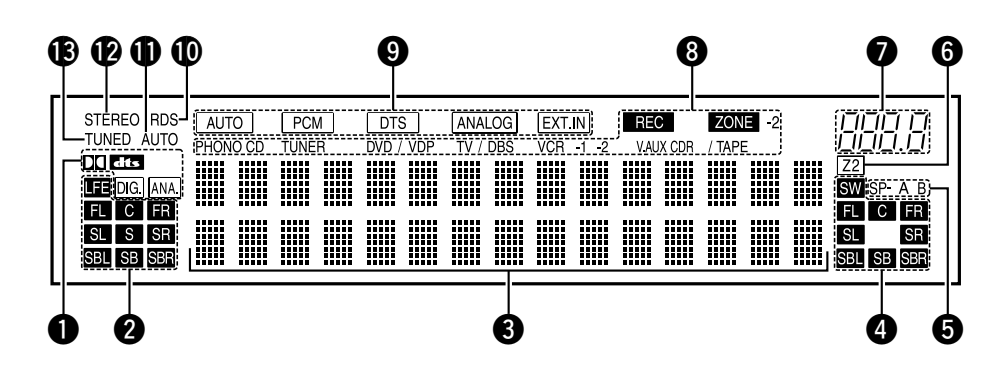

#### Input signal indicators

#### **2** Input signal channel indicators

- The audio channel(s) included in the input signal light(s).
- This lights when the digital signal is inputted.

#### **3** Information display

#### Output signal channel indicators

The audio channels that can be output light.

#### **6** Speaker indicators

This lights corresponding to the settings of the front speakers of the various surround modes.

#### 6 ZONE2 output indicator

#### Master volume indicator

This displays the volume level. The Setup item number is displayed in System Setup.

#### **3** ZONE2/REC SELECT indicators

Lights while selecting the ZONE2 or REC SELECT mode. (Off when the "SOURCE" is selected.)

#### Input mode indicators

#### RDS indicator

This lights when an RDS broadcast has been received.

#### AUTO indicator

This lights when the broadcast station is selected in the AUTO tuning mode.

#### STEREO indicator

This lights when an FM stereo broadcast has been received.

#### **(B)** TUNED indicator

This lights when an FM/AM broadcast has been received.

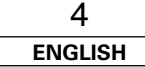

### ENGLISH

#### Remote control unit

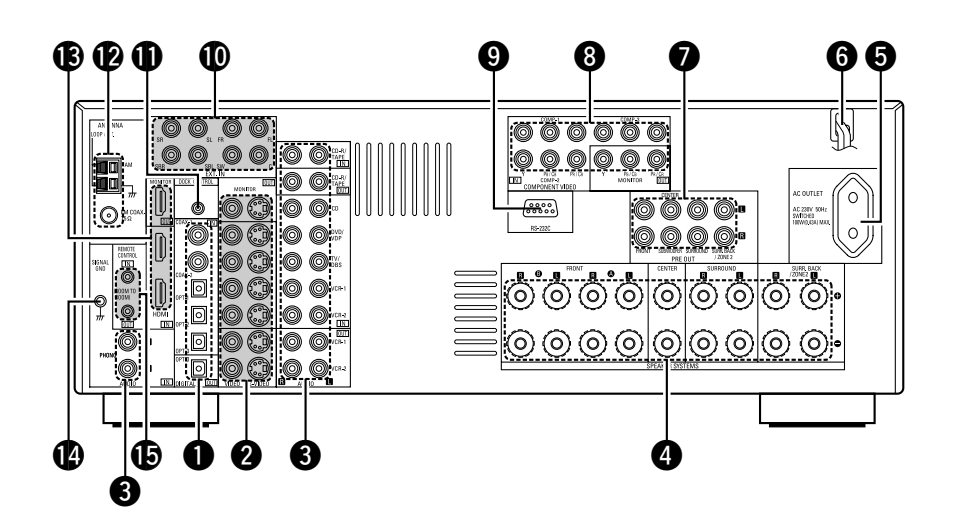

| DIGITAL terminals                   |
|-------------------------------------|
| (Optical/Coaxial)(9)                |
| <b>2</b> VIDEO/S-VIDEO terminals(9) |
| AUDIO terminals (9)                 |
| Speaker terminals ·····(8)          |
| <b>G</b> AC outlet(24)              |
| <b>6</b> Power supply cord (24)     |
| PRE OUT terminals(24)               |
| COMPONENT VIDEO terminals     (9)   |

| (24) |
|------|
| (18) |
| (21) |
| (22) |
| (19) |
| (18) |
| (23) |
|      |

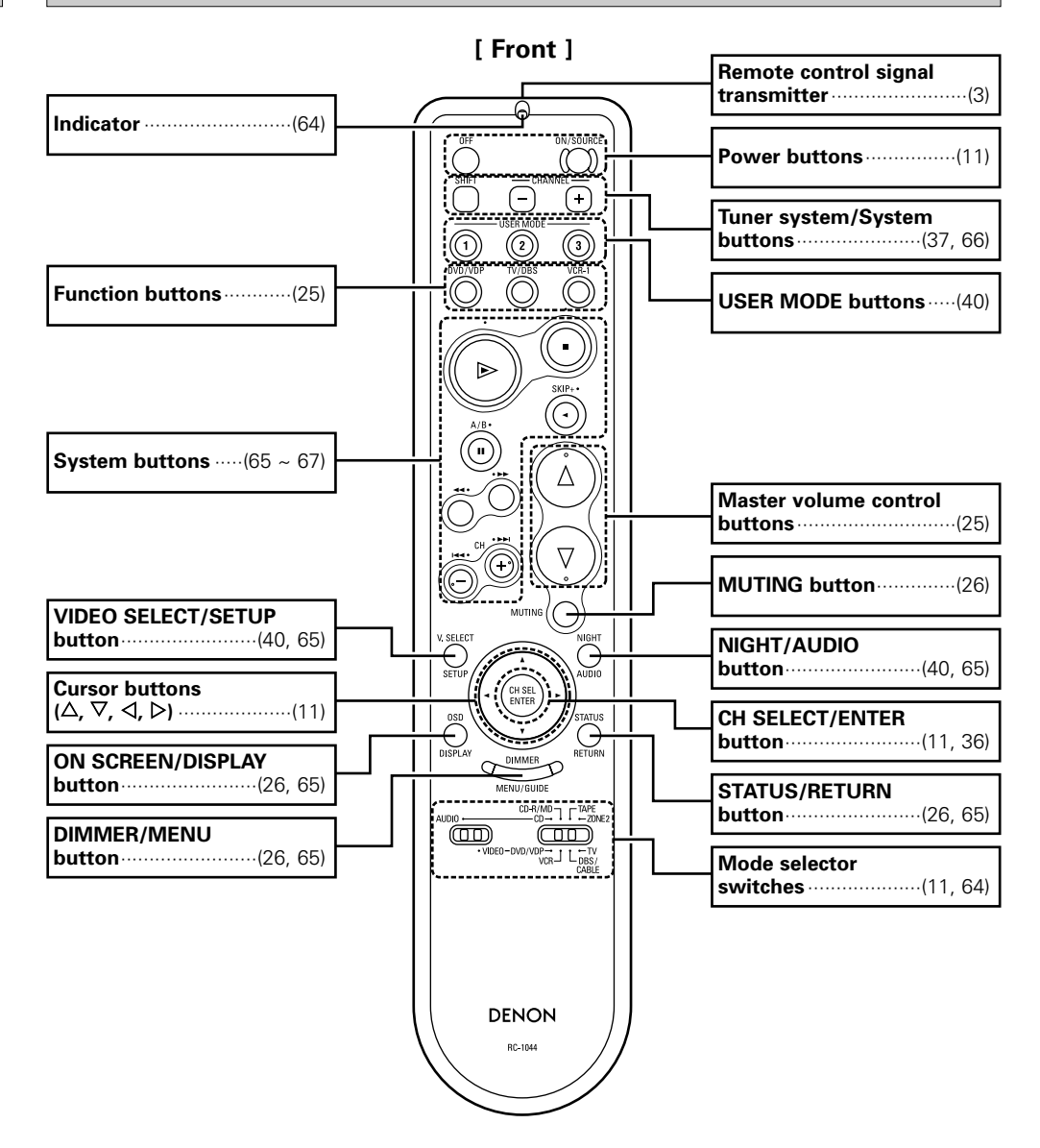

#### NOTE:

• If buttons on the front or rear are pressed strongly, the button on the opposite side will be activated too.

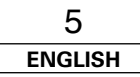

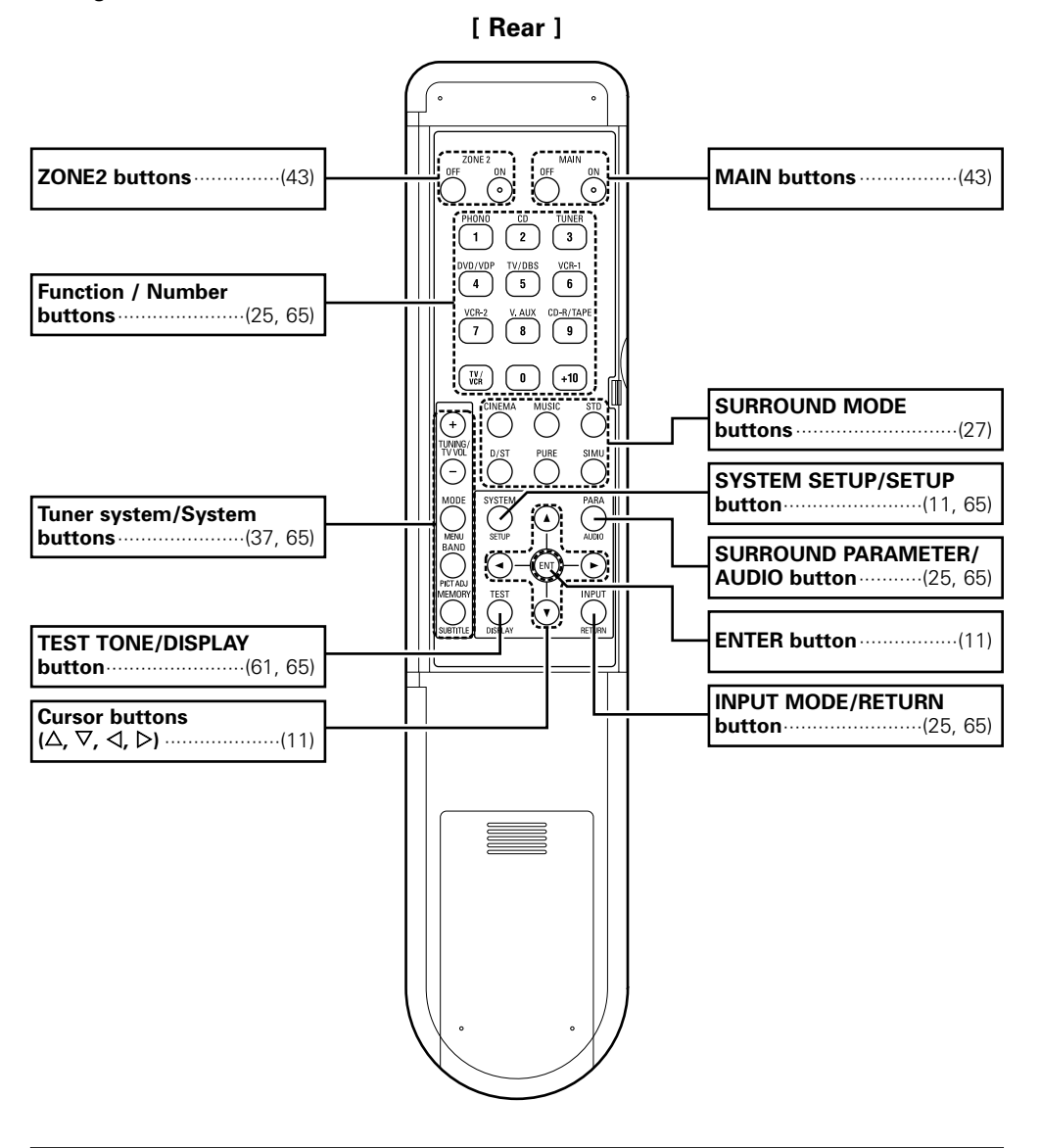

#### NOTE:

• If buttons on the front or rear are pressed strongly, the button on the opposite side will be activated too.

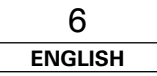

- This section contains the basic steps necessary to configure the AVR-2307 according to your listening room environment and the source equipment and loudspeakers you are using.
- To set the sound field manually (12) page 59 ~ 62).

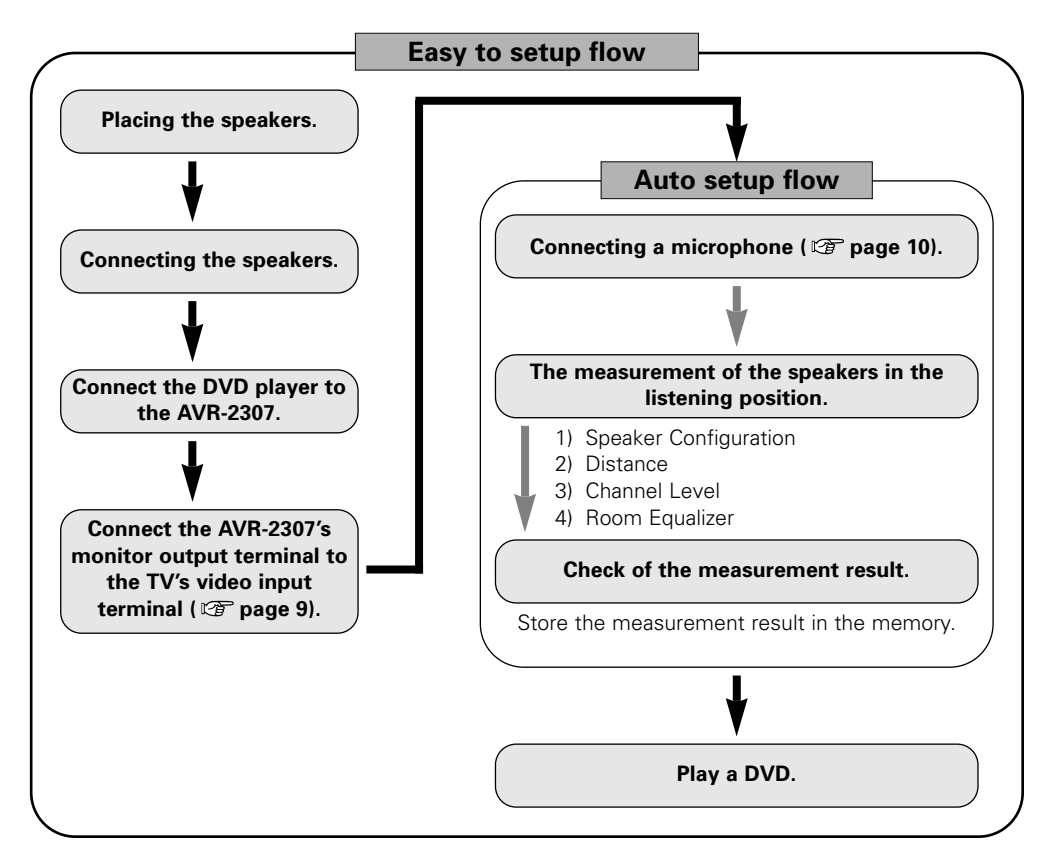

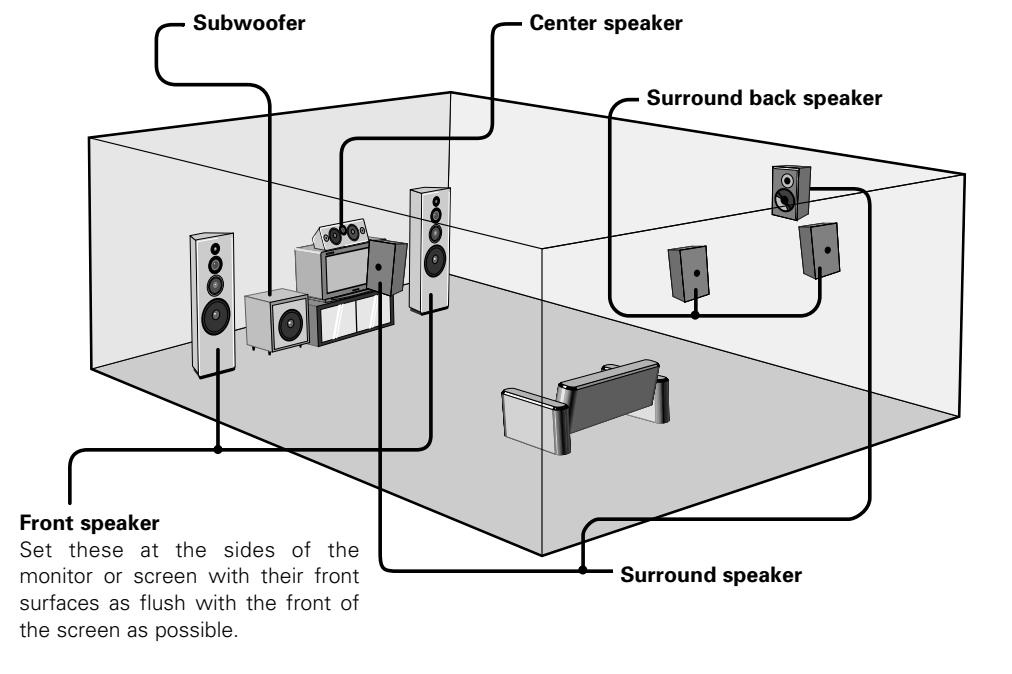

Speaker layout [Basic layout]

Example of basic layout with eight speakers and a monitor.

### **A**

• Do not plug in the power supply cord until all connections have been completed.

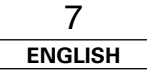

#### Easy Setup Procedure

#### Speaker connections

Connect the speaker terminals with the speakers making sure that like polarities are matched ( $\oplus$  with  $\oplus$ ,  $\ominus$  with  $\ominus$ ).

#### NOTE:

When making connections, take care that none of the individual conductors of the speaker cable come in contact with adjacent terminals, with other speaker cable conductors, or with the rear panel and screws.

NEVER touch the speaker terminals when the power is on. Doing so could result in electric shocks.

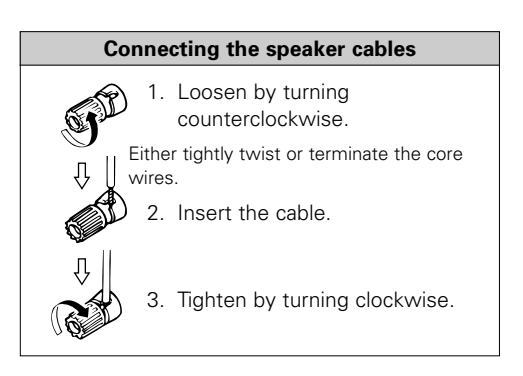

#### □ Speaker impedance

| Speaker               | Impedance      |
|-----------------------|----------------|
| Front A, B            | 6 ~ 16 Ω/ohms  |
| Front A+B             | 12 ~ 16 Ω/ohms |
| Center                |                |
| Surround              | 6 ~ 16 Ω/ohms  |
| Surround back / ZONE2 |                |

#### Note on speaker impedance

When using speakers with an impedance below the designated value (for example 4  $\Omega$ /ohms), playing for long periods of time with the volume high could cause the temperature to rise, activating the protection circuit.

When the protection circuit is activated, the output to the speakers is cut off and the power indicator blinks. If this happens, unplug the power supply cord, wait for the set to cool off and improve ventilation around the unit. Also check the wiring of the input cables and the speaker cables. After doing this, plug the power supply cord back in and turn the unit's power back on.

If the protection circuit is activated again even though there are no problems with the wiring or the ventilation around the unit, switch off the power and contact a DENON service center.

#### **Connections**

• With the AVR-2307, up to ten speakers can be connected for surround playback.

• When making connections, also refer to the operating instructions of the other components.

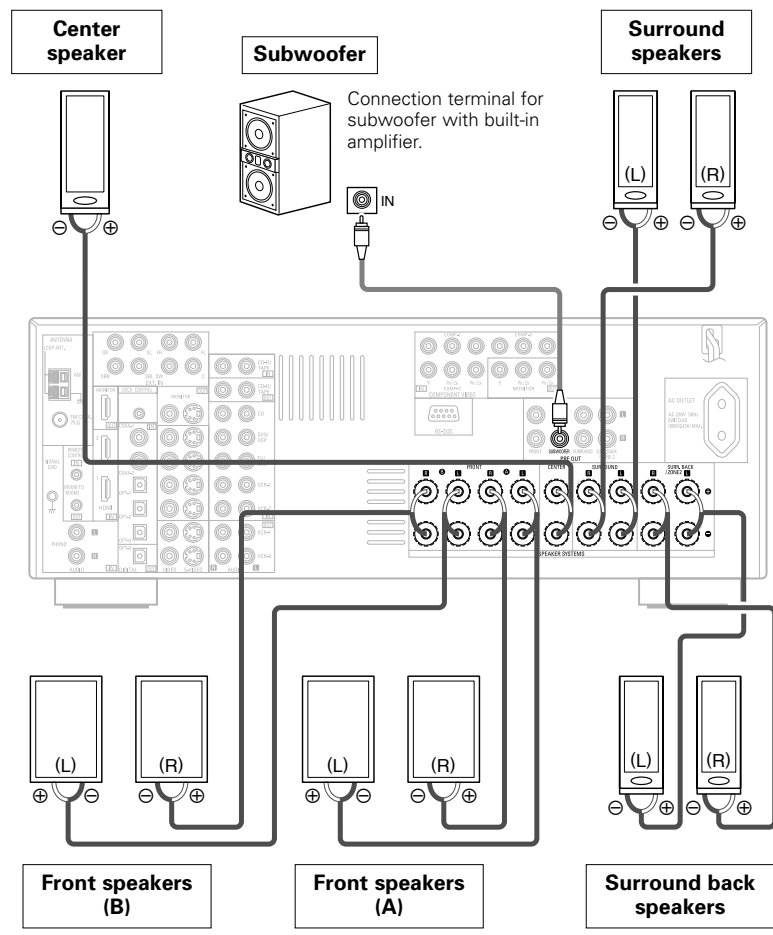

When using only one surround back speaker, connect it to the left channel.

#### **Easy Setup Procedure**

#### Connecting a DVD player and monitor

- To connect the video output from the DVD player to the AVR-2307, you only need to choose one connection type. For more information about the video up conversion function (127) page 15).
- To connect the digital audio output from the DVD player, you can choose from either the coaxial or optical connections. If you choose to use the coaxial connection, it needs to be assigned. For more information about Digital Input Assignment (127 page 49).

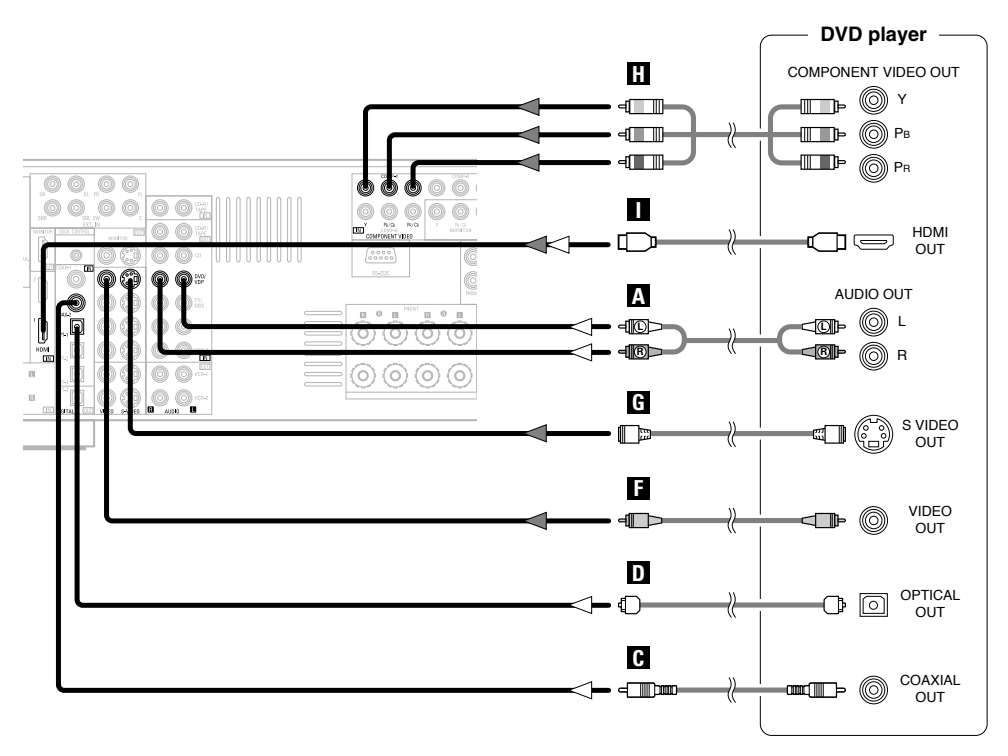

\* Audio signal flow is shown with white arrows, video signal flow is shown with gray arrows.

### 

• Connect a non-DVD video disc player (such as a laser disc, VCD/SVCD, or future high definition disc player) to the DVD/VDP terminals in the same way.

• For best picture quality (especially with progressive DVD and other high definition sources), choose the component video or HDMI connection to your monitor. S-Video and composite video outputs are also provided if your monitor does not have component video inputs.

#### Monitor COMPONENT VIDEO IN H - - • • • · -О Рв 0000 - P 00 00000 00 ALC: PLO MONTON DU G 00 00 S VIDEO IN c] 300 00000 300-F VIDEO 4 IN 0300 0000 0 П HDMI IN

### Ø

- The AVR-2307 is equipped with HDMI terminals, so it can be connected to a DVD player or monitor using an HDMI cable.
- The component video input and/or output terminals may be labelled differently on some monitors or video components. Check the owner's manuals for other components for further information.
- Audio signals are only output from the HDMI monitor out terminal when audio signals are input to the HDMI input terminal.
- When connecting the AVR-2307 and DVD player using an HDMI cable, also connect the AVR-2307 and monitor using an HDMI cable (

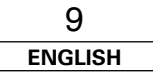

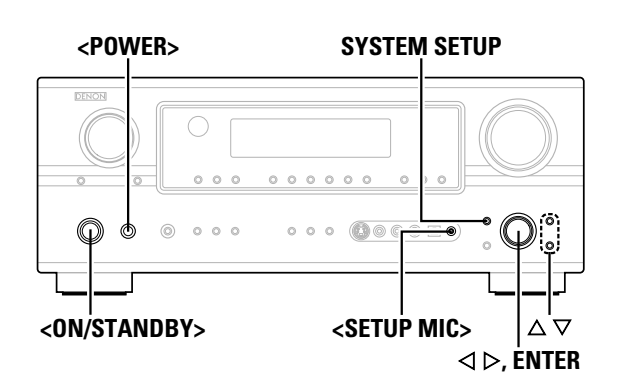

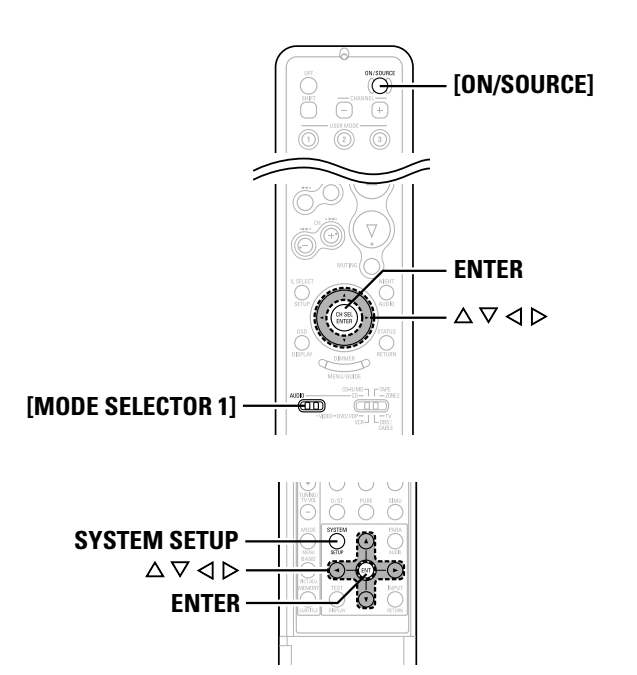

#### About the button names in this explanation

< > : Buttons on the main unit

[ ] : Buttons on the remote control unit

#### Button name only :

Buttons on the main unit and remote control unit

# Auto Setup/Room Equalizer (Room EQ) Functions

- The AVR-2307's auto setup and room equalizer functions use the attached microphone to measure the acoustic properties in the room and automatically make the optimum settings.
- When the auto setup procedure is performed, one of the following three correction curves can be selected for the room equalizer function.

#### Normal:

Adjust the frequency response of all speaker suitable for general surround system.

#### Front:

This adjusts the characteristics of each speaker to the characteristics of the front speakers.

#### Flat:

This the frequency response of all speakers flat. This mode is optimum for playing multi-channel signal music.

 $\bullet$  To make the sound field settings manually (  $\textcircled{\mbox{\sc b}}$  page 59  $\sim$  62).

#### **①** Connecting a microphone

Connect the attached setup microphone to **SETUP** MIC>.

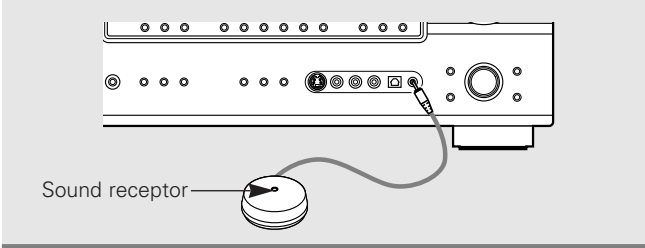

**2** Mount the setup microphone on a camera tripod, etc., and set with the receptor pointing towards the ceiling.

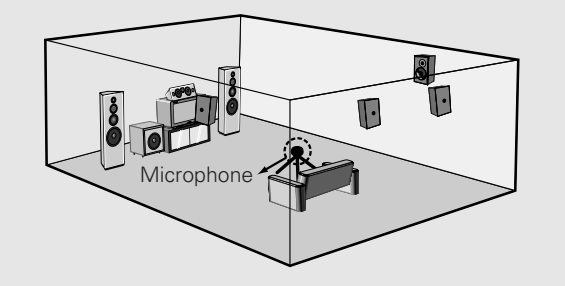

- \* Place the setup microphone's sound receptor at the height of the ears in the listening position.
- \* It is not possible to measure properly if there are any obstacles between the speakers and microphone. Check that there are no obstacles.

#### NOTE:

• Once the settings are completed, disconnect the setup microphone.

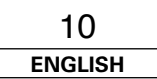

#### Easy Setup Procedure

#### (2) Before performing the Auto Setup procedure

### Turn on your subwoofer.

- \* Set the volume to halfway and set the crossover frequency to the maximum or Low pass filter off if your subwoofer can adjust the output volume and the crossover frequency.
- \* Some subwoofers have a standby mode. Be sure to turn this function off before performing the Auto Setup procedure.

#### Turn on your monitor.

### **3** Press <POWER>.

#### - ON:

The power indicator lights red.

#### ■ OFF:

The power turns off and the indicator is off.

### Press <ON/STANDBY> or [ON/SOURCE].

• The power indicator blinks green and the power turns on.

### **5** Set [MODE SELECTOR 1] to "AUDIO".

| (3 | ) Per | form | the | Auto | Setup | procedure |
|----|-------|------|-----|------|-------|-----------|
|----|-------|------|-----|------|-------|-----------|

### Press SYSTEM SETUP.

**7** Press  $\triangle \nabla$  to select "Auto Setup / Room EQ", then press ENTER.

### **3** Press $\triangle \nabla$ to select "Auto Setup", then press ENTER.

\* The message "Connect Microphone" is displayed if no microphone is connected. If so, connect the auto setup microphone.

#### System Setup Menu ☞1. Auto Setup/Room EQ

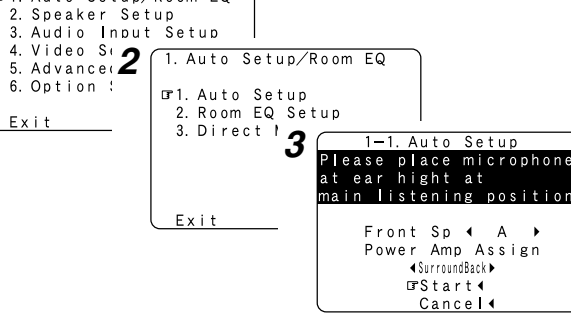

Fxit

"System Setup Menu" is not displayed when using headphones.

#### (4) Assigning power amplifiers

The surround back output can be assigned to the "Front" or "ZONE2" output.

Press  $\Delta \nabla$  to select "Power Amp Assign", then press  $\triangleleft$  $\triangleright$  to set.

#### Surround Back:

Assign to use as surround back speaker.

#### ZONE2:

Assign to use as "ZONE2" speakers.

#### Front A, Front B:

Assign to use the "Front A" or "Front B" speakers with bi-amp connections.

- \* When assigned to "Front" or "ZONE2", skip the surround back channel measurement.
- \* During the auto setup procedure, test tones are not output to "ZONE2".

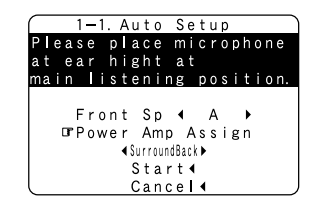

#### **(5)** Switching the front speaker

**Press**  $\triangle \nabla$  to select "Front Sp", then press  $\triangleleft \triangleright$  to select the speaker.

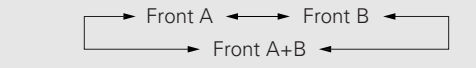

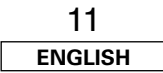

#### **Easy Setup Procedure**

### **6** Starting Auto Setup

### Press $\Delta \nabla$ to select "Start", then press $\triangleleft$ .

• Start the measurements.

\* Measurement of each channel is performed as follows:

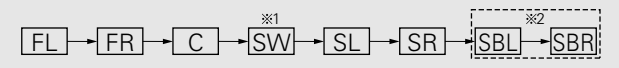

- \*1: The subwoofer speaker is measured twice.
- \*2: Not displayed when "ZONE2" and "Front" are set at "Setting the Power Amplifier Assignment" (ICP page 57, 58).
- After each channel is measured, "Calculating" appears.
- The display switches to the Auto Setup check screen automatically.

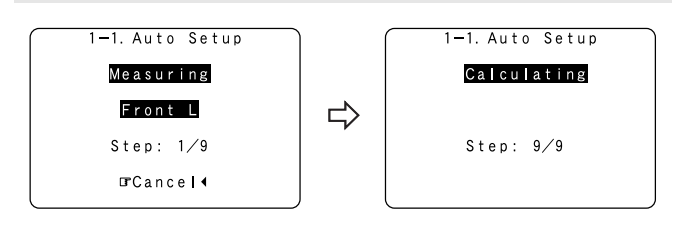

#### NOTE:

- Do not change the speaker connections or subwoofer volume after making the measurements.
- Do not turn off the power while the data is being stored.

#### **Cautions during measurements:**

- Loud test tones are output during the measurements. Be careful for example when small children are nearby.
- Proper measurements may not be possible if there are obstacles between the speaker and the setup microphone.
- During the measurements, do not stand between or near the speakers and setup microphone.
- To avoid influencing the measurements, turn off the power of airconditioners or any other equipment producing sound in the room. Perform the measurements with the room as quiet as possible.
- Measurement is cancelled when **VOLUME** is operated while the Auto Setup is performed.

#### □ About automatic retry

To confirm the results of the measurements, remeasurement is automatically performed.

Remeasurement is performed up to two times. During this time, "Retry1" or "Retry2" is displayed on the screen.

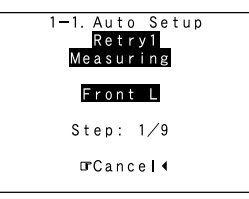

⑦ Checking and storing the measurement results

**Press**  $\Delta \nabla$  to select an item, then press **ENTER**.

\* The measurement results of each item can be checked here.

### **2** After checking, press ENTER, then press $\Delta \nabla$ to set.

#### Store:

All the settings are stored in the memory.

#### Retry:

Perform the measurement again. Measurement is repeated.

#### Cancel:

Cancel the auto setup settings.

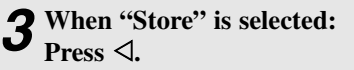

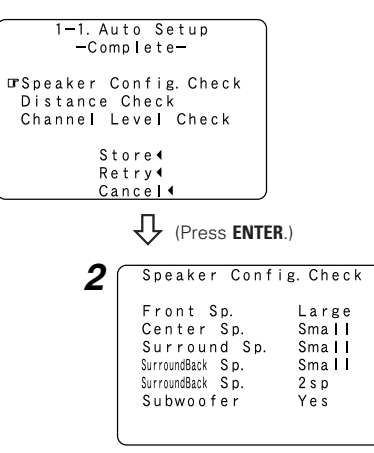

Example: Speaker Configuration Check

### **A**

• When measurements have been made using the measurement microphone, speakers with a built-in filter such as subwoofers might be set with a value that differs from the physical distance because of the internal electrical delay.

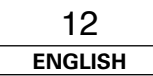

#### Easy Setup Procedure

#### **Error messages**

- These error screens may be displayed when performing Auto Setup measurement and the automatic measurements can not be completed because of the speaker arrangement, measurement environment, or other factors. Please check the following matters, reset the pertinent items, and measure again.
- When there is too much noise in the room, the speakers may not be detected properly. Should this happen, perform the measurements when the noise level is low, or switch off the power of the equipment that is producing the noise for the duration of the measurements.

### Press $\triangle \nabla$ to select the items, then press $\triangleleft$ .

| Example                                                                                                    | Cause                                                                                                    | Measures                                                                                                    |
|----------------------------------------------------------------------------------------------------|----------------------------------------------------------------------------------------------------|----------------------------------------------------------------------------------------------------|
| 1-1. Auto Setup<br>-Caution-<br>Gr Front<br>L : None<br>Retry 4<br>Cancel 4                                     | ① This screen will be displayed when the speakers required<br>for producing suitable reproduction have not been detected.            | • Check that the pertinent speakers are properly connected.                                                                                                    |
| 1-1. Auto Setup<br>-Caution-<br>Gr Front<br>L :Phase<br>Retry 4<br>Cancel 4<br>Skip 4                           | (2) This screen will be displayed when the speaker polarity is connected in reverse.                                                 | <ul> <li>Check the polarity of the pertinent speakers. For some<br/>speakers, this screen may be displayed even though the<br/>speakers are properly connected.<br/>If so, select "Skip&lt;".</li> </ul> |
| 1-1. Auto Setup<br>-Caution-<br>Mic Input<br>Overload<br>DExit4                                                 | (3) This screen will be displayed when accurate measurements cannot be made due to the input level of the microphone being too high. | <ul> <li>Set up the speakers so that their position is farther away from the listening position.</li> <li>Lower the volume of the subwoofer speaker.</li> </ul>                                          |
| 1-1. Auto Setup<br>Caution-<br>Setup Mic :None<br>Press Enter or Cursor<br>Down to Return to<br>Auto Setup Menu | This screen will be displayed when the measurement<br>microphone is not connected.                                                   | Connect the measurement microphone to the microphone connector.                                                                                                    |

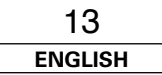

#### **Cable indications**

The hookup diagrams on the subsequent pages assume the use of the following optional connection cables (not supplied).

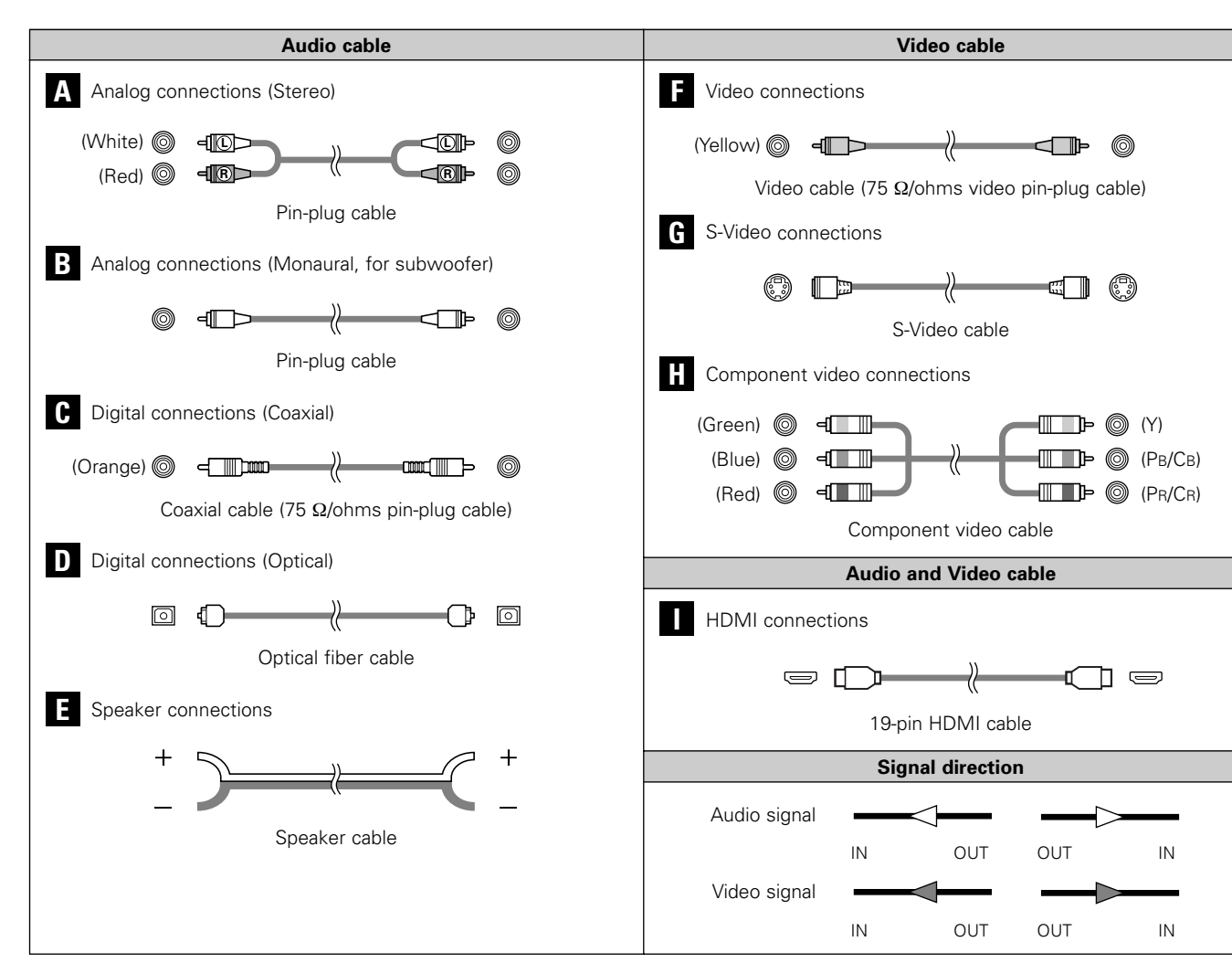

#### NOTE:

- Do not plug in the power supply cord until all connections have been completed.
- When making connections, also refer to the operating instructions of the other components.
- Be sure to connect the left and right channels properly (left with left, right with right).
- Do not bundle power supply cords together with speaker cables. Doing so could result in humming or noise.

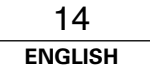

The video conversion function

- Even if the formats of the video signals from the various players differ, the different formats can be converted and the signals output to the monitor from a single video output terminal. We recommend outputting with the format offering the highest quality video signals possible.
- With analog video signal connections, generally guality is higher in the order shown below.

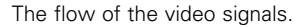

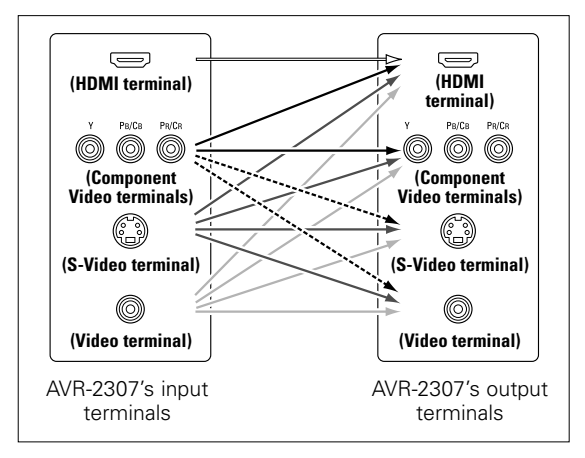

---: only 480i/576i

#### Relationship between the video input signal and monitor output according to the video convert settings

| Input signals MONITOR OUT                                        |                                   |                                                                 |                              |            | ROUT               |                                              |                               |                   |  |
|------------------------------------------------------------------|-----------------------------------|-----------------------------------------------------------------|------------------------------|------------|--------------------|----------------------------------------------|-------------------------------|-------------------|--|
| Video convert                                                    | HDMI                              | COMPONENT                                                       | S-VIDE0                      | VIDEO      | HDMI               | COMPONENT S-VIDEO VIDE                       |                               |                   |  |
|                                                                  | ×                                 | ×                                                               | ×                            | ×          | ×                  | ×                                            | ×                             | ×                 |  |
|                                                                  | ×                                 | ×                                                               | ×                            | 0          | VIDEO              | VIDEO                                        | VIDEO                         | VIDEO             |  |
|                                                                  | ×                                 | ×                                                               | 0                            | ×          | S-VIDE0            | S-VIDE0                                      | S-VIDE0                       | S-VIDE0           |  |
|                                                                  | ×                                 | ×                                                               | 0                            | 0          | S-VIDE0            | S-VIDE0                                      | S-VIDE0                       | S-VIDE0           |  |
|                                                                  | ×                                 | O (1080p)                                                       | ×                            | ×          | ×                  | COMPONENT                                    | ×                             | X                 |  |
|                                                                  | ×                                 | O (480p ~ 720p)                                                 | ×                            | ×          | COMPONENT          | COMPONENT                                    | ×                             | ×                 |  |
|                                                                  | ×                                 | O (480i/576i)                                                   | ×                            | ×          | COMPONENT          | COMPONENT                                    | COMPONENT                     | COMPONENT         |  |
|                                                                  | ×                                 | O (1080p)                                                       | ×                            | 0          | VIDEO              | COMPONENT *1                                 | VIDEO                         | VIDEO             |  |
|                                                                  | ×                                 | O (480p ~ 720p)                                                 | ×                            | 0          | COMPONENT *1       | COMPONENT *1                                 | × *3                          | VIDEO             |  |
|                                                                  | ×                                 | O (480i/576i)                                                   | ×                            | 0          | COMPONENT *1       | COMPONENT *1                                 | COMPONENT                     | VIDEO             |  |
|                                                                  | ×                                 | O (1080p)                                                       | 0                            | ×          | S-VIDE0            | COMPONENT *2                                 | S-VIDEO                       | S-VIDE0           |  |
|                                                                  | ×                                 | O (480p ~ 720p)                                                 | 0                            | ×          | COMPONENT *2       | COMPONENT *2                                 | S-VIDEO                       | S-VIDE0           |  |
|                                                                  | ×                                 | O (480i/576i)                                                   | 0                            | ×          | COMPONENT *2       | COMPONENT *2                                 | S-VIDEO                       | S-VIDE0           |  |
|                                                                  | ×                                 | O (1080p)                                                       | 0                            | 0          | S-VIDEO            | COMPONENT *2                                 | S-VIDEO                       | S-VIDE0           |  |
| ON                                                               | ×                                 | O (480p ~ 720p)                                                 | 0                            | 0          | COMPONENT *2       | COMPONENT *2                                 | S-VIDE0                       | S-VIDE0           |  |
|                                                                  | ×                                 | O (480i/576i)                                                   | 0                            | 0          | COMPONENT *2       | COMPONENT *2                                 | S-VIDE0                       | S-VIDE0           |  |
|                                                                  | 0                                 | ×                                                               | ×                            | ×          | HDMI               | ×                                            | ×                             | ×                 |  |
|                                                                  | 0                                 | ×                                                               | ×                            | 0          | HDMI *1            | VIDEO                                        | VIDEO                         | VIDEO             |  |
|                                                                  | 0                                 | ×                                                               | 0                            | ×          | HDMI *2            | S-VIDEO                                      | S-VIDEO                       | S-VIDEO           |  |
|                                                                  | 0                                 | ×                                                               | 0                            | 0          | HDMI *2            | S-VIDEO                                      | S-VIDEO                       | S-VIDE0           |  |
|                                                                  | 0                                 | O (Other than 480i/576i)                                        | ×                            | ×          | HDMI               | COMPONENT                                    | ×                             | ×                 |  |
|                                                                  | 0                                 | O (480i/576i)                                                   | ×                            | ×          | HDMI               | COMPONENT                                    | COMPONENT                     | COMPONENT         |  |
|                                                                  | 0                                 | O (1080p)                                                       | ×                            | 0          | HDMI *1            | COMPONENT *1                                 | VIDEO                         | VIDEO             |  |
|                                                                  | 0                                 | O (480p ~ 720p)                                                 | ×                            | 0          | HDMI *1            | COMPONENT *1                                 | × *3                          | VIDEO             |  |
|                                                                  | 0                                 | O (480i/576i)                                                   | ×                            | 0          | HDMI *1            | COMPONENT *1                                 | COMPONENT                     | VIDEO             |  |
|                                                                  | 0                                 | O (Other than 480i/576i)                                        | 0                            | ×          | HDMI +2            | COMPONENT *2                                 | S-VIDE0                       | S-VIDE0           |  |
|                                                                  | 0                                 | O (480i/576i)                                                   | 0                            | ×          | HDMI *2            | COMPONENT *2                                 | S-VIDEO                       | S-VIDE0           |  |
|                                                                  | 0                                 | O (Other than 480i/576i)                                        | 0                            | 0          | HDMI *2            | COMPONENT *2                                 | S-VIDE0                       | S-VIDE0           |  |
|                                                                  | 0                                 | O (480i/576i)                                                   | 0                            | 0          | HDMI *2            | COMPONENT *2                                 | S-VIDE0                       | S-VIDE0           |  |
|                                                                  | O: Signal<br>×: No sig            | input<br>nal                                                    |                              |            | <b>×</b> :<br>*1 : | Not output<br>On screen display              | superimposed on               | video signal and  |  |
|                                                                  | 480p ~ 720                        | 0p : 480p/576p/1080i/720p                                       |                              |            | *2 :               | output.<br>On screen display s               | superimposed on S             | -Video signal and |  |
| <b>\$</b>                                                        |                                   |                                                                 |                              |            | *3 :               | output.<br>Video signals are o               | output when the "             | Analog to HDMI    |  |
| <ul> <li>The video cor<br/>PAL, SECAM,</li> </ul>                | version func<br>, NTSC4.43, I     | tion is compatible with the followi<br>PAL-N, PAL-M and PAL-60. | ng format: N                 | TSC,       | COMPONENT :        | Convert" is set to "<br>On screen display    | OFF".<br>only displayed for   | SYSTEM SETUP,     |  |
| <ul> <li>When SECAN<br/>in PAL format</li> </ul>                 | /I signals of v<br>t from the S-V | ideo input are up-converted, the s<br>Video terminal.           | signals are ou               | ıtput      | HDMI :             | The on screen displ                          | lay is displayed whe          | en the "Analog to |  |
| <ul> <li>Signals up-co<br/>resolution at<br/>handled.</li> </ul> | which they a                      | HDMI are output to the HDMI are input. Note that resolutions    | monitor with<br>of 1080p are | the<br>not | :                  | Video signals are no<br>convert" is set to " | ot output when the '<br>OFF". | "Analog to HDMI   |  |

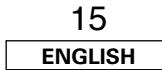

#### **Connecting Other Sources**

| Video convert | S-VIDE0     | Input signals |           |         | MONITOR OUT |      |              |         |       |    |
|---------------|-------------|---------------|-----------|---------|-------------|------|--------------|---------|-------|----|
| video convert | MONITOR OUT | HDMI          | COMPONENT | S-VIDEO | VIDEO       | HDMI | COMPONENT    | S-VIDE0 | VIDEO |    |
|               | -           | ×             | ×         | ×       | ×           | ×    | ×            | ×       | ×     |    |
|               | -           | ×             | ×         | ×       | 0           | ×    | ×            | ×       | VIDEO |    |
|               | -           | ×             | ×         | 0       | ×           | ×    | ×            | S-VIDE0 | ×     |    |
|               | Used        | ×             | ×         | 0       | 0           | ×    | ×            | S-VIDE0 | VIDEO | *2 |
|               | Not used    | ×             | ×         | 0       | 0           | ×    | ×            | -       | VIDEO |    |
|               | -           | ×             | 0         | ×       | ×           | ×    | COMPONENT    | ×       | ×     |    |
|               | -           | ×             | 0         | ×       | 0           | ×    | COMPONENT *1 | ×       | VIDEO |    |
|               | -           | ×             | 0         | 0       | ×           | ×    | COMPONENT *2 | S-VIDE0 | ×     |    |
|               | Used        | ×             | 0         | 0       | 0           | ×    | COMPONENT *2 | S-VIDE0 | VIDEO | *2 |
| 055           | Not used    | ×             | 0         | 0       | 0           | ×    | COMPONENT *1 | -       | VIDEO |    |
| UFF           | -           | 0             | ×         | ×       | ×           | HDMI | ×            | ×       | ×     |    |
|               | -           | 0             | ×         | ×       | 0           | HDMI | ×            | ×       | VIDEO |    |
|               | -           | 0             | ×         | 0       | ×           | HDMI | ×            | S-VIDE0 | ×     |    |
|               | Used        | 0             | ×         | 0       | 0           | HDMI | ×            | S-VIDE0 | VIDEO | *2 |
|               | Not used    | 0             | ×         | 0       | 0           | HDMI | ×            | -       | VIDEO |    |
|               | -           | 0             | 0         | ×       | ×           | HDMI | COMPONENT    | ×       | ×     |    |
|               | -           | 0             | 0         | ×       | 0           | HDMI | COMPONENT *1 | ×       | VIDEO |    |
|               | -           | 0             | 0         | 0       | ×           | HDMI | COMPONENT *2 | S-VIDE0 | ×     |    |
|               | Used        | 0             | 0         | 0       | 0           | HDMI | COMPONENT *2 | S-VIDE0 | VIDEO | *2 |
|               | Not used    | 0             | 0         | 0       | 0           | HDMI | COMPONENT *1 | -       | VIDEO |    |
|               |             | O · Signal in | nut       |         |             | ×    | · Not output |         |       |    |

O: Signal input ×: No signal

: Not output

\*1

: On screen display superimposed on video signal and output.

\*2 : On screen display superimposed on S-Video signal and output.

COMPONENT : On screen display only displayed for **SYSTEM SETUP**, SURROUND PARAMETER and ON SCREEN buttons. HDMI : The on screen display is displayed when the

"Analog to HDMI convert" is set to "ON".

#### The analog video to HDMI conversion function

- The AVR-2307's video up-conversion function lets you output analog video input signals (component - 480i/576i, 480p/576p, 1080i or 720p; S-Video and composite video - 480i/576i) to the HDMI monitor output terminal with the original resolution.
- The on screen display signals are output from the HDMI monitor output terminal with a resolution of 480i/576i. Because of this, if the monitor equipped with HDMI terminal is compatible with the 480i/576i resolution, all the signals the AVR-2307 handles can be output to the monitor with a single HDMI cable.

- If your monitor is compatible with a resolution of 480i, the set can be used with "Analog to HDMI Convert" at "Setting the HDMI Out Setup" (B page 54) set to "ON".
- The resolutions with which the monitor is compatible can be checked using the STATUS button or the ON SCREEN button on the remote control unit.
- It is not possible to down-convert from HDMI input signals to the component, S-Video or composite video monitor output terminals.
- If the monitor equipped with HDMI terminal is not compatible with the 480i/576i resolution, connect the player and the AVR-2307 using a component cable and set the player's resolution to one which the monitor can handle.
- Video down conversion to the monitor output is only possible when the component video input resolution is 480i (interlaced standard definition video - NTSC format, for North America) or 576i (interlaced standard definition video - PAL format, for Europe and other countries).
- To set the video conversion function to "OFF" (1 page 54).

#### On screen display for component video outputs and HDMI output

- When viewing component video signals or HDMI signals via the AVR-2307, the on screen display is displayed on the monitor when the "System Setup" operations are performed and when the remote control unit's ON SCREEN button is operated.
- When only component video signals are input to the AVR-2307, the characters of the on screen display are not displayed over the picture.

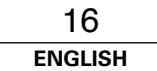

#### Connecting equipment with HDMI terminals [To convert analog video signals to HDMI signals]

- The AVR-2307 is equipped with a function for converting analog video signals into HDMI signals. You can do this by either a component or a video or a S-Video connection.
- Audio signals are not output from the HDMI monitor output terminal, so also make analog or digital audio connections. To play sound using digital audio connections, assign the digital terminal (coaxial or optical) at "Setting the Digital In Assignment" (1277 page 49).

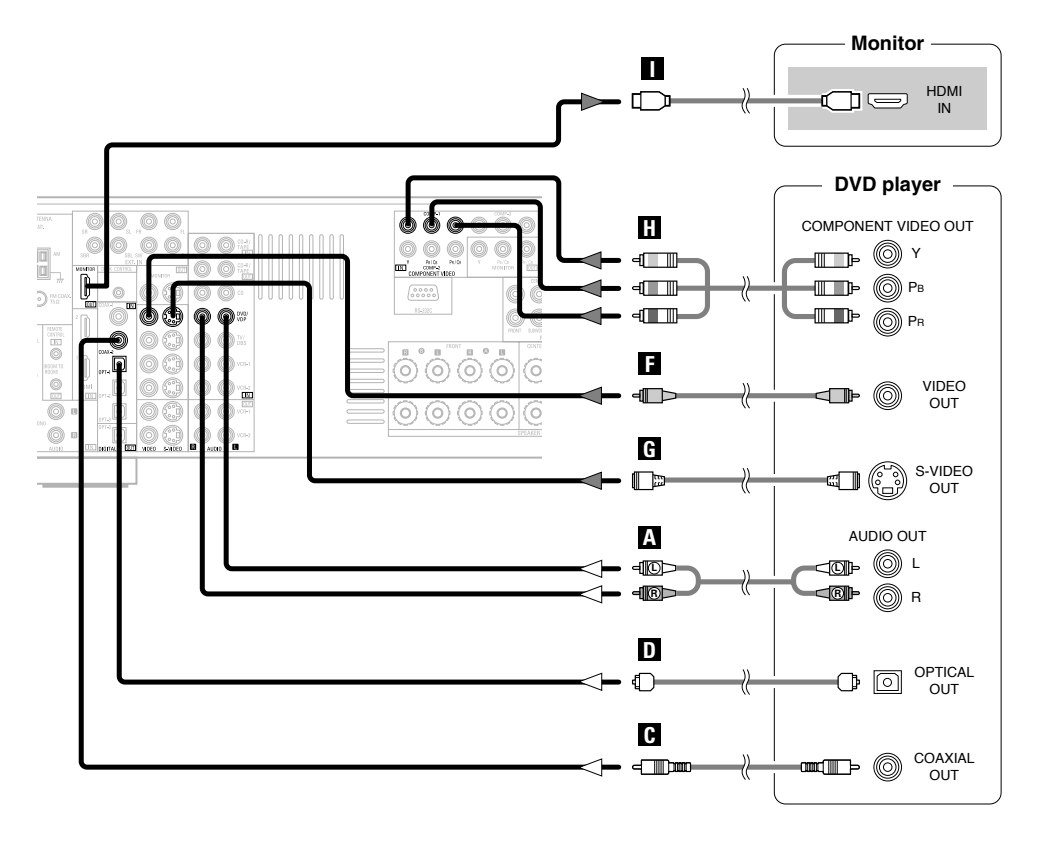

### 

- Use an HDMI monitor compatible with an HDMI input resolution of 480i or 576i.
- If your monitor is not equipped with an HDMI terminal, connect the AVR-2307 to the monitor using the component video, S-Video, or composite video terminals.

#### Connecting a TV/DBS tuner

- For best picture quality choose the component video connection to your TV or DBS tuner. S-Video and composite video outputs are also provided.
- To connect the digital audio output from the TV or DBS tuner, you can choose from either the coaxial or optical connections. If you choose to use the coaxial connection, it needs to be assigned. For more information about Digital Input Assignment (

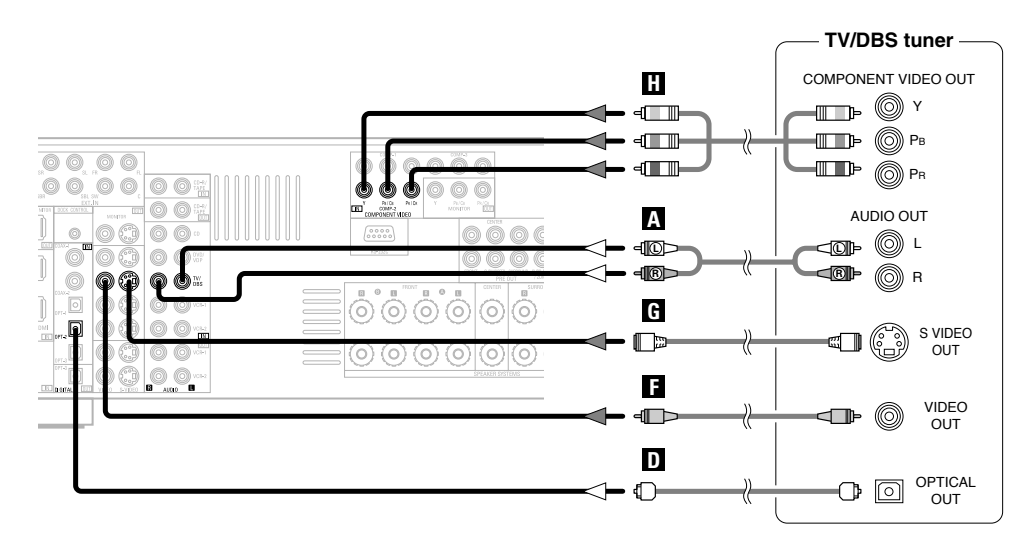

#### Connecting a video camera or video game

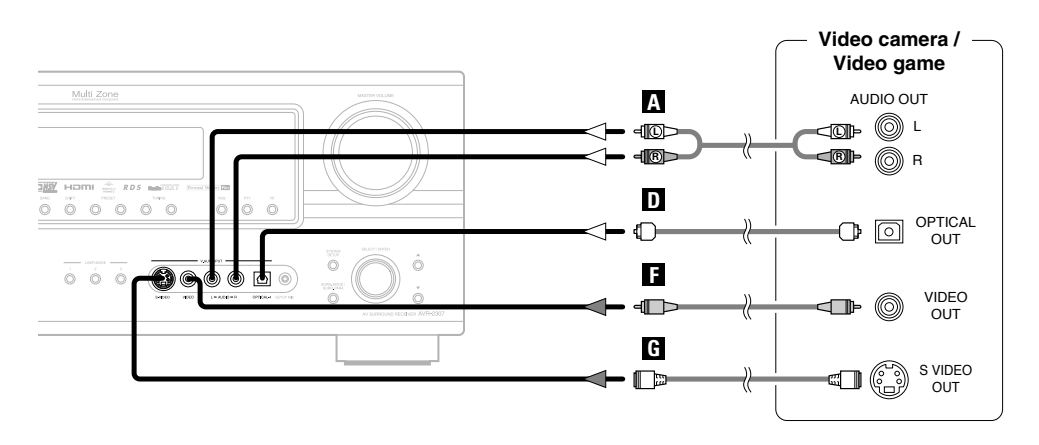

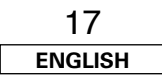

#### **Connecting Other Sources**

#### Connecting a CD player

To connect the digital audio output from the CD player, you can choose from either the coaxial or optical connections. If you choose to use the optical connection, it needs to be assigned. For more information about Digital Input Assignment ( 1277 page 49).

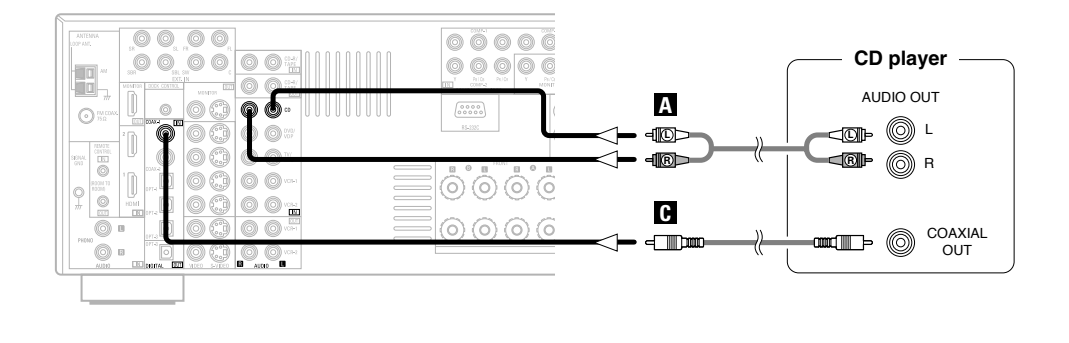

#### Connecting a turntable

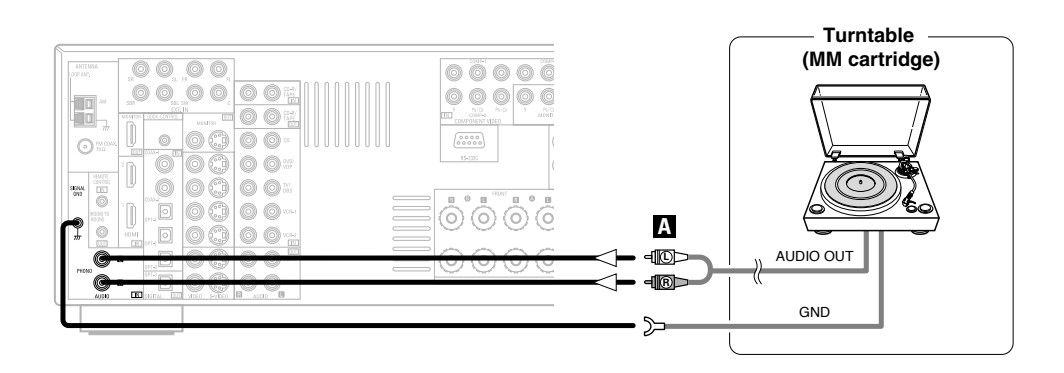

### 

 The phono input can accept signals from moving magnet (MM) and high output moving coil (MC) phono cartridges. If your turntable is equipped with a low output MC cartridge, you will need to use a separate MC head amplifier or step-up MC transformer.

#### NOTE:

• If humming or other noise is generated when the ground wire is connected to the SIGNAL GND terminal, disconnect the ground wire.

#### Connecting the external inputs (EXT. IN) terminals

- These terminals are for inputting multi-channel audio signals from an outboard decoder, or a component with a different type of multi-channel decoder, such as a DVD-Audio player, or a multi-channel Super Audio CD player, or other future multi-channel sound format decoder.
- The video signal connection is the same as that for a DVD player ( 12 page 9).
- For instructions on playback using the external input (EXT. IN) terminals ( 1 page 25).

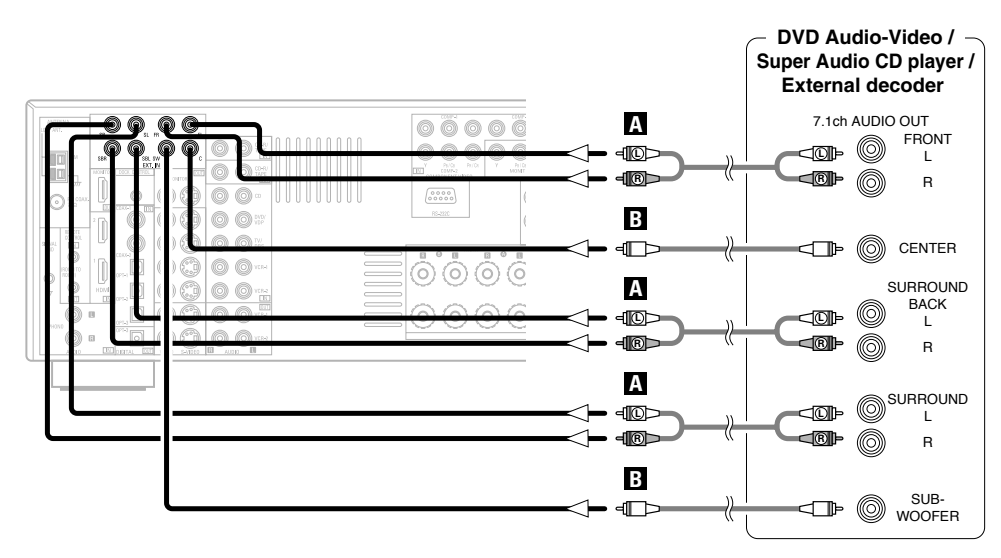

### <u>í</u>

• With discs on which special copyright protection measures have been taken, however, the digital signals may not be output from the DVD player. In this case, connect the DVD player's analog multi-channel output to the AVR-2307's EXT. IN terminals for playback. Also refer to your DVD player's operating instructions.

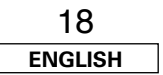

#### **Connecting equipment with HDMI terminals**

- A simple 1-cable connection (using a commercially available cable) with a device having an HDMI (High-Definition Multimedia Interface) terminal allows digital transfer of the digital images of DVD-Video and other sources, and the multi-channel sound of DVD-Audio and DVD-Video.
- To provide audio output from AVR-2307's audio output terminal, select "AMP" at the "HDMI In Assign". To provide audio output from the TV, select "TV" at the "HDMI In Assign" (27) page 53).

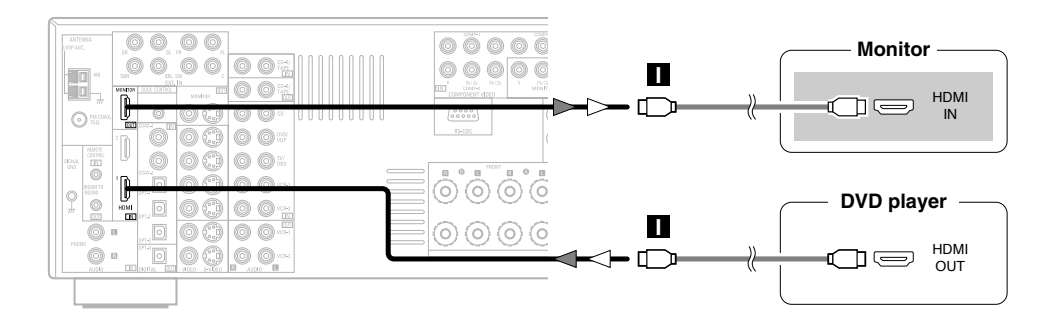

Copyright Protection System

To play back the digital video and audio of DVD-

Video and DVD-Audio through an HDMI/DVI-D

connection, both the connected player and

monitor are required to support a copyright protection system called HDCP (High-bandwidth Digital Content Protection System). HDCP is copy protection technology that comprises data encryption and authentication of the partner

The AVR-2307 supports HDCP. Please see the user's manual of your video display for more

| Input signals  |               |   |  |  |  |  |
|----------------|---------------|---|--|--|--|--|
|                | LINEAR PCM    | 0 |  |  |  |  |
| DVD-Video      | Dolby Digital | 0 |  |  |  |  |
|                | DTS           | 0 |  |  |  |  |
|                | LINEAR PCM    |   |  |  |  |  |
|                | PACKED PCM    |   |  |  |  |  |
| DVD-Audio      | (with CPPM /  |   |  |  |  |  |
|                | without CPPM) |   |  |  |  |  |
| CD             | LINEAR PCM    | 0 |  |  |  |  |
|                | Multi area    | X |  |  |  |  |
| Super Audio CD | Stereo area   | X |  |  |  |  |
|                | CD area       | 0 |  |  |  |  |

\* The AVR-2307 is HDMI Ver. 1.1 compatible.

• If your digital monitor or DVD player only supports DVI-D, please obtain and use an HDMI-DVI conversion cable or adaptor, available from your dealer.

equipment.

information about this.

#### NOTE:

- The audio signals on the multi/stereo area of Super Audio CDs are not output. If the Super Audio CD is a hybrid CD, only the audio signals in the CD area are output.
- Use a compatible player to play DVD-Audio discs that are copyright protected by CPPM.
- Among the devices that support HDMI, some devices can control other devices via the HDMI terminal; however, the AVR-2307 cannot be controlled by another device via the HDMI terminal.
- The audio signals from the HDMI terminal (including the sampling frequency and bit length) may be limited by the equipment that is connected.
- The video signals are not output properly if a device not compatible with HDCP is used.
- Use an HDMI monitor compatible with an HDMI input resolution of 480i or 576i.
- The video signals input from the HDMI input terminals are output to the HDMI monitor with their original resolution, so the image will not be displayed if the resolutions of the input signal and the monitor being used are not matched. In this case, change the setting of the resolution on the source device (player) to one which the monitor can handle.
- Use a cable including the HDMI logo (HDMI certified product) for connection of the HDMI terminal. Normal playback may not be possible if a cable that does not include the HDMI logo (non-HDMIcertified product) is used.

#### Connections with an HDMI/DVI-D conversion cable (adapter)

- The HDMI video stream signals (video signals) are theoretically compatible with DVI-D. When connecting to a monitor, etc., equipped with DVI-D terminals, it is possible to connect using an HDMI/DVI-D conversion cable, but depending on the combination of devices used the image might not be output.
- When using an HDMI/DVI-D conversion adapter, the image may not be output properly due to poor contact with the connected cable, etc.

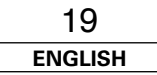

#### **Connecting Other Sources**

#### Connecting a DVD recorder

- For best picture quality choose the component video connection to your DVD recorder. S-Video and composite video outputs are also provided. If you choose to use the optical connection, it needs to be assigned. For more information about Digital Input Assignment (27) page 49).
- If you wish to perform analog dubbing from a digital sources, such as a DVD recorder to an analog recorder such as a cassette deck, you will needs connect the analog inputs and outputs as shown below, in addition to the digital audio connections.

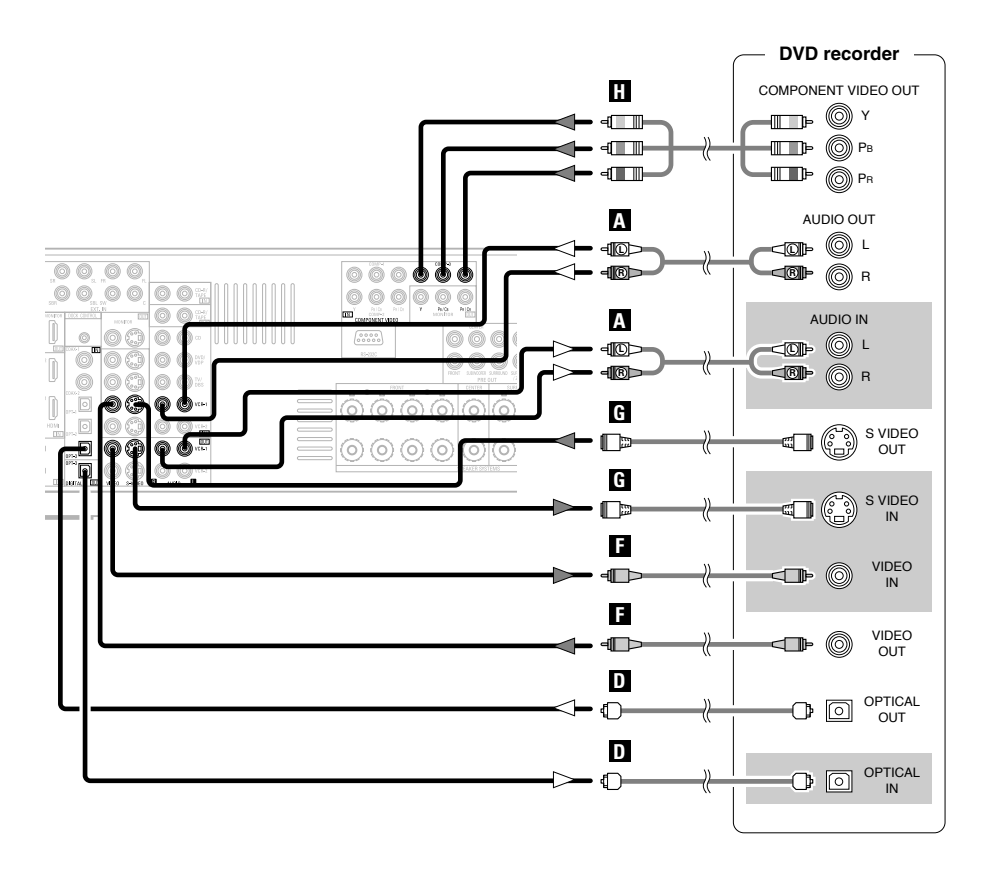

### **A**

- When recording to a DVD recorder, it is necessary that the type of cable used with the playback source equipment be the same type that is connected to the AVR-2307 VCR-1 (to 2) OUT terminal.
  - **Example:** TV IN  $\rightarrow$  S-Video cable : VCR-1 OUT  $\rightarrow$  S-Video cable

TV IN  $\rightarrow$  Video cable : VCR-1 OUT  $\rightarrow$  Video cable

- The source selected for MAIN ZONE is output from the digital output terminal (OPT-3).
- The source selected in the REC SELECT mode is not associated with the output from the digital output terminal (OPT-3).

#### NOTE:

• Do not connect the output of the component connected to the OPTICAL 3 OUT terminal on the AVR-2307's rear panel to any terminal other than the OPTICAL 3 IN terminal.

#### **Connecting a VCR**

- There are two sets of video deck (VCR) terminals, so two video decks can be connected for simultaneous recording or video copying.
- If you choose to use the component video connection, it needs to be assigned. For more information about Component Input Assignment (IMP page 53).

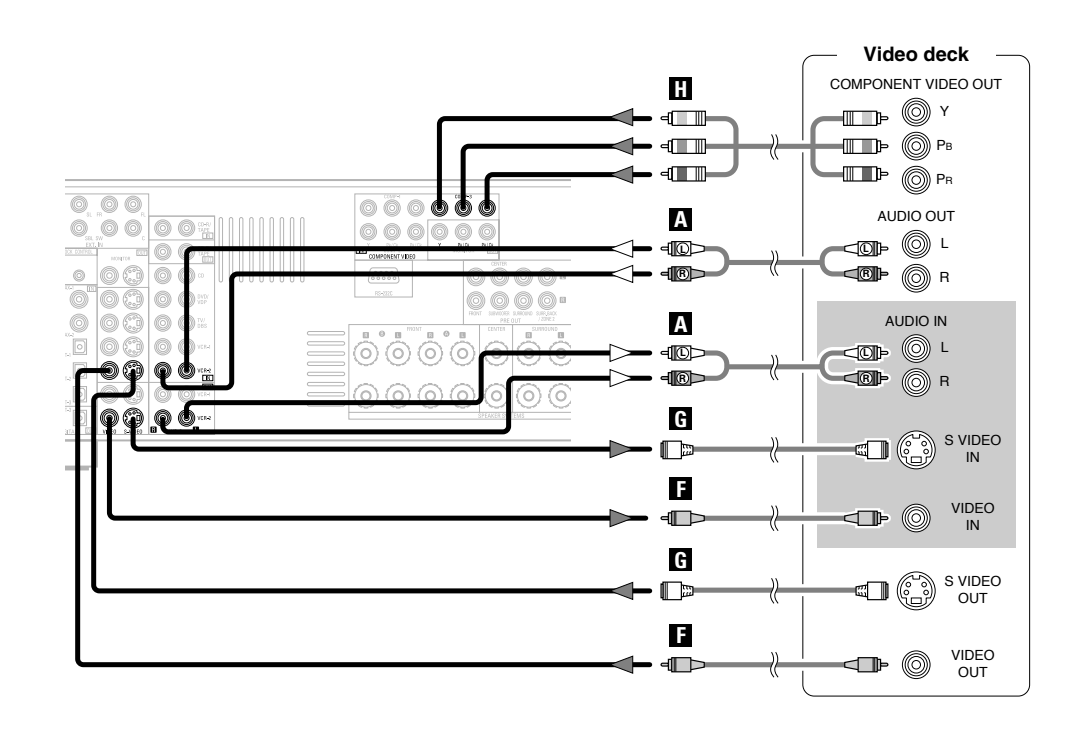

- When recording to a VCR, it is necessary that the type of cable used with the playback source equipment be the same type that is connected to the AVR-2307 VCR-1 (to 2) OUT terminal.
  - **Example:** VCR-1 IN  $\rightarrow$  S-Video cable : VCR-2 OUT  $\rightarrow$  S-Video cable

VCR-2 IN → Video cable : VCR-1 OUT → Video cable

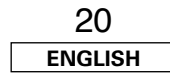

#### Connecting a tape deck, CD recorder or MD recorder

- If you wish to perform analog dubbing from a digital source, such as a CD or MD recorder to an analog recorder such as a tape deck, you will need to connect the analog inputs and outputs as shown below, in addition to the digital audio connections.
- If you choose to use the coaxial connection, it needs to be assigned. For more information about Digital Input Assignment (1277 page 49).

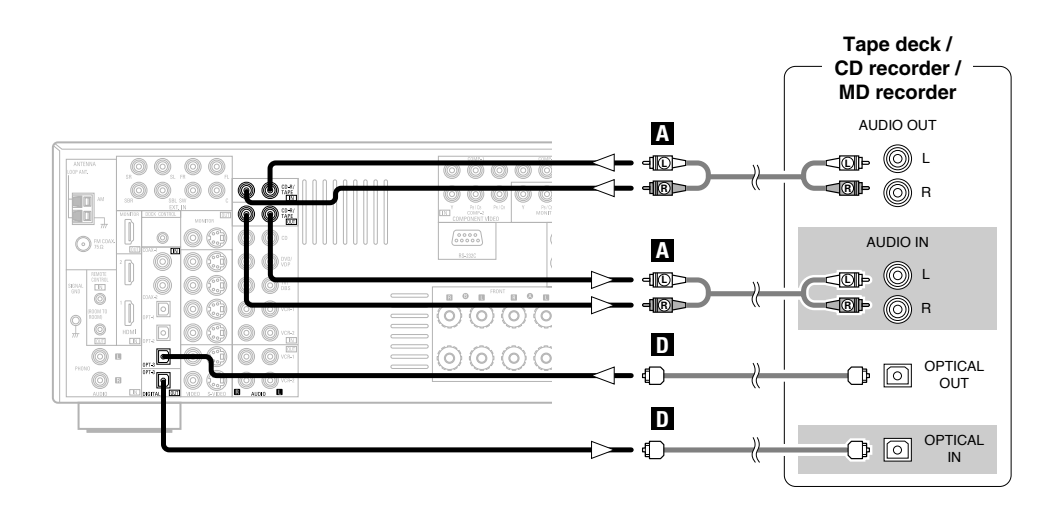

### ø

- The source selected for MAIN ZONE is output from the digital output terminal (OPT-3).
- The source selected in the REC SELECT mode is not associated with the output from the digital output terminal (OPT-3).

#### NOTE:

• Do not connect the output of the component connected to the OPTICAL 3 OUT terminal on the AVR-2307's rear panel to any terminal other than the OPTICAL 3 IN terminal.

#### Connecting the iPod®

When using an iPod, you must connect the Control Dock for iPod (ASD-1R, sold separately) and the DOCK CONTROL jack on the AVR-2307 with a mini-jack and assign the iPod to any AUDIO and/or S-VIDEO terminal(s).

The diagram below shows an example of connections for when the iPod is assigned to the VCR-2 terminal.

- \* For instructions on assigning the iPod to a specific terminal, see "Setting the iPod Assignment" (mage 50).
- \* For instructions on playing the iPod, see "Playing the iPod" (1 page 40).

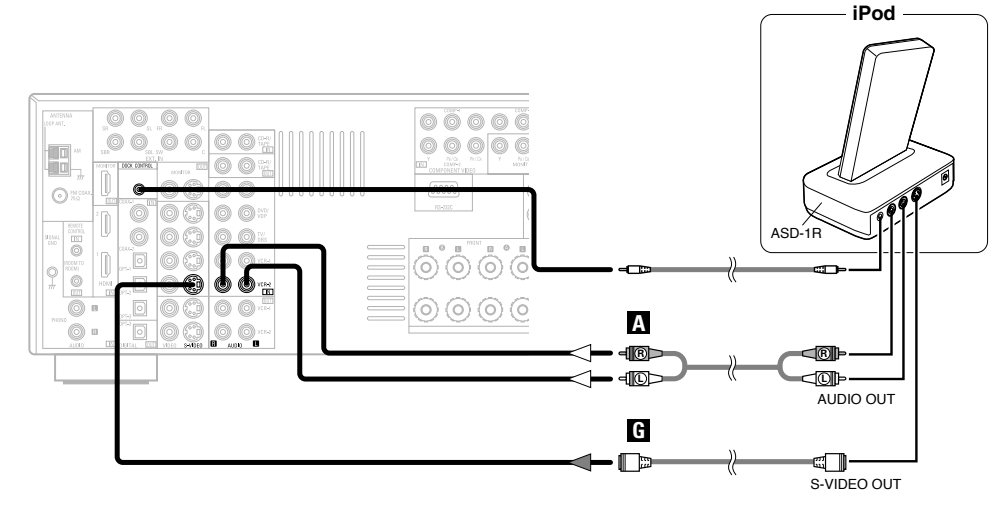

• The optional standard Control Dock for iPod is DENON ASD-1R sold separately.

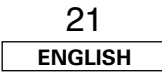

#### **Connecting Other Sources**

#### Connecting the antenna terminals

An FM antenna cable plug can be connected directly.

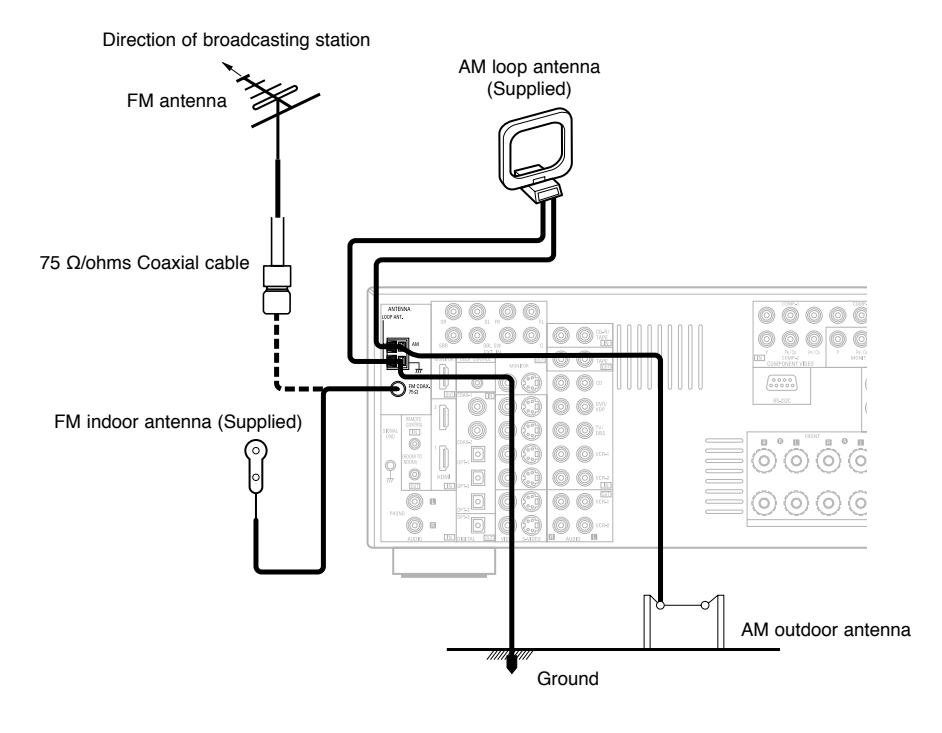

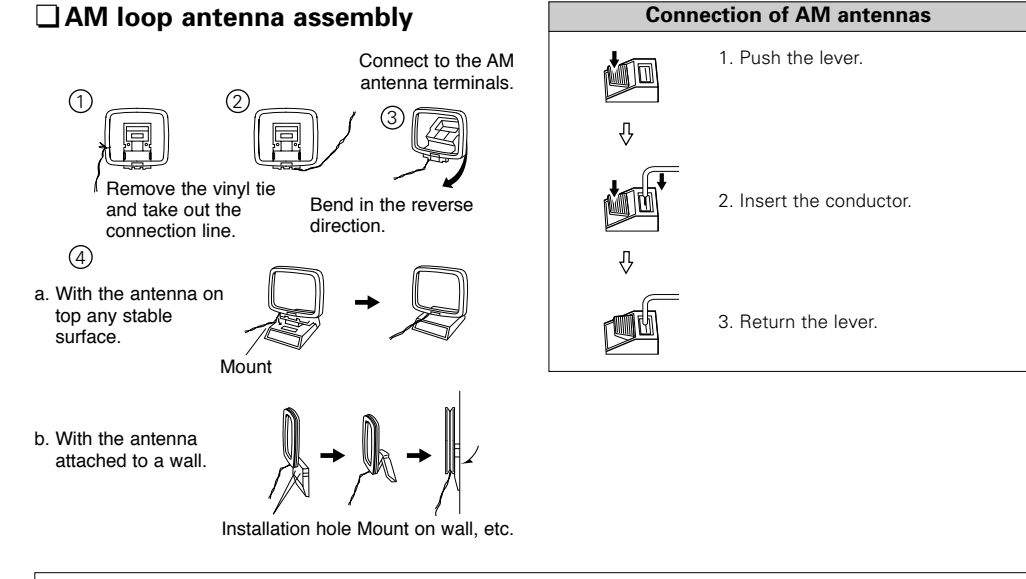

#### NOTE:

- Do not connect two FM antennas simultaneously.
- Even if an external AM antenna is used, do not disconnect the AM loop antenna.
- Make sure the AM loop antenna lead terminals do not touch metal parts of the panel.

#### **Connecting the MULTI ZONE terminals**

\* For instructions on operations using the MULTI ZONE functions (12) page 42, 43).

#### **ZONE2** out connections

- When the power amplifier is assigned to the ZONE2 output channel at "Power Amp Assignment" in the "System Setup Menu", the SURROUND BACK PRE OUT terminals can be used as the ZONE2 PRE OUT terminals (12) page 57, 58).
- If another power amplifier or pre-main (integrated) amplifier is connected, the ZONE2 out (variable level) terminals can be used to play a different program source in ZONE2 the same time (12) page 42).

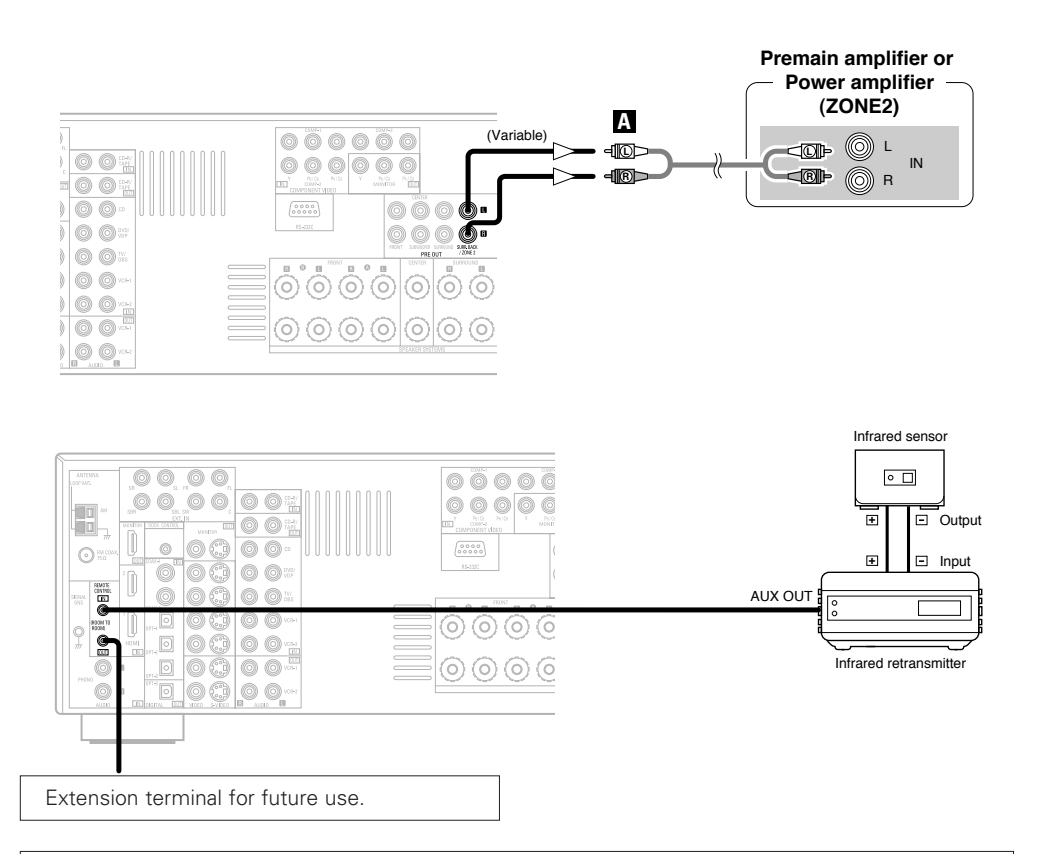

#### NOTE:

• For instructions on installation and operation of separately sold devices, refer to the devices' operating instructions.

#### **ZONE2** speaker out connections

- When the power amplifier is assigned to the ZONE2 output channel at "Power Amp Assignment" in the "System Setup Menu", the surround back speaker terminals can be used as the ZONE2 speaker out terminals (1277) page 57, 58).
- The connections diagram below is an example for when the surround back speaker is assigned to the ZONE2 stereo 2 channel.

In this case, surround back speaker out can not be used for MAIN ZONE.

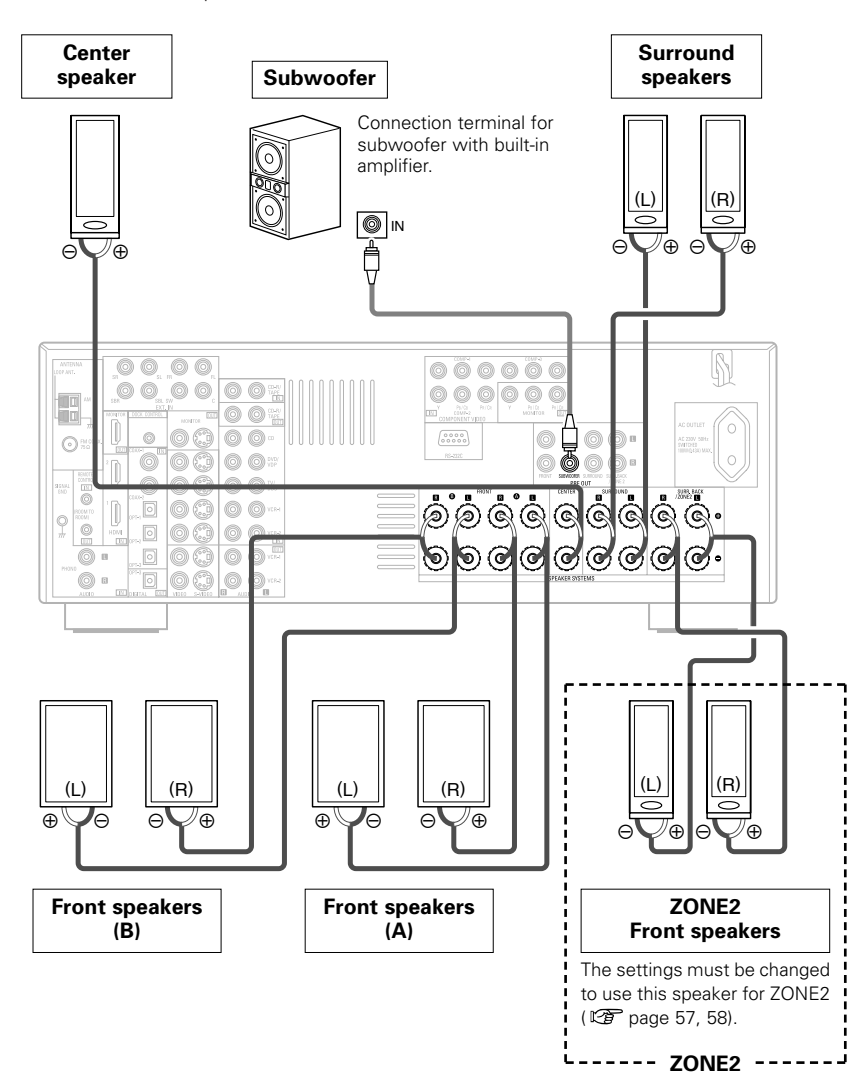

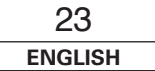

#### **Connecting the RS-232C terminal**

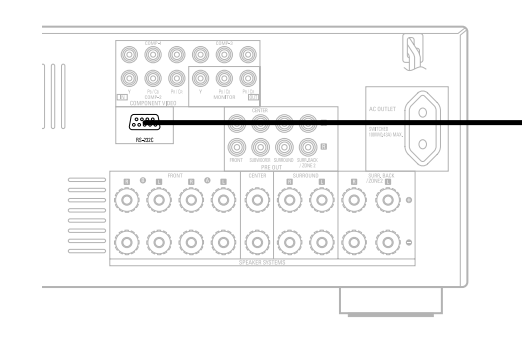

This terminal is used for an external controller.

- Perform the following operation before using an external controller connected to the RS-232C terminal:
- 1. Press the **ON/STANDBY** button on the main unit and set the unit to the operating mode.
- 2. Perform the operation to turn off the power from the external control.
- 3. Check that the product has been set to the standby mode.

After checking the above, check the connections of the external controller. Operation is possible.

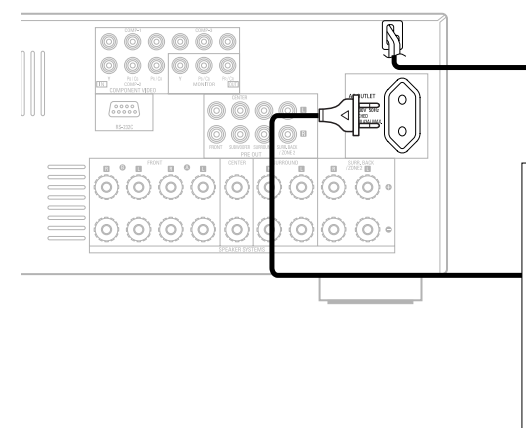

Connecting the power supply cord

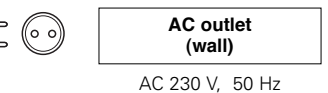

**Connecting Other Sources** 

#### AC OUTLET

• SWITCHED (total capacity – 100 W (0.43 A)) The power to the outlet is turned on and off in conjunction with the **POWER** switch on the main unit, and when the power is switched between on and standby from the remote control unit.

No power is supplied from this outlet when this unit's power is at standby. Never connect equipment whose total power consumption exceeds 100 W (0.43 A).

#### **Connecting the PRE OUT terminals**

- Use these terminals if you wish to connect external power amplifier(s) to increase the power of the front, center, surround and surround back sound channels, or for connection to powered loudspeakers.
- When using only one surround back speaker, connect it to the left channel.

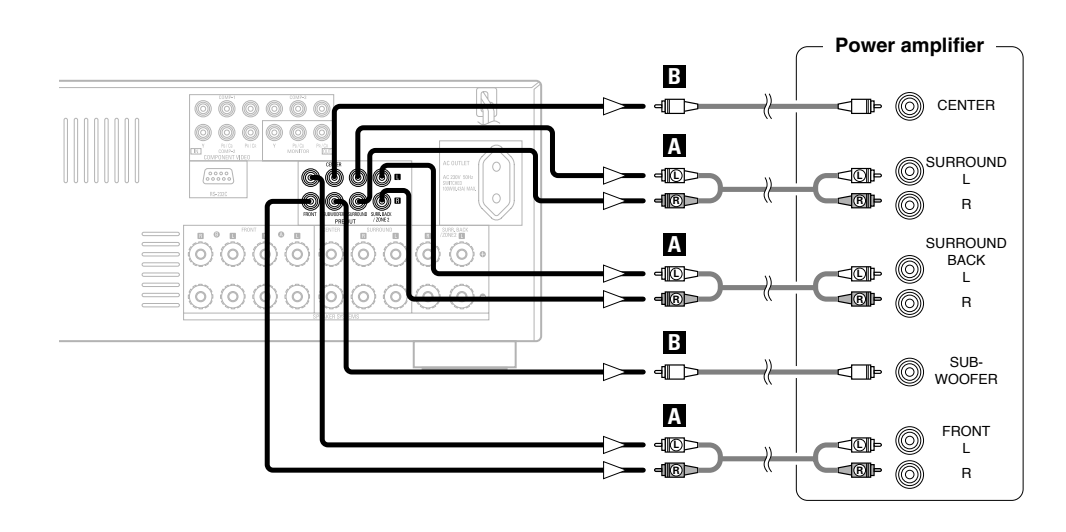

#### NOTE:

Insert the plugs securely. Incomplete connections will result in the generation of noise.
Only use the AC OUTLET for audio equipment. Never use it for hair driers, monitors or other electrical appliances.

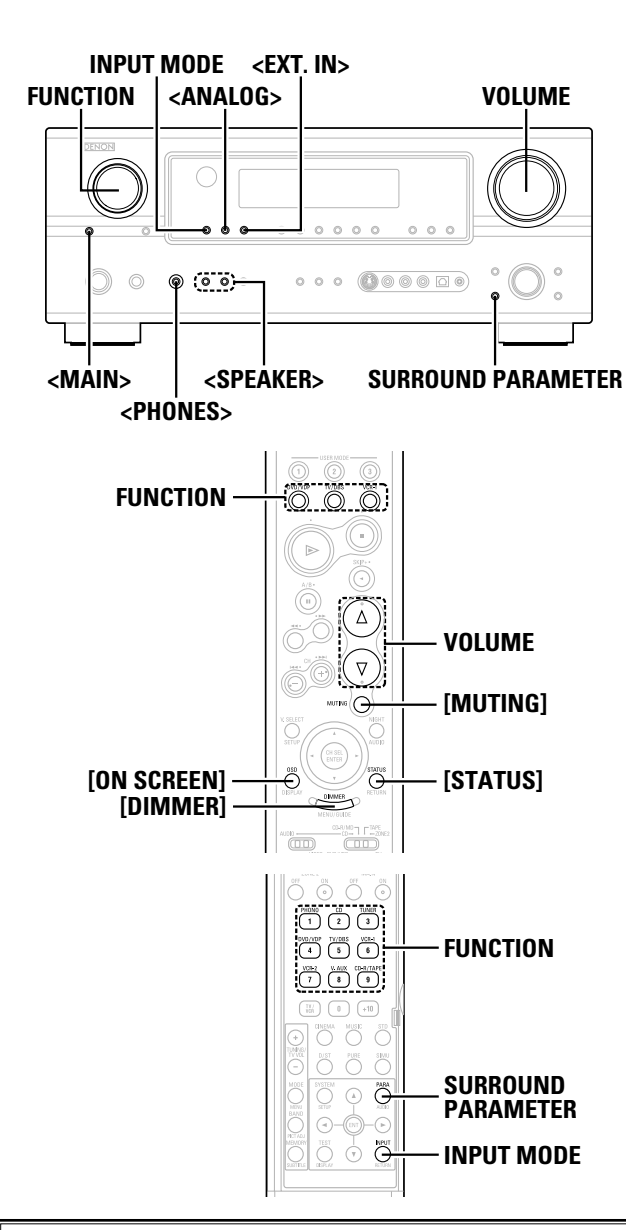

#### About the button names in this explanation

- < > : Buttons on the main unit
- [ ] : Buttons on the remote control unit

#### Button name only :

Buttons on the main unit and remote control unit

# **Basic Operation**

#### Playing the input source

- Use **FUNCTION** to select the input source you want to play.
- \* To select the input source when ZONE2/REC SELECT is selected, press <MAIN> then operate <FUNCTION>.

### Press INPUT MODE.

The input mode indicator lights.

\* Press <ANALOG> to select "ANALOG". <EXT. IN> to select "EXT. IN".

#### AUTO (All auto mode):

The type of input signal is detected and the AVR-2307's surround mode is switched automatically. Can be selected for sources for which the "Digital In Assignment" ( 12 page 49) is made. The mode switches automatically to DTS / Dolby Digital / PCM. The input switches to the analog input terminals is no digital signals are being input.

#### PCM (exclusive PCM signal playback mode) and DTS (exclusive DTS signal playback mode):

Played when the various signals are input. Noise may be generated when a mode different from the input signal is set.

ANALOG (exclusive analog audio signal playback mode) and EXT. IN (External decoder input terminal selection mode): The signals input to the various input terminals are played.

\* To lower the subwoofer channel level in the EXT. IN mode, press SURROUND PARAMETER and select "SW. ATT". For some players the playback level of the SW channel may seen strong. If so, set to "ON".

### **3** Start playback on the selected component.

\* For operating instructions, refer to the component's manual.

- Use VOLUME to adjust the volume. The volume level is displayed on the master volume level display.
- \* The volume can be adjusted between the range of -80 ~ 0 ~ 18 dB. Depending on the channel level settings and the different surround mode settings and when in the down-mix mode, it may not be possible to adjust the volume to 18 dB.

### Í

- Canceling the EXT. IN mode:
- Press **INPUT MODE** or **<ANALOG>** to switch to the desired input mode.
- To use the EXT. IN mode together with a picture, select the input source to which the video signal is connected first, then set the input mode.
- The "DIGITAL" indicator lights when digital signals are being input properly. If the "DIGITAL" indicator does not light, check whether the "Digital In Assignment" ( 1 page 49) and connections are correct.

#### NOTE:

- When the input mode is set to the external input (EXT. IN), the surround mode cannot be set.
- In play modes other than the external input mode, the signals connected to these terminals cannot be played.

#### Cautions when playing DTS sources:

- For DTS sources, be sure to connect the device to the digital input terminal and set "AUTO" or "DTS" for the input source. Noise will be generated if you play in the "ANALOG" or "PCM" mode.
- When playing DTS signals in the "AUTO" mode, noise may be generated when you first start playing and during searching. If so, play in the "DTS" mode.

### Turning the sound off temporarily (MUTING)

### Press [MUTING].

\* You can adjust the muting level ( 🖅 page 58).

### ø

• Canceling MUTING mode: To cancel the muting mode, either press [MUTING] or adjust the volume.

#### Listening over headphones

#### Connect the headphones to <PHONES>.

• No sound is produced from the speakers automatically.

#### NOTE:

• To prevent hearing loss, be careful not to raise the volume level excessively when using headphones.

#### Switching the front speakers

Press **<SPEAKER>** to turn the corresponding speaker pair on.

Checking the currently playing program source, etc.

### On screen display

### Press [ON SCREEN].

• The current program source and various settings are displayed on the monitor screen.

### □ Front panel display

#### Press [STATUS].

• The current program source and various settings are indicated on the display.

#### Switching the brightness of the display

### Press [DIMMER].

\* The brightness of the display can be adjusted in three steps. The display can also be turned off.

#### Using the surround modes

#### Types of surround modes and their features

The AVR-2307 is equipped with many surround modes. We recommend using the surround modes as described below in order to achieve the maximum effect for the specific signal source.

\* 🔲 is a 6.1-channel/7.1-channel surround mode.

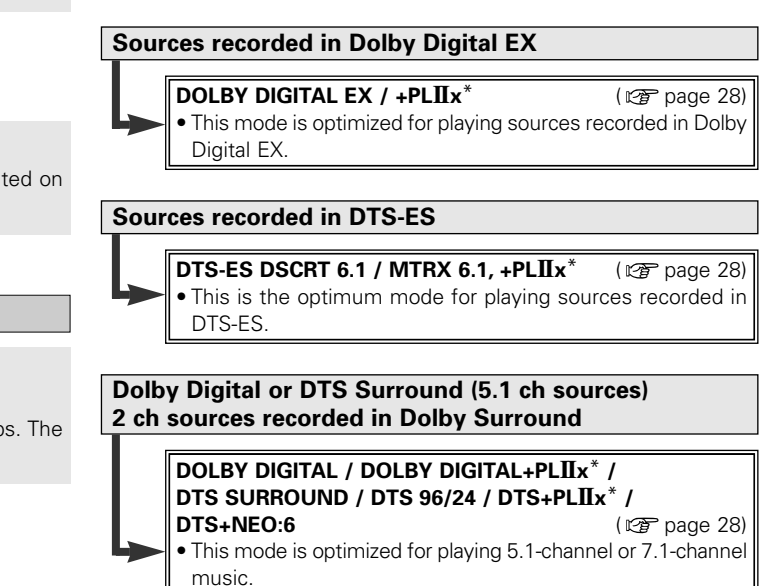

plavback is conducted.

For Dolby Surround recording sources, Dolby Pro Logic II

**Basic Operation** 

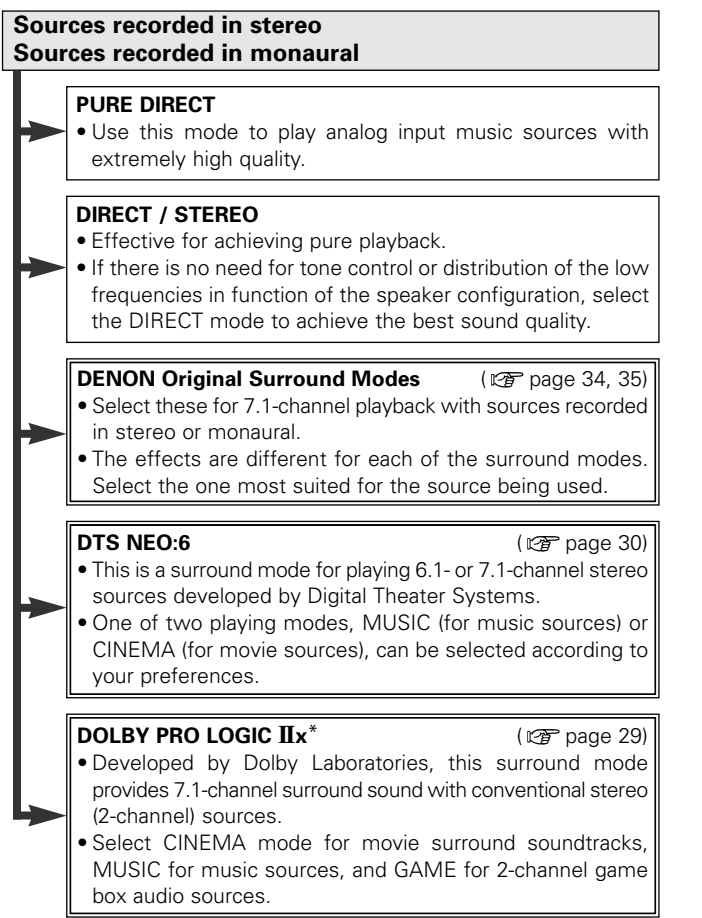

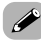

- Surround modes marked with an asterisk (\*) cannot be used when the surround back speaker is set to "NONE".
- $\bullet$  The "+PLIIx Cinema" mode cannot be selected when only one surround back speaker is being used.

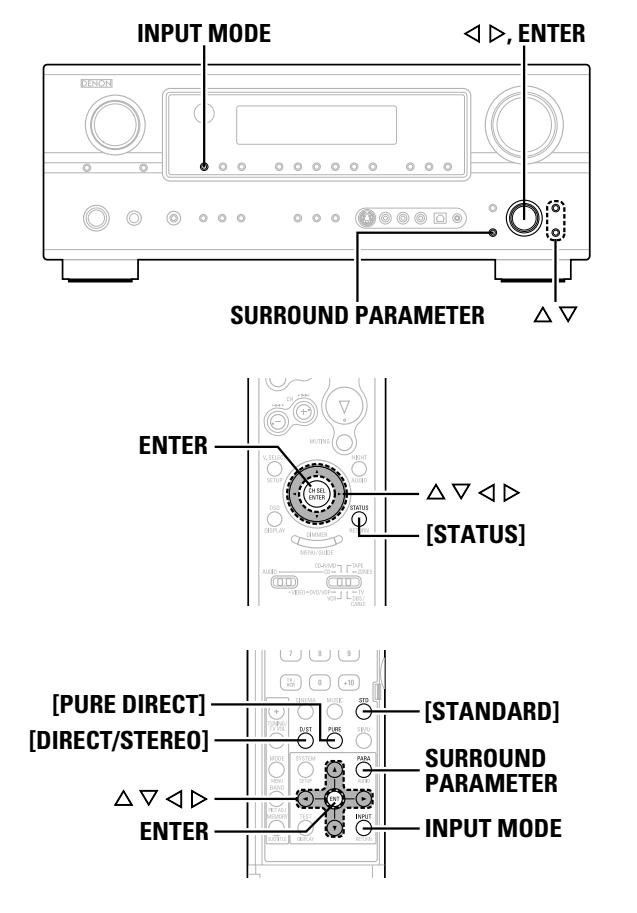

#### About the button names in this explanation

< > : Buttons on the main unit

[ ] : Buttons on the remote control unit

#### Button name only :

Buttons on the main unit and remote control unit

#### Selecting the play mode (PURE DIRECT/DIRECT/STEREO)

The AVR-2307 is equipped with three 2-channel playback modes exclusively for music. Select the mode to suit your tastes.

#### **PURE DIRECT mode**

This mode reproduces the sound with extremely high quality. The audio signals do not pass through the tone circuits, etc., and the display and surrounding circuits that could affect the audio signals are turned "OFF".

### Press [PURE DIRECT].

#### DIRECT mode

This mode is for playing with high quality sound. The audio signals are transmitted directly, without passing through the tone circuits, etc.

#### Press [DIRECT/STEREO] to select "DIRECT".

DIRECT ----- STEREO

\* When press **SURROUND PARAMETER**. The subwoofer output can be controlled directly.

### STEREO mode

Use this mode to adjust the tone and achieve the desired sound.

### Press [DIRECT/STEREO] to select "STEREO".

- The system setup function cannot be used when the PURE DIRECT mode is set. To use the system setup function, cancel the PURE DIRECT mode.
- If the HDMI input terminal is selected, video outputs are output in the PURE DIRECT mode.
- The channel level and surround parameters in the PURE DIRECT mode are the same as in the DIRECT mode.

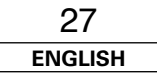

#### **Basic Operation**

#### Selecting the Dolby Digital and DTS Surround mode (only with digital input)

Select an input source for which digital (COAXIAL, OPTICAL etc.) is set ( r page 49).

### **7** Press INPUT MODE to select "AUTO".

**3** Press [STANDARD] to select "STANDARD (Dolby/DTS Surround)".

### Play a program source with the Digital, dts mark.

• " DI DIGITAL " or " dts " lights, depending on the source.

### **5** Press SURROUND PARAMETER.

### **6** Press $\triangle \nabla$ to select the item, then press $\triangleleft \triangleright$ to set.

#### CINEMA EQ.:

- Use this if movie dialogues sound harsh to lower the treble sound. \* Effective source mode
  - Dolby Pro Logic IIx / Dolby Pro Logic / Dolby Digital / DTS Surround / DTS NEO:6

#### D.COMP.:

- The dynamic range is compressed. Select one of four modes: "OFF", "LOW", "MID" (middle) or "HIGH".
- \* Effective source mode Dolby Digital / DTS (For DTS sources, only displayed for compatible software.)

#### LFE:

- To play the various types of software properly, we recommend setting to the values shown below.
- To play Dolby Digital software: "0 dB"
- To play DTS movie software: "0 dB"
- To play DTS music software: "-10 dB"

#### TONE:

- Adjust the tone control
- \* Can be set in surround modes other than direct mode.
- \* Can be set separately for the different surround modes. (Adjusted together for the Dolby/DTS SURROUND modes.)

#### Room EQ:

- Sets the equalizer individually for each surround mode.
- Normal, Front, Flat:
- See page 62.
- Manual:
- See page 57

#### SB CH OUT:

- Select the play mode or surround back channel playback method.
- The "SBL SBR " or "SB " indicator lights.

#### (1) For multi-channel sources

- SB OFF (OFF):
- Not played.
- NON MTRX:
- Surround channel signal played.
- MTRX ON:
- Surround channel signal played with digital matrix processing
- ES MTRX:
- DTS signal played with digital matrix processing.
- ES DSCRT:
- Signal included in DTS-ES discrete 6.1-channel sources played.

#### • PLIIx CINEMA:

Decoded in Dolby Pro Logic IIx Cinema mode, surround back signal plaved.

\* Set the surround back speaker to "2spkrs" at "Speaker Configuration" ( P page 59).

#### • PLIIX MUSIC:

Decoded in Dolby Pro Logic IIx Music mode, surround back signal plaved.

\* Set the surround back speaker to "1spkr" or "2spkrs" at "Speaker Configuration" (@ page 59).

#### (2) For 2-channel sources

- OFF: Not played.
- ON: Surround channel signal played

### **7** Press ENTER or SURROUND PARAMETER.

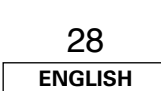

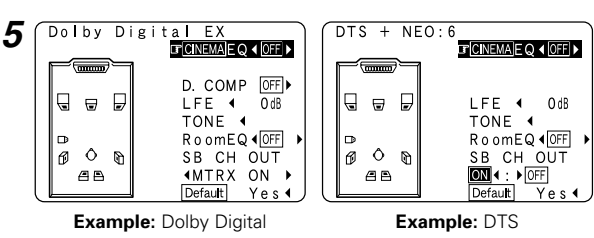

#### Dialog normalization function

Ø

This operates automatically when plaving Dolby Digital sources. This is a function for automatically correcting the standard signal level for different program sources. The correction value can be checked by pressing [STATUS].

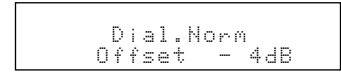

The numbers are the correction value when corrected to the standard level.

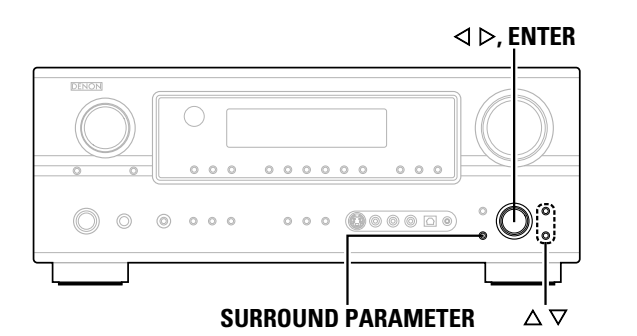

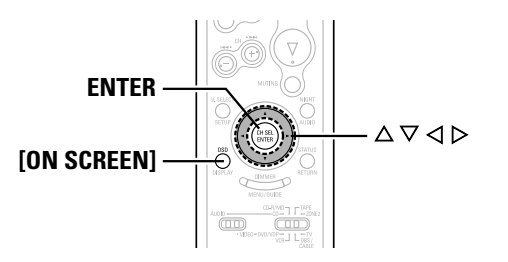

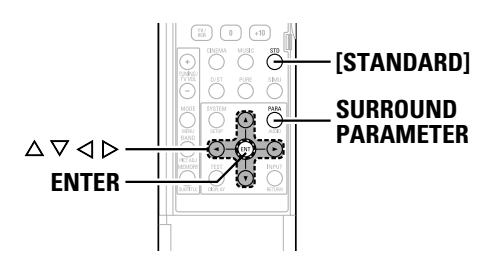

#### About the button names in this explanation

- < > : Buttons on the main unit
- [ ] : Buttons on the remote control unit

#### Button name only

Buttons on the main unit and remote control unit

# Selecting the Dolby Pro Logic IIx (Pro Logic II) mode

It is possible to play analog input signals and digital input signals (2channels) in the surround mode.

This mode is optimal for playing program sources recorded in Dolby Surround.

### **1** Press [STANDARD] to select "DOLBY PLIIx".

DOLBY PLIIX - DTS NEO:6

### **7** Play a program source.

### **3** Press SURROUND PARAMETER.

### **\checkmark** Press $\lhd \triangleright$ to select the play mode.

#### CINEMA:

This mode is suited for playing movie sources recorded in Dolby Surround and general sources recorded in stereo.

#### MUSIC:

This mode is suited for playing stereo music signals in the surround mode. With music signals, the sound field expansion differs according to the type of music, the recording conditions (live/studio), etc.. Because of this, the MUSIC mode offers a number of optional parameters for further adjusting the sound field.

#### GAME:

This mode is optimum for games. The GAME mode can only be used for 2-channel audio sources.

#### PL:

This mode is compatible with conventional Dolby Pro Logic sources.

※ Optional parameters can only be set in the MUSIC mode. Select "OPTIONS", then press ⊲. Press ENTER to return to the previous screen.

# **5** Press $\triangle \bigtriangledown$ to select the item, then press $\lhd \triangleright$ to set.

When "MUSIC" mode is selected:

#### PANORAMA:

This is effective when the surround effect seems weak.

#### DIMENSION:

This shifts the center of the sound field image to the front or surround side. This compensates for when the sound field image seems unbalanced. (0 to 6, default : 3)

#### CENTER WIDTH:

A natural expansion to the front can be achieved by adjusting the center signal's output balance between the center and front channels. (0 to 7, default : 3)

### 6 Press ENTER or SURROUND PARAMETER.

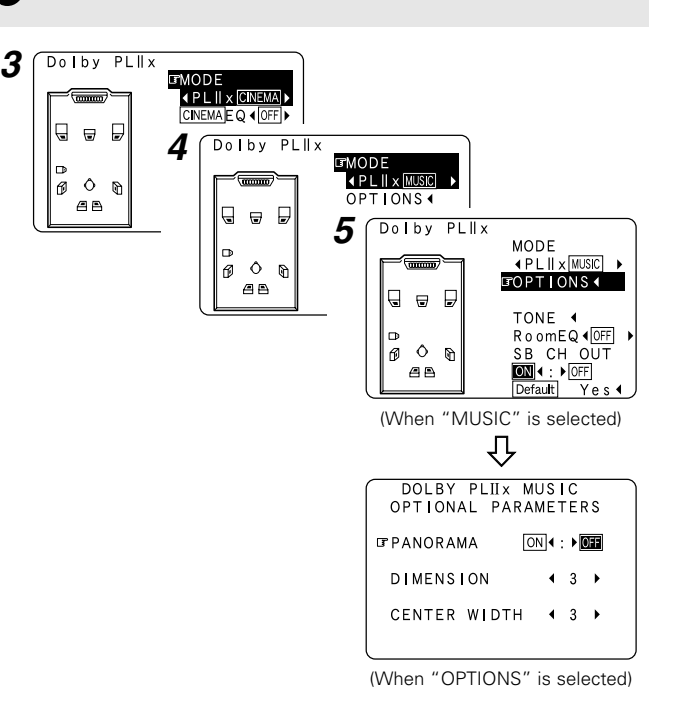

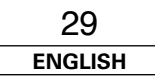

#### **Basic Operation**

#### Selecting the DTS NEO:6 mode

It is possible to play analog input signals and digital input signals (2channels) in the surround mode.

### Press [STANDARD] to select "DTS NEO:6".

DOLBY PLIIX - DTS NEO:6

### Play a program source.

### **3** Press SURROUND PARAMETER.

### **/** Press $\triangleleft \triangleright$ to select the play mode.

#### CINEMA:

This mode is optimum for plaving movies. Decoding is performed with emphasis on separation performance to achieve the same atmosphere with 2-channel sources as with 6.1-channel sources.

#### MUSIC:

This mode is suited mainly for playing music.

# **5** Press $\triangle \bigtriangledown$ to select the item, then press $\lhd \triangleright$ to set.

When "MUSIC" mode is selected:

#### CNTR. IMAGE:

The expansion of the center channel can be adjusted. (0.0 to 1.0, default : 0.3)

### **6** Press ENTER or SURROUND PARAMETER.

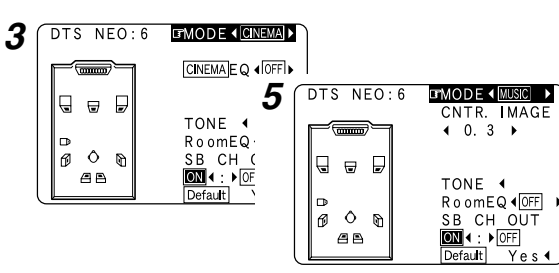

(When "MUSIC" is selected)

#### Checking the input signals

Press [ON SCREEN].

#### Room EQ:

Displays the type of equalizer currently set.

#### SIGNAL:

Displays the type of input signal

#### fs:

Displays the input signal's sampling frequency

#### FORMAT:

Displays the input signal's number of channels (front / surround / LFE on/off).

"SURROUND" is displayed for 2-channel signal sources recorded in Dolby Surround.

#### OFFSET:

Displays the dialog normalization offset value.

#### FLAG:

"MATRIX" is displayed if the input signal has undergone matrix processing, "DISCRETE" is displayed if the input signal has undergone discrete processing.

### **2** Press [ON SCREEN] again.

| * OSD-1    | : Input signal             |
|------------|----------------------------|
| OSD-2      | : HDMI monitor information |
| OSD-3      | : Input/output settings    |
| OSD-4      | : Auto surround mode       |
| OSD-5 ~ 7  | : USER MODE 1 ~ 3          |
| OSD-8 ~ 14 | : Tuner preset stations    |

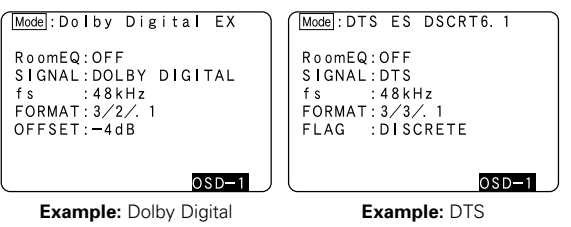

### "OSD-1"-"FLAG" is not displayed if there is no FLAG identification

signal in the input signal.

#### • OSD-2:

<u>e</u>

The monitor's resolution is displayed when an HDMI monitor is connected to the AVR-2307.

• OSD-4:

This is displayed when the auto surround mode is set to "ON" ( page 56) and the input mode is set to "AUTO".

It is not displayed when the input mode is set to "ANALOG" or "EXT. IN".

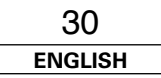

ENGLISH

#### **Basic Operation**

#### Surround modes and parameters

|                     | Signals and adjustability in the different modes |        |            |                  |                                                     |         |          |          |       |            |            |            |              |                 |                                   |             |                     |                                  |           |                 |                             |                 |
|---------------------|--------------------------------------------------|--------|------------|------------------|-----------------------------------------------------|---------|----------|----------|-------|------------|------------|------------|--------------|-----------------|-----------------------------------|-------------|---------------------|----------------------------------|-----------|-----------------|-----------------------------|-----------------|
|                     |                                                  |        | Channel or |                  | Parameter (default values are shown in parentheses) |         |          |          |       |            |            |            |              |                 |                                   |             |                     |                                  |           |                 |                             |                 |
| Surround Mode       | FRONT<br>L/R CI                                  | CENTER | SURROUND   | SURROUND<br>BACK | SUB-                                                | D. COMP | LFE      | Room FO  | SB CH | TONE       | Cinema eq. | MODE       | room<br>Size | EFFECT<br>LEVEL | Dolby<br>Digital<br>NIGHT<br>mode | DELAY TIME  | SUBWOOFER<br>ON/OFF | PRO LOGIC II/IIx MUSIC MODE only |           |                 | NEO:6<br>MUSIC<br>MODE only | EXT. IN<br>only |
|                     |                                                  |        | L/R        | L/R              | WOOFER                                              | *1      | *2       | noom Eq. | OUT   | CONTROL    |            |            |              |                 |                                   |             |                     | PANORAMA                         | DIMENSION | CENTER<br>WIDTH | CENTER<br>IMAGE             | SW ATT          |
| PURE DIRECT, DIRECT | 0                                                | ×      | ×          | ×                | 0                                                   | O (0FF) | O (0 dB) | O (0FF)  | ×     | ×          | ×          | ×          | ×            | ×               | O (0FF)                           | ×           | 0                   | ×                                | ×         | ×               | ×                           | ×               |
| MULTI CH DIRECT     | 0                                                | 0      | 0          | 0                | O                                                   | ×       | O (0 dB) | O (0FF)  | 0     | ×          | ×          | ×          | ×            | ×               | ×                                 | ×           | ×                   | ×                                | ×         | ×               | ×                           | ×               |
| STEREO              | 0                                                | ×      | ×          | ×                | O                                                   | O (0FF) | O (0 dB) | O (0FF)  | ×     | O (0 dB)   | ×          | ×          | ×            | ×               | O (0FF)                           | ×           | ×                   | ×                                | ×         | ×               | ×                           | ×               |
| EXT. IN             | 0                                                | 0      | 0          | O                | 0                                                   | ×       | ×        | ×        | ×     | ×          | ×          | ×          | ×            | ×               | ×                                 | ×           | ×                   | ×                                | ×         | ×               | ×                           | 0               |
| MULTI CH IN         | 0                                                | 0      | Ø          | Ø                | Ø                                                   | ×       | O (0 dB) | O (0FF)  | 0     | O (0 dB)   | ×          | ×          | ×            | ×               | ×                                 | ×           | ×                   | ×                                | ×         | ×               | ×                           | ×               |
| DOLBY PRO LOGIC IIx | 0                                                | 0      | Ø          | 0                | 0                                                   | O (0FF) | ×        | O (0FF)  | 0     | O (0 dB)   | O (NOTE 2) | O (CINEMA) | ×            | ×               | O (0FF)                           | ×           | ×                   | O (OFF)                          | O (3)     | O (3)           | ×                           | ×               |
| DOLBY PRO LOGIC II  | 0                                                | 0      | 0          | ×                | 0                                                   | O (0FF) | ×        | O (0FF)  | 0     | O (0 dB)   | O (NOTE 3) | O (CINEMA) | ×            | ×               | O (0FF)                           | ×           | ×                   | O (0FF)                          | O (3)     | O (3)           | ×                           | ×               |
| DTS NEO:6           | 0                                                | O      | Ø          | 0                | 0                                                   | O (0FF) | ×        | O (0FF)  | 0     | O (0 dB)   | O (NOTE 2) | O (CINEMA) | ×            | ×               | O (OFF)                           | ×           | ×                   | ×                                | ×         | ×               | O (0.3)                     | ×               |
| DOLBY DIGITAL       | 0                                                | 0      | 0          | 0                | 0                                                   | O (0FF) | O (0 dB) | O (0FF)  | 0     | O (0 dB)   | O (0FF)    | ×          | ×            | ×               | O (0FF)                           | ×           | ×                   | ×                                | ×         | ×               | ×                           | ×               |
| DTS SURROUND        | 0                                                | O      | Ø          | Ø                | O                                                   | O (0FF) | O (0 dB) | O (0FF)  | 0     | O (0 dB)   | O (OFF)    | ×          | ×            | ×               | ×                                 | ×           | ×                   | ×                                | ×         | ×               | ×                           | ×               |
| 5CH/7CH STEREO      | 0                                                | Ø      | O          | Ø                | Ø                                                   | O (0FF) | O (0 dB) | O (0FF)  | 0     | O (0 dB)   | ×          | ×          | ×            | ×               | O (0FF)                           | ×           | ×                   | ×                                | ×         | ×               | ×                           | ×               |
| ROCK ARENA          | 0                                                | O      | Ø          | 0                | O                                                   | O (0FF) | O (0 dB) | O (0FF)  | 0     | O (NOTE 1) | ×          | ×          | O (Medium)   | O (10)          | O (0FF)                           | ×           | ×                   | ×                                | ×         | ×               | ×                           | ×               |
| JAZZ CLUB           | 0                                                | 0      | 0          | 0                | 0                                                   | O (0FF) | O (0 dB) | O (0FF)  | 0     | O (0 dB)   | ×          | ×          | O (Medium)   | O (10)          | O (OFF)                           | ×           | ×                   | ×                                | ×         | ×               | ×                           | ×               |
| MONO MOVIE          | 0                                                | O      | Ø          | 0                | O                                                   | O (0FF) | O (0 dB) | O (0FF)  | 0     | O (0 dB)   | ×          | ×          | O (Medium)   | O (10)          | O (0FF)                           | ×           | ×                   | ×                                | ×         | ×               | ×                           | ×               |
| VIDEO GAME          | 0                                                | 0      | 0          | 0                | 0                                                   | O (0FF) | O (0 dB) | O (0FF)  | 0     | O (0 dB)   | ×          | ×          | O (Medium)   | O (10)          | O (0FF)                           | ×           | ×                   | ×                                | ×         | ×               | ×                           | ×               |
| MATRIX              | 0                                                | O      | 0          | 0                | O                                                   | O (0FF) | O (0 dB) | O (0FF)  | 0     | O (0 dB)   | ×          | ×          | ×            | ×               | O (OFF)                           | O (30 msec) | ×                   | ×                                | ×         | ×               | ×                           | ×               |
| VIRTUAL             | 0                                                | ×      | ×          | ×                | O                                                   | O (0FF) | O (0 dB) | O (0FF)  | ×     | O (0 dB)   | ×          | ×          | ×            | ×               | O (OFF)                           | ×           | ×                   | ×                                | ×         | ×               | ×                           | ×               |

O: Signal ×: No signal O: Adjustable

• Turned on or off by speaker configuration setting

X : Not adjustable

NOTE 1 : BASS +6 dB, TREBLE +4 dB

NOTE 2 : This parameter is available when the "MODE" is set to "CINEMA".

NOTE 3 : This parameter is available when the "MODE" is set to "CINEMA" or "PL".

\*1: When playing Dolby Digital and DTS signals.

\*2: When playing Dolby Digital, DTS, DVD-Audio and Super Audio CD.

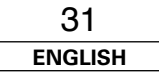

O: Signal O: Adjustable

×: No signal ×: Not adjustable

### ENGLISH

#### **Basic Operation**

#### **Basic Operation**

### Differences in surround mode names depending on the input signals

| Button                     |      | Input signals |            |              |             |                |              |                  |                  |                             |                                 |                           |                         |                    |                  |
|----------------------------|------|---------------|------------|--------------|-------------|----------------|--------------|------------------|------------------|-----------------------------|---------------------------------|---------------------------|-------------------------|--------------------|------------------|
|                            | ]    |               |            |              | DTS         |                |              |                  |                  | DVD-AUDIO                   |                                 |                           |                         |                    |                  |
| Surround Mode              | Note | ANALOG        | LINEAR PCM | DTS ES DSCRT | DTS ES MTRX | DTS<br>(5.1ch) | DTS<br>96/24 | DOLBY DIGITAL EX | DOLBY DIGITAL EX | DOLBY<br>DIGITAL<br>(5.1ch) | DOLBY<br>DIGITAL<br>(3, 4, 5ch) | DOLBY<br>DIGITAL<br>(2ch) | DVD-Audio<br>(multi ch) | DVD-Audio<br>(2ch) | 176.4/<br>192kHz |
| STANDARD                   |      |               |            |              |             |                |              |                  |                  |                             |                                 |                           |                         |                    |                  |
| DTS SURROUND               |      |               |            |              |             |                |              |                  |                  |                             |                                 |                           |                         |                    |                  |
| DTS ES DSCRT6.1            | *1   | ×             | ×          | •            | ×           | ×              | ×            | ×                | ×                | ×                           | ×                               | ×                         | ×                       | ×                  | ×                |
| DTS ES MTRX6.1             | *1   | ×             | ×          | ×            | •           | ×              | ×            | ×                | ×                | ×                           | ×                               | ×                         | ×                       | ×                  | ×                |
| DTS SURROUND               |      | ×             | ×          | 0            | 0           | •              | ×            | ×                | ×                | ×                           | ×                               | ×                         | ×                       | ×                  | ×                |
| DTS 96/24                  |      | ×             | ×          | ×            | ×           | ×              | •            | ×                | ×                | ×                           | ×                               | ×                         | ×                       | ×                  | ×                |
| DTS + PLIIx CINEMA         | *2   | ×             | ×          | 0            | 0           | 0              | 0            | ×                | ×                | ×                           | ×                               | ×                         | ×                       | ×                  | ×                |
| DTS + PLIIX MUSIC          | *1   | ×             | ×          | 0            | 0           | 0              | 0            | ×                | ×                | ×                           | ×                               | ×                         | ×                       | ×                  | ×                |
| DTS + NEO:6                | *1   | ×             | ×          | ×            | 0           | 0              | 0            | ×                | ×                | ×                           | ×                               | ×                         | ×                       | ×                  | ×                |
| DTS NEO:6 CINEMA           |      | 0             | 0          | ×            | ×           | ×              | ×            | ×                | ×                | ×                           | ×                               | 0                         | ×                       | 0                  | ×                |
| DTS NEO:6 MUSIC            |      | 0             | 0          | ×            | ×           | ×              | ×            | ×                | ×                | ×                           | ×                               | 0                         | ×                       | 0                  | ×                |
| DOLBY SURROUND             | ]    |               |            |              |             |                |              |                  |                  |                             |                                 |                           |                         |                    |                  |
| DOLBY DIGITAL EX           | *1   | ×             | ×          | ×            | ×           | ×              | ×            | 0                | 0                | 0                           | 0                               | ×                         | ×                       | ×                  | ×                |
| DOLBY DIGITAL              |      | ×             | ×          | ×            | ×           | ×              | ×            | 0                | •                | •                           | •                               | ×                         | ×                       | ×                  | ×                |
| DOLBY DIGITAL+PLIIx CINEMA | *2   | ×             | ×          | ×            | ×           | ×              | ×            | •                | 0                | 0                           | 0                               | ×                         | ×                       | ×                  | ×                |
| DOLBY DIGITAL+PLIIX MUSIC  | *1   | ×             | ×          | ×            | ×           | ×              | ×            | 0                | 0                | 0                           | 0                               | ×                         | ×                       | ×                  | x                |
| DOLBY PRO LOGIC IIx CINEMA |      | 0             | 0          | ×            | ×           | ×              | ×            | ×                | ×                | ×                           | ×                               | •                         | ×                       | 0                  | ×                |
| DOLBY PRO LOGIC IIx MUSIC  |      | 0             | 0          | ×            | ×           | ×              | ×            | ×                | ×                | ×                           | ×                               | 0                         | ×                       | 0                  | ×                |
| DOLBY PRO LOGIC IIx GAME   |      | 0             | 0          | ×            | ×           | ×              | ×            | ×                | ×                | ×                           | ×                               | 0                         | ×                       | 0                  | ×                |
| DOLBY PRO LOGIC II CINEMA  |      | 0             | 0          | ×            | ×           | ×              | ×            | ×                | ×                | ×                           | ×                               | 0                         | ×                       | 0                  | ×                |
| DOLBY PRO LOGIC II MUSIC   |      | 0             | 0          | ×            | ×           | ×              | ×            | ×                | ×                | ×                           | ×                               | 0                         | ×                       | 0                  | ×                |
| DOLBY PRO LOGIC II GAME    |      | 0             | 0          | ×            | ×           | ×              | ×            | ×                | ×                | ×                           | ×                               | 0                         | ×                       | 0                  | ×                |
| DOLBY PRO LOGIC            |      | 0             | 0          | ×            | ×           | ×              | ×            | ×                | ×                | ×                           | ×                               | 0                         | ×                       | 0                  | ×                |
| MULTI CH IN                |      |               |            |              |             |                |              |                  |                  |                             |                                 |                           |                         |                    |                  |
| MULTI CH IN                |      | ×             | ×          | ×            | ×           | ×              | ×            | ×                | ×                | ×                           | ×                               | ×                         | •                       | ×                  | ×                |
| MULTI IN + PLIIX CINEMA    | *2   | ×             | ×          | ×            | ×           | ×              | ×            | ×                | ×                | ×                           | ×                               | ×                         | 0                       | ×                  | ×                |
| MULTI IN + PLIIX MUSIC     | *1   | ×             | ×          | ×            | ×           | ×              | ×            | ×                | ×                | ×                           | ×                               | ×                         | 0                       | х                  | ×                |

• : Mode selectable in default status

O: Selectable mode

X: Non-selectable mode

#### NOTE :

\*1: This mode is not available when the Surround Back speaker setup is set to "None". \*2: This mode is not available when the Surround Back speaker setup is set to "1spkr" or "None".

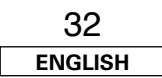

| Button                  |      | Input signals |            |              |             |                |              |                  |                  |                             |                                 |                           |                         |                    |                  |
|-------------------------|------|---------------|------------|--------------|-------------|----------------|--------------|------------------|------------------|-----------------------------|---------------------------------|---------------------------|-------------------------|--------------------|------------------|
|                         |      |               |            |              | DTS         |                |              |                  | DVD-AUDIO        |                             |                                 |                           |                         |                    |                  |
| Surround Mode           | Note | ANALOG        | LINEAR PCM | DTS ES DSCRT | DTS ES MTRX | DTS<br>(5.1ch) | DTS<br>96/24 | DOLBY DIGITAL EX | DOLBY DIGITAL EX | DOLBY<br>DIGITAL<br>(5.1ch) | DOLBY<br>DIGITAL<br>(3, 4, 5ch) | DOLBY<br>DIGITAL<br>(2ch) | DVD-Audio<br>(multi ch) | DVD-Audio<br>(2ch) | 176.4/<br>192kHz |
| DIRECT                  |      |               |            |              |             |                |              |                  |                  |                             |                                 |                           |                         |                    |                  |
| DIRECT                  |      | 0             | 0          | 0            | 0           | 0              | 0            | 0                | 0                | 0                           | 0                               | 0                         | ×                       | 0                  | 0                |
| MULTI CH DIRECT         |      | ×             | ×          | ×            | ×           | ×              | ×            | ×                | ×                | ×                           | ×                               | ×                         | 0                       | ×                  | ×                |
| M DIRECT + PLIIX CINEMA | *2   | ×             | ×          | ×            | ×           | ×              | ×            | ×                | ×                | ×                           | ×                               | ×                         | 0                       | ×                  | ×                |
| M DIRECT + PLIIX MUSIC  | *1   | ×             | ×          | ×            | ×           | ×              | ×            | ×                | ×                | ×                           | ×                               | ×                         | 0                       | ×                  | ×                |
| PURE DIRECT             |      |               |            |              |             |                |              |                  |                  |                             |                                 |                           |                         |                    |                  |
| PURE DIRECT             |      | 0             | 0          | 0            | 0           | 0              | 0            | 0                | 0                | 0                           | 0                               | 0                         | ×                       | 0                  | 0                |
| MULTI CH PURE DIRECT    |      | ×             | ×          | ×            | ×           | ×              | ×            | ×                | ×                | ×                           | ×                               | ×                         | 0                       | ×                  | ×                |
| M PURE D + PLIIX CINEMA | *2   | ×             | ×          | ×            | ×           | ×              | ×            | ×                | ×                | ×                           | ×                               | ×                         | 0                       | ×                  | ×                |
| M PURE D + PLIIX MUSIC  | *1   | ×             | ×          | ×            | ×           | ×              | ×            | ×                | ×                | ×                           | ×                               | ×                         | 0                       | ×                  | ×                |
| DSP SIMULATION          |      |               |            |              |             |                |              |                  |                  |                             |                                 |                           |                         |                    |                  |
| 5CH/7CH STEREO          | *3   | 0             | 0          | 0            | 0           | 0              | 0            | 0                | 0                | 0                           | 0                               | 0                         | 0                       | ×                  | ×                |
| ROCK ARENA              |      | 0             | 0          | 0            | 0           | 0              | 0            | 0                | 0                | 0                           | 0                               | 0                         | 0                       | ×                  | ×                |
| JAZZ CLUB               |      | 0             | 0          | 0            | 0           | 0              | 0            | 0                | 0                | 0                           | 0                               | 0                         | 0                       | ×                  | ×                |
| MONO MOVIE              |      | 0             | 0          | 0            | 0           | 0              | 0            | 0                | 0                | 0                           | 0                               | 0                         | 0                       | ×                  | ×                |
| VIDEO GAME              |      | 0             | 0          | 0            | 0           | 0              | 0            | 0                | 0                | 0                           | 0                               | 0                         | 0                       | ×                  | ×                |
| MATRIX                  |      | 0             | 0          | 0            | 0           | 0              | 0            | 0                | 0                | 0                           | 0                               | 0                         | 0                       | ×                  | ×                |
| VIRTUAL                 |      | 0             | 0          | 0            | 0           | 0              | 0            | 0                | 0                | 0                           | 0                               | 0                         | 0                       | ×                  | ×                |
| STEREO                  | 1    |               |            |              |             |                |              |                  |                  |                             |                                 |                           |                         |                    |                  |
| STEREO                  |      | •             |            | 0            | 0           | 0              | 0            | 0                | 0                | 0                           | 0                               | 0                         | 0                       |                    | •                |

• : Mode selectable in default status

O: Selectable mode

×: Non-selectable mode

#### NOTE :

\*1: This mode is not available when the Surround Back speaker setup is set to "None".

\*2: This mode is not available when the Surround Back speaker setup is set to "1spkr" or "None".

\*3: If the Surround Back speaker setup is set to "None", then "5CH STEREO" is displayed.

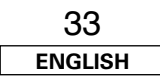
#### **Basic Operation**

## Using the DENON original surround modes

The AVR-2307 is equipped with a high performance digital signal processor (DSP) that uses digital signal processing to recreate sound fields artificially. One of seven surround modes can be selected according to the program source and parameters can be further adjusted to achieve even more realistic sound fields.

| Types of surrour           | nd modes and their features                                                                                                    |
|----------------------------|----------------------------------------------------------------------------------------------------|
| 5CH/7CH STEREO<br>(NOTE 1) | This mode lets you enjoy stereo sound with seven speakers. The front L (R) channel signals are played from the surround and surround back L (R) channels and only the in-phase component of the L and R channels is played on the center channel. |
| ROCK ARENA                 | This mode recreates the atmosphere of a live concert in an arena.                                                                                                    |
| JAZZ CLUB                  | This mode recreates the atmosphere of a live concert in a club with low ceilings, hard walls and the artist just in front of you.                                                                                                    |
| MONO MOVIE<br>(NOTE 2)     | This mode recreates the atmosphere of an expansive sound field for movie sources recorded in monaural.                                                                                                    |
| VIDEO GAME                 | This mode provides a rich sense of presence for video games.                                                                                                    |
| MATRIX                     | This mode recreates music sources recorded in stereo with an enhanced sense of expansion.                                                                                                    |
| VIRTUAL                    | This mode can be used to enjoy surround sound with only front speakers or when using headphones.                                                                                                    |

NOTE 1: "5CH STEREO" is displayed when "SB CH OUT" is set to "OFF".

**NOTE 2:** When playing sources recorded in monaural, the sound will be one-sided if signals are only input to one channel (left or right), so input signals to both channels. If you have a source component with only one audio output (monophonic camcorder, etc.) obtain a "Y" adapter cable to split the mono output to two outputs, and connect to the L and R inputs.

• Depending on the program source being played, the effect may not be very noticeable. In this case, try other surround modes, without worrying about their names, to create a sound field suited to your tastes.

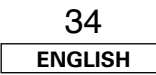

# ⊲ ▷, <SELECT/ENTER> 0 0 0 0 0 0 0 0 0 000 ... $\tau$ 0 0 0 0 <SURROUND MODE>, $\Delta \nabla$ SURROUND PARAMETER [CH SELECT], ENTER $\Delta \nabla \triangleleft \triangleright$ [DSP SIMULATION] SURROUND PARAMETER $\Delta \nabla \triangleleft \triangleright$ ENTER

#### About the button names in this explanation

- < > : Buttons on the main unit
- [ ] : Buttons on the remote control unit

#### Button name only

Buttons on the main unit and remote control unit

### Selecting the DSP surround simulation

□ To operate the surround mode and the surround parameters from the remote control unit

# Press [DSP SIMULATION].

```
5CH/7CH STEREO → ROCK ARENA → JAZZ CLUB
VIRTUAL
MATRIX → VIDEO GAME → MONO MOVIE
```

# **?** Press SURROUND PARAMETER.

**3** Press  $\triangle \nabla$  to select the item, then press  $\triangleleft \triangleright$  to set.

### SB CH OUT

• ON:

Surround back channel played.

• OFF:

Surround back channel not played.

### ROOM SIZE:

Adjust the imaginary size of the recreated sound field space. (Does not express size of room in which played.)

There are five parameters: "small", "med.s", "medium", "med.l" and "large".

#### EFFECT LEVEL:

Adjust the strength of the surround effect.

#### **DELAY TIME:** (MATRIX mode only)

Adjust the delay time between "0 ms" and "110 ms".

# **4** Press ENTER or SURROUND PARAMETER.

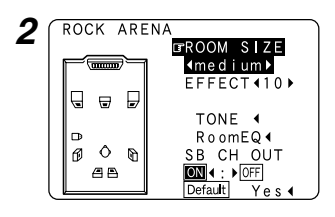

- Select "Default Ves" and press 4
  - $\bullet$  Select "Default Yes" and press  $\blacktriangleleft$  to reset all the settings.

# Operating the surround mode and the surround parameters from the main unit's panel

# Use **SELECT/ENTER**> to select the surround mode.

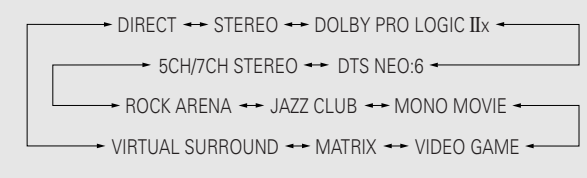

To select the surround mode while adjusting the surround parameters, tone defeat or tone control, press <SURROUND MODE>, then operate the selector.

**2** Perform steps 2 to 4 under "Selecting the DSP surround simulation".

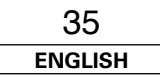

**Basic Operation** 

### **Basic Operation**

## Setting the tone control

Adjust the bass and treble to suit your tastes.

# Adjusting the tone

# **1** Press SURROUND PARAMETER.

**2** Press  $\triangle \bigtriangledown$  to select "TONE", then press  $\triangleleft$ .

\* In the direct mode, "TONE" cannot be selected.

**3** Press  $\triangleright$  to select "OFF".

**4** Press  $\triangle \nabla$  to select "Bass" or "Treble", then press  $\triangleleft \triangleright$  to set the level.

\* Can be adjusted within the range of -6 dB to +6 dB.

# **5** Press ENTER or SURROUND PARAMETER.

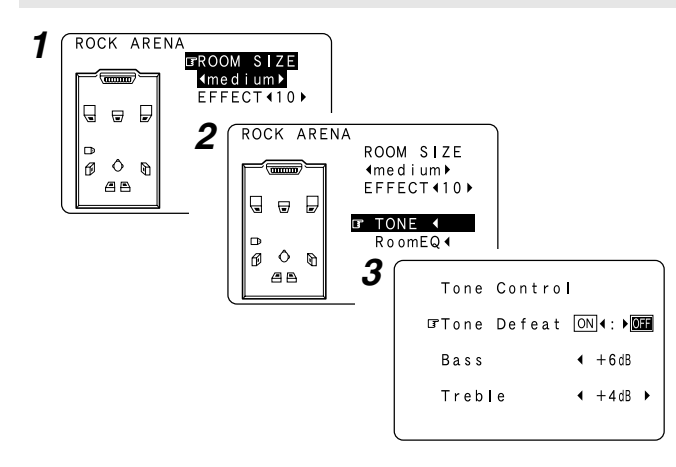

# U When you do not want to adjust the tone

Set "Tone Defeat" to "ON" at step 3 in "Adjusting the tone".

Adjusting the speaker volume

# **1** Press [CH SELECT].

**2** Press  $\triangle \nabla$  or [CH SELECT] to select the speaker.

\* The settable speaker switches each time this button is pressed.

# **3** Press $[\triangleleft \triangleright]$ to adjust the volume.

\* The SW channel level can be turned off by decreasing it one step from -12.0 dB.

 $OFF \leftrightarrow -12.0 \text{ dB} \leftrightarrow +12.0 \text{ dB}$ 

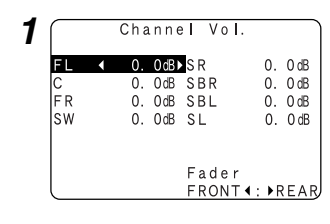

• "SB" when surround back speaker set to "1spkr". Not displayed when "None" set.

# Using the fader function

With this function, the volume of all the front side speakers or all the rear side speakers can be adjusted (attenuated) at once.

# Press [CH SELECT].

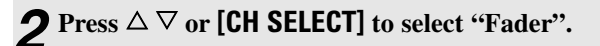

- **3** Press [⊲] to attenuate the volume of all the front side speakers, [▷] to attenuate the volume of all the rear side speakers.
- \* The fader function does not affect the subwoofer.
- \* It is possible to adjust so that the volume of the speaker whose volume is the lowest is -12.0 dB.

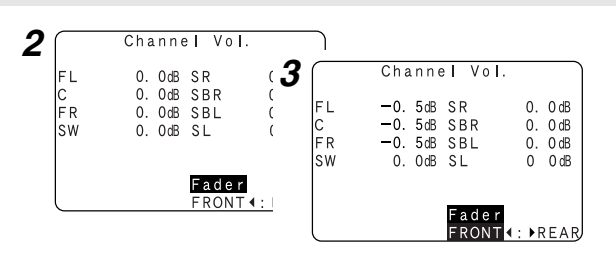

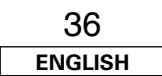

### **Basic Operation**

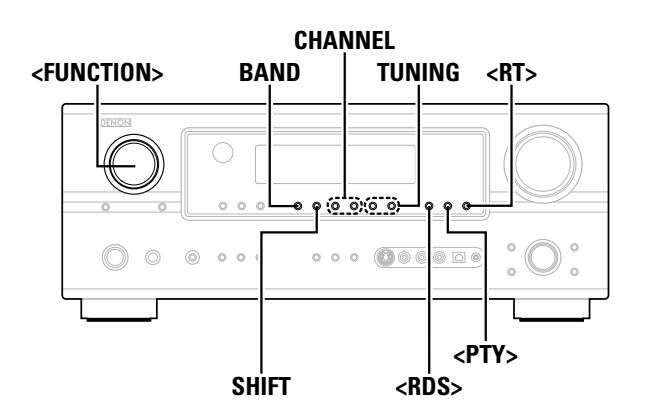

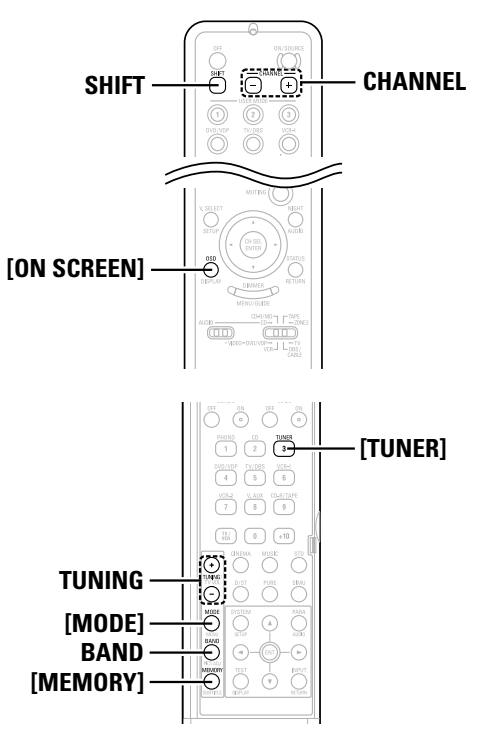

#### About the button names in this explanation

- < > : Buttons on the main unit
- [ ] : Buttons on the remote control unit

#### Button name only :

Buttons on the main unit and remote control unit

## Listening to the radio

Check that the remote control unit is set to "AUDIO".

## Auto tuning

**1** Use **<FUNCTION>** to select "TUNER" or press [TUNER].

**?** Press **BAND** to select "AM" or "FM".

**3** Press [MODE] to set the auto tuning mode. • The "AUTO" indicator lights.

Press TUNING.
Automatic searching begins.

• If tuning does not stop at the desired station, use to the "Manual tuning" operation.

### **Manual tuning**

**1** Use **<FUNCTION>** to select "TUNER" or press **[TUNER]**.

**2** Press **BAND** to select "AM" or "FM".

# **3** Press [MODE] to set the manual tuning mode.

\* Check that the display's "AUTO" indicator turns off.

**A** Press TUNING.

\* The frequency changes continuously when the button is held in.

# 

• When the manual tuning mode is set, FM stereo broadcasts are received in monaural and the "STEREO" indicator turns off.

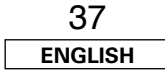

## ENGLISH

**Basic Operation** 

#### **Basic Operation**

### Preset memory

**1** Use the "Auto tuning" or "Manual tuning" operation to tune in the station to be preset in the memory.

# **2** Press [MEMORY].

**3** Press SHIFT to select the desired memory block (A to G).

**4** Press **CHANNEL** to select the desired preset channel (1 to 8).

# **5** Press [MEMORY] again.

• Store the station in the preset memory.

# **A**

- To preset other channels, repeat steps 2 to 5.
  A total of 56 broadcast stations can be preset 8 stations (channels 1 to 8) in each of blocks A to G.
- The memory block can also be selected by pressing SHIFT.

### Checking the preset stations

# Press **[ON SCREEN]** repeatedly until the "Tuner Preset Stations" screen appears on the on screen display.

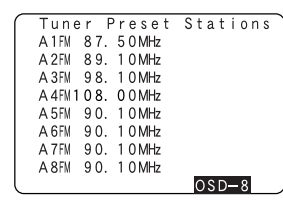

# **Recalling preset stations**

- **1** Press **SHIFT** to select the memory block.
- **2** Press CHANNEL to select the desired preset channel.

# **RDS (Radio Data System)**

RDS (works only on the FM band) is a broadcasting service which allows a station to send additional information along with the regular radio program signal.

The following three types of RDS information can be received with this unit:

# Program Type (PTY)

PTY identifies the type of RDS program. The program types and their displays are as follows:

| NEWS     | News                    |
|----------|-------------------------|
| AFFAIRS  | Current Affairs         |
| INFO     | Information             |
| SPORT    | Sports                  |
| EDUCATE  | Education               |
| DRAMA    | Drama                   |
| CULTURE  | Culture                 |
| SCIENCE  | Science                 |
| VARIED   | Varied                  |
| POP M    | Pop Music               |
| ROCK M   | Rock Music              |
| EASY M   | Easy Listening<br>Music |
| LIGHT M  | Light Classical         |
| CLASSICS | Serious Classical       |
| OTHER M  | Other Music             |

| Jiay |          |                          |
|------|----------|--------------------------|
|      | WEATHER  | Weather                  |
|      | FINANCE  | Finance                  |
|      | CHILDREN | Children's<br>programmes |
|      | SOCIAL   | Social Affairs           |
|      | RELIGION | Religion                 |
|      | PHONE IN | Phone In                 |
|      | TRAVEL   | Travel                   |
|      | LEISURE  | Leisure                  |
|      | JAZZ     | Jazz Music               |
|      | COUNTRY  | Country Music            |
|      | NATION M | National Music           |
|      | OLDIES   | Oldies Music             |
|      | FOLK M   | Folk Music               |
|      | DOCUMENT | Documentary              |

### □ Traffic Program (TP)

TP identifies programs that carry traffic announcements. This allows you to easily find out the latest traffic conditions in your area before leaving home.

### Radio Text (RT)

 $\operatorname{RT}$  allows RDS stations to send text messages that appear on the display.

### NOTE:

• The operations described below using **<RDS**>, **<PTY>** and **<RT>** will not function in areas in which there are no RDS broadcasts.

### **RDS** search

Use this function to automatically tune to FM stations that provide the RDS service.

Use **<FUNCTION>** to select "TUNER" or press [TUNER].

**2** Press <**RDS**> until "RDS SEARCH" appears on the display.

# **3** Press CHANNEL.

- The search for RDS stations begins automatically.
- \* If no RDS stations are found with the above operation, all the reception bands are searched.
- \* When a broadcast station is found, that station's name appears on the display.

# To continue searching, repeat step 3.

\*\* If no RDS station is found when all the frequencies have been searched, "NO RDS" is displayed.

### **Basic Operation**

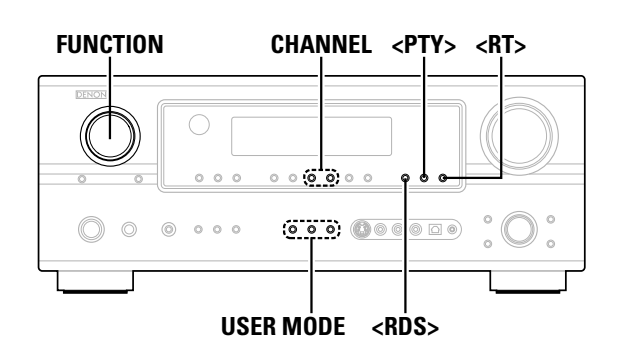

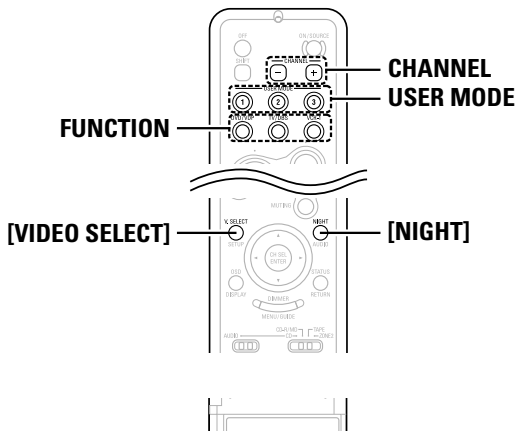

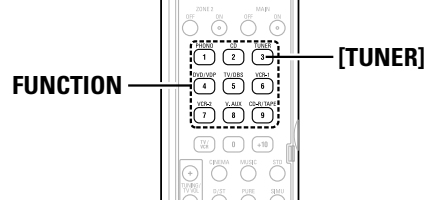

#### About the button names in this explanation

- < > : Buttons on the main unit
- [ ] : Buttons on the remote control unit

Button name only :

Buttons on the main unit and remote control unit

## **PTY search**

Use this function to find RDS stations broadcasting a designated program type (PTY).

For a description of each program type, refer to "Program Type (PTY)".

**1** Use **<FUNCTION>** to select "TUNER" or press [TUNER].

**2** Press **<RDS>** until "PTY SEARCH" appears on the display.

**3** Watching the display, press **PTY**> to call out the desired program type.

# **A** Press CHANNEL.

PTY search begins automatically.

\* If there is no station broadcasting the designated program type with the above operation, all the reception bands are searched.

\*\* The station name is displayed on the display after searching stops.

# **5** To continue searching, repeat step 4.

If no station broadcasting the designated program type is found when all the frequencies have been searched, "NO PROGRAMME" is displayed.

### **TP** search

Use this function to find RDS stations broadcasting traffic programs (TP stations).

Use <FUNCTION> to select "TUNER" or press [TUNER].

**2** Press **<RDS>** until "TP SEARCH" appears on the display.

# **3** Press CHANNEL.

- TP search begins automatically.
- \* If no TP station is found with the above operation, all the reception bands are searched.
- \* The station name is displayed on the display after searching stops.

### To continue searching, repeat step 3.

\* If no other TP station is found when all the frequencies have been searched, "NO PROGRAMME" is displayed.

### **RT (Radio Text)**

"RT" appears on the display when radio text data is received.

**1** Use **<FUNCTION>** to select "TUNER" or press **[TUNER]**.

# **2** Press <**RT**>.

- \* While receiving an RDS broadcast station, the text data broadcast from the station is displayed.
- \* To turn the display off, press <RT> again.
- \* If no text data is being broadcast, "NO TEXT DATA" is displayed.

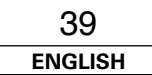

# Night mode

The night mode can be set when playing Dolby Digital sources. The dialogues are easier to hear at night and when listening with the volume low.

# Press [NIGHT].

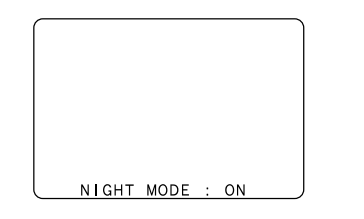

- Canceling night mode: Press **[NIGHT]** again.
- When the night mode is set to "ON", the "D.COMP" surround parameter can not be selected.

## User mode function

The AVR-2307 is equipped with a function for storing the selected input source, the auto surround mode and input mode in the memory and selecting these settings when you want to use them.

## Storing the settings in the memory

- The following are stored in the memory:
  - ① Currently set input source
  - **(2)** Currently set surround mode
  - **③** Currently set input mode

**?** Press USER MODE until "Memory" is displayed.

## Calling the settings out

Press **USER MODE** at which the settings you want to call out are stored.

Combining the currently playing sound with the desired image (VIDEO SELECT function)

Press [VIDEO SELECT] until the desired image appears on the monitor.

- To cancel, press [VIDEO SELECT] to select "SOURCE".
- The video source selected with the video select function is stored in the memory for the different input sources.
- It is not possible to select HDMI input signals.
- When playing HDMI video input signals, the analog video signal of another function cannot be selected for the HDMI video output.

## Personal memory plus function

The surround mode last selected and the input mode setting are stored individually for the different input sources.

\*\* The surround parameters, tone control settings and playback level balance for the different output channels are memorized for each surround mode.

# Playing the iPod®

The music recorded on the iPod can be played when using a Control Dock for iPod (ASD-1R, sold separately). The iPod can be controlled using the buttons on the main unit and the remote control unit.

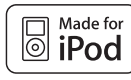

iPod is a trademark of Apple Computer, Inc., registered in the U.S. and other countries.

- With the iPod, non-copyrighted contents and contents that may be legally reproduced or played may be reproduced and played by individuals for their personal use. Violating copyrights is prohibited by law.
  - Connect the AVR-2307 and iPod using the Control Dock for iPod (ASD-1R) (1277 page 21).
- **2** Assign the input terminal at "Setting the iPod Assignment" (1277 page 50).

# **3** Use FUNCTION to select the function assigned in step 2.

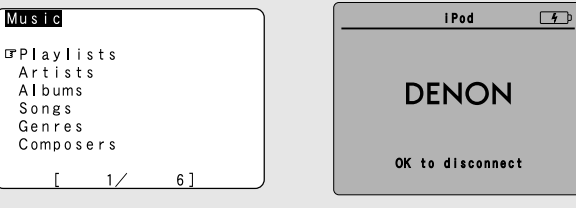

(iPod screen)

\* If the screens above are not displayed, the iPod may not be properly connected. Check the connections and settings.

# **A**

• The optional standard Control Dock for iPod is DENON ASD-1R sold separately.

### NOTE:

- DENON will accept no responsibility whatsoever for loss or damage of data on an iPod occurring when the iPod is used connected to the AVR-2307.
- Some of the functions may not operate, depending on the type of iPod and the software version.

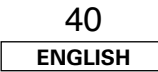

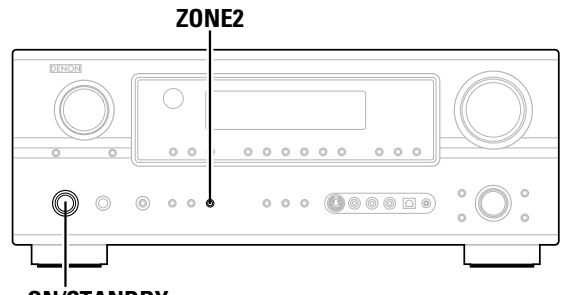

<ON/STANDBY>

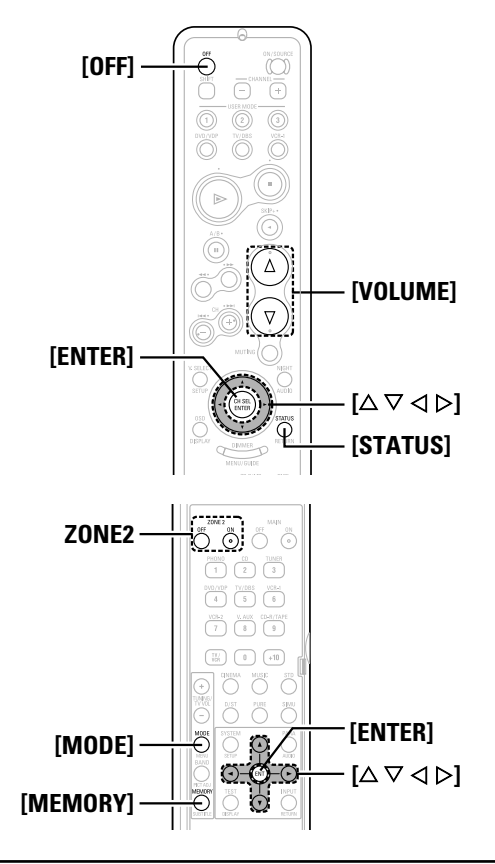

#### About the button names in this explanation

- < > : Buttons on the main unit
- 1 : Buttons on the remote control unit [

### Button name only :

Buttons on the main unit and remote control unit

### Listening to music

Press  $[\Delta \nabla]$  to select the music file, then press **[ENTER]** or [▷].

\* Press  $[\triangleleft]$  to return to the music menu screen.

### Press [ENTER] or [>]. Playback starts.

#### Pause:

Press [ENTER] during playback. Press again to resume.

#### Manual search:

Press and hold in  $[\Delta \nabla]$  during playback.

- Δ: Fast reverse
- $\nabla$ · Fast forward

#### Track search:

Press  $[\Delta \nabla]$  during playback.

- $\Delta$ : Move to beginning of previous track
- $\nabla$ : Move to beginning of next track

#### Stop:

Press [ENTER] for at least 2 seconds during playback.

#### Repeat play:

- Press [MODE]
- The mode switches as follows each time [MODE] is pressed.
- RPT One: Single track repeat
- RPT All: All track repeat

### Shuffle play:

### Press [MEMORY].

- The mode switches as follows each time [MEMORY] is pressed.
- SFL Songs: Single track shuffle
- SFL Albums: Album shuffle

\* The mode switches between the Browse mode and the Remote mode if [MODE] is pressed for at least 2 seconds. In the Remote mode, only  $[\Delta \nabla \triangleleft \triangleright]$  and **[ENTER]** can be used.

# Í

- When **[STATUS]** is pressed during playback, the front panel display switches between the title name, artist name and album name.
- Depending on the iPod's software version, it may not be possible to operate the iPod from the AVR-2307. Use the latest version of the software. Information on the latest version of the software can be obtained on the Apple Computer website.
- If you do not want the on screen display to be displayed while playing the iPod, set "Function/Mode Status" at "Setting the On Screen Display" to "OFF" (1 page 55).
- With the AVR-2307 it is possible to display folder names and file names on the screen like titles. The AVR-2307 can display up to 64 characters, consisting of numbers, capital letters and small letters. A "?" mark is displayed in place of non-compatible characters.

### Viewing still pictures and videos (only for iPods equipped with the slideshow / video function)

Use this procedure to view photo and video data stored on the iPod on a monitor.

### Press [MODE] for at least 2 seconds to switch from the Browse mode to the Remote mode.

• "Remote iPod" is displayed on the AVR-2307's display.

# Watching the iPod's screen, press $[\Delta \nabla]$ to select "Photos" or "Video", then press [ENTER] or $[\triangleright]$ .

- The iPod's photo and video data are displayed on the monitor.
- To output photo or video data recorded on the iPod to the monitor, the iPod's "TV Out" setting (under "Video Settings") must be set to "ON".

For details, refer to the iPod's operating instructions.

### **Disconnecting the iPod**

## Press <ON/STANDBY> or [OFF] and set the AVR-2307's power to the standby mode.

\* The iPod can be disconnected after switching to a function other than the one to which the iPod input is assigned.

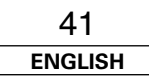

#### **Advanced Operation**

### Multi zone music entertainment system

- When the outputs of the ZONE2 OUT terminals are wired and connected to integrated amplifiers installed in other rooms, different sources can be played in rooms other than the MAIN ZONE in which this unit and the playback devices are installed. (Refer to ZONE2 on the diagram below.)
- ZONE2 speaker out and pre-out can be used when "ZONE2" is selected at "Power Amp Assignment" in the "System Setup Menu". In this case, surround back speaker out cannot be used for MAIN ZONE.

# 6

- For the AUDIO outputs, use high quality pin-plug cables and wire in such a way that there is no humming or noise.
- For instructions on installation and operation of separately sold devices, refer to the devices' operating instructions.
- When the main unit is set to the recording output mode, ZONE2 remote control button cannot be operated.

### UWhen using the SURR.BACK/ZONE2 amplifier as the ZONE2

- The SPEAKER OUT and PRE OUT terminals can be used simultaneously in ZONE2.
- To use the ZONE2, turn on **ZONE2**.
- The output of the ZONE2 SPEAKER OUT terminals can be adjusted with [VOLUME] (ZONE2).

### [System configuration and connections example 1]

Using this unit's internal amplifier as the ZONE2.

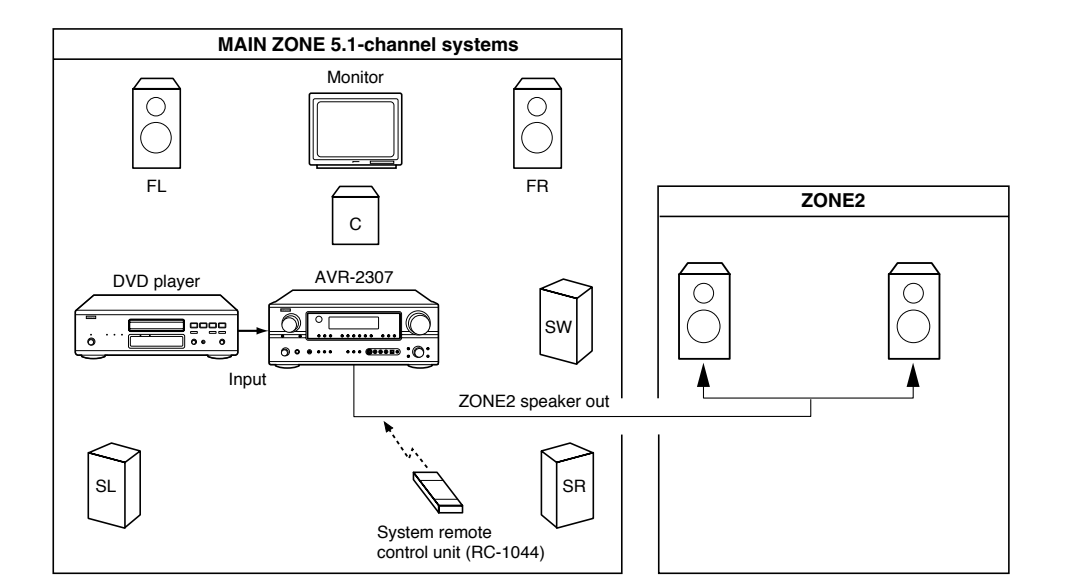

### [System configuration and connections example 2]

Using external amplifier.

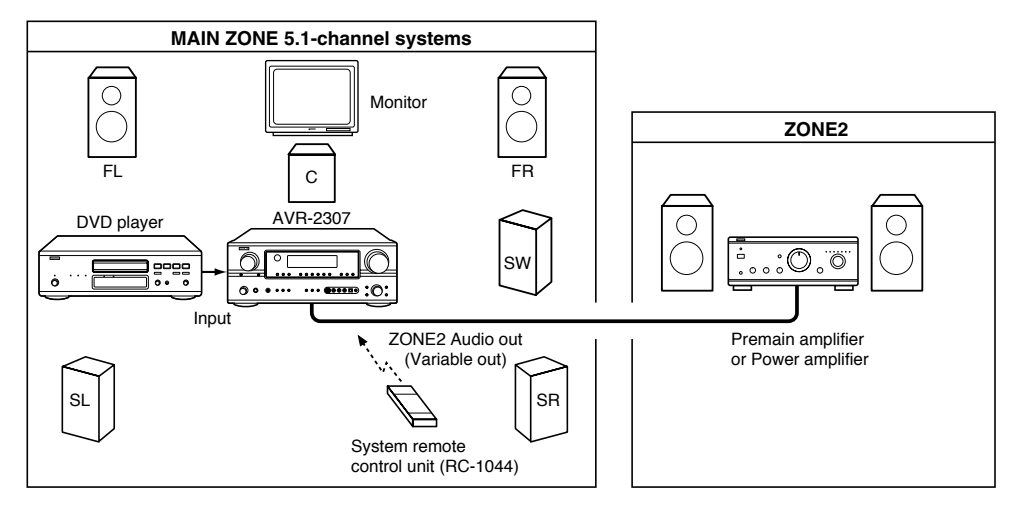

----- : Multi source audio signal cable

------ : Speaker cable

\* Refer to "Connections" ( 12 page 23).

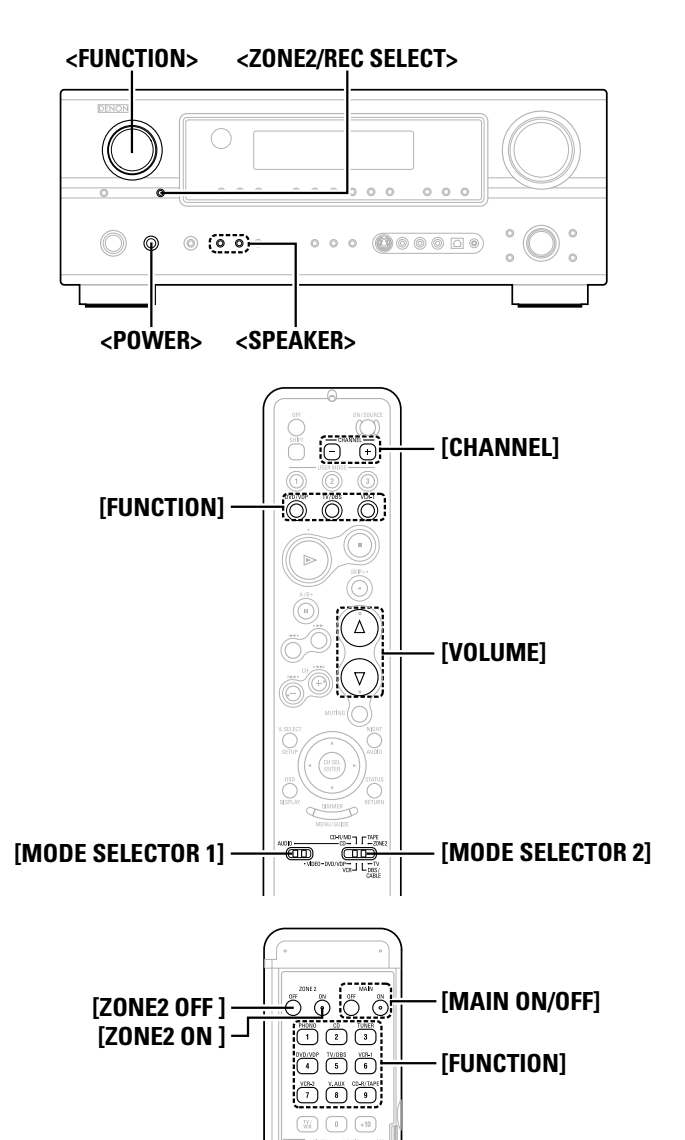

#### About the button names in this explanation

- < > : Buttons on the main unit
- [ ] : Buttons on the remote control unit

### Button name only :

Buttons on the main unit and remote control unit

# Outputting a program source to amplifier, etc., in the ZONE2 room (ZONE2 SELECT mode) **Press <ZONE2/REC SELECT>** to display the "ZONE2" 57). SOURCE" on the display. ZONE2 - RECOUT Use **<FUNCTION>** to select the source you want to output appears on the display. • The " ZONE -2" indicator and the indicator for the selected source liaht. **3** Start playing the source to be output. \* For operating instructions, refer to the manuals of the respective components. liaht. • The signals of the source selected in the ZONE2 mode are also output from the VCR-1, VCR-2 and CD-R/TAPE recording output terminals. • Digital signals are not output from the ZONE2 audio output terminals. About the MULTI ZONE connections ( page 42).

Remote control unit operations during multisource playback

This is only possible when the main unit in the ZONE2 mode ( $\textcircled{\sc product}{37}$  page 57).

Set [MODE SELECTOR 1] to the "AUDIO".

# **2** Set [MODE SELECTOR 2] to the "ZONE2".

- **3** Press [ZONE2 ON] to turn on the zone power. • The " [22] " indicator lights.
- \* To cancel the ZONE2 mode: Press [ZONE2 OFF].

# Use [FUNCTION] to select the input source you wish to output.

- The "ZONE -2" indicator and the indicator for the selected source light.
- \* The ZONE2 source switches directly.
- \* When the ZONE2 SOURCE function is set to "TUNER", the preset channel can be selected pressing [CHANNEL].

# **5** The output level of the ZONE2 SPEAKER OUT terminals can be controlled pressing [VOLUME].

Default setting (ZONE2 volume level): - - - dB (Minimum)

# **A**

• When using ZONE2, it is possible to turn the power for the MAIN ZONE only on or off by pressing **[MAIN ON/OFF]**.

#### **Advanced Operation**

### Recording (audio and/or video)

### Press <**ZONE2/REC SELECT**> until "RECOUT" appears on the display.

ZONE2 - RECOUT

# **2** Use **<FUNCTION>** to select the source to be recorded (audio and/or video).

• The " **REC** " indicator and the indicator for the selected source light.

# **3** Record (the audio or video signals).

\* For operations, see the operating instructions of the device from which you are recording (audio or video signals).

- To cancel, press <**ZONE2/REC SELECT>** and set the function to "ZONE2".
- The source selected for MAIN ZONE is output from the digital output terminal (OPT-3).

The source selected in the REC SELECT mode is not associated with the output from the digital output terminal (OPT-3).

### NOTE:

- When the REC OUT mode is selected, **[ZONE2]** and **[FUNCTION]** (ZONE2) cannot be operated.
- Digital signals are not output from the analog REC OUT terminal.

### About the memory functions

## □ Last function memory

The various settings set when the AVR-2307's power is switched to standby are stored in the memory. When the power is turned back on, the settings made when the power was switched to standby are recalled.

### Backup memory

The various settings are stored in the memory for about 1 week, even when the power is turned off or the power supply cord is unplugged.

### Initialization of the microprocessor

Use the procedure described below to reset the microprocessor if the display is abnormal or if the buttons on the main unit or the remote control unit do not operate.

**1** Switch off the unit using **<POWER>**.

**2** Hold the following  $\langle \text{SPEAKER} \rangle$  (A and B) and press  $\langle \text{POWER} \rangle$ .

- **3** Check that the entire display is blinking with an interval of about 1 second, and release your fingers from the 2 buttons.
  - The microprocessor will be initialized.

# •

- If step 3 does not work, start over from step 1.
- If the microprocessor has been reset, all the settings are reset to the default values.

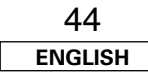

# System setup items and default values

## 1. Auto Setup/Room EQ

| • | Auto Setup/Room EQ                       |     |                        | Items                                                                                                    | Default settings   | Page    |
|---|------------------------------------------|-----|------------------------|----------------------------------------------------------------------------------------------------|--------------------|---------|
|   | 1. Auto Setup/Room EQ                    |     | 1 Auto Setup           | The AVR-2307 performs an analysis of the speaker system and measures the acoustic characteristics of your room to permit an appropriate automatic setting. | _                  | 10 ~ 13 |
|   | 2. Room EQ Setup<br>3. Direct Mode Setup | >   | 2 Room EQ Setup        | Set the Room Equalizer setting with "All" or "Assign" for each surround mode.                                                                              | AII, Room EQ = OFF | 62      |
|   | 4. Parameter Check                       | L-> | 3 Direct Mode<br>Setup | Set the ON/OFF setting of Room Equalizer, in the case of the surround mode is in "DIRECT" or "PURE DIRECT".                                                | OFF                | 63      |
|   | Exit                                     |     |                        |                                                                                                    |                    |         |

| 2.   | Speaker Setup                  |                            | Items                                                                                                    |                                                                                                    |              |                        | Det      | fault settin  | gs                 |                    |                      | Page |
|------|--------------------------------|----------------------------|----------------------------------------------------------------------------------------------------|----------------------------------------------------------------------------------------------------|--------------|------------------------|----------|---------------|--------------------|--------------------|----------------------|------|
|      | 2. Speaker Setup               | 1 Speaker<br>Configuration | Automatically set the output component and properties for the various channels according to the combination of speakers to be actually used for  | Front                                                                                                    | t Sp.        | Center                 | Sp.      | Subwoofer     | Surrour            | nd Sp.             | Surround Back<br>Sp. | 59   |
|      | 🕼 1. Speaker Config. 🗕 🗕 🗕 🚽 🚽 | Configuration              | surround playback.                                                                                                    |                                                                                                    |              |                        | I        | Yes           | Sma                | all                | Small / 2spkrs       |      |
|      | 2. Subwoofer Setup             | 2 Subwoofer<br>Setup       | Select the method of playback of the subwoofer for playing the low bass signals.                                                                 |                                                                                                    |              |                        |          | LFE           |                    |                    |                      | 60   |
|      | 5. Crossover Frequency         | 3 Distance                 | This parameter is for optimizing the timing with which the audio signals are produced from the speakers and subwoofer according to the listening | Default settings           us<br>for         Front Sp.         Center Sp.         Subwoofer         Surrow           Large         Small         Yes         Small         Small         Yes         Small           ss         Large         Small         Yes         Small         Small         Yes         Small           als         Front<br>L & R         Center         Subwoofer         Small         Small         Sm | Surro<br>L & | und Surround<br>R Back |          | 60            |                    |                    |                      |      |
| Ev:+ |                                |                            | position.                                                                                                    | 3.6 m                                                                                                    | (12 ft)      | 3.6 m (12              | 2 ft)    | 3.6 m (12 ft) | 3.0 m (            | 10 ft)             | 3.0 m (10 ft)        |      |
|      |                                | 4 Channel Level            | Set the volume of the various speakers so that the sound output from the                                                                         | Front<br>L                                                                                                    | Front<br>R   | Center                 | Surround | L Surround R  | Surround<br>Back L | Surround<br>Back R | Subwoofer            | 61   |
|      |                                |                            | speakers and the subwoorer seems to have the same volume level.                                                                                  | 0 dB                                                                                                    | 0 dB         | 0 dB                   | 0 dB     | 0 dB          | 0 dB               | 0 dB               | 0 dB                 |      |
|      | Ĺ                              | 5 Crossover<br>Frequency   | Set the frequency (Hz) below which the bass sound of the various speakers is to be output from the subwoofer.                                    |                                                                                                    |              |                        |          | 80 Hz         |                    |                    |                      | 62   |

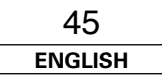

#### Advanced Setup - Part 1

### 3. Audio Ini

| Audio Input Setup                                                                  |   | Items                         |                                                                                                    |                                                                                                    |                                                       |                 | Default settings |             |        |       |        |        | Page |
|------------------------------------------------------------------------------------|---|-------------------------------|----------------------------------------------------------------------------------------------------|----------------------------------------------------------------------------------------------------|-------------------------------------------------------|-----------------|------------------|-------------|--------|-------|--------|--------|------|
| 3. Audio Input Setup                                                               |   | Digital In                    | This assigns the digital input terminals for the different                                                                                 | Input<br>source                                                                                                    | CD                                                    | DVD / VDP       | TV / DBS         | VCR-1       | VCR-2  | CDR / | TAPE   | V. AUX | 40   |
| GP1. Digital In Assign                                                             |   | Assignment                    | input sources.                                                                                                    | Digital<br>Inputs                                                                                                    | COAX 1                                                | OPT 1           | OPT 2            | COAX 2      | OFF    | OP    | Т 3    | OPT 4  | 49   |
| 3. iPod Assign<br>4. Input Function Lev.<br>5. Function Rename<br>6. Tuner Presets |   | EXT. IN<br>Subwoofer<br>Level | Sets the playback level of the analog signal that was input subwoofer terminal.                                                            | to the EXT. IN                                                                                                    | SW Level = +15 dB                                     |                 |                  |             |        |       |        | 50     |      |
| Exit                                                                               | 3 | iPod<br>Assignment            | It is possible to assign the Control Dock for iPod's (ASD-1R, so<br>audio and/or video signals to any input terminals on the AVR-<br>them. | It is possible to assign the Control Dock for iPod's (ASD-1R, sold separately)<br>audio and/or video signals to any input terminals on the AVR-2307 and play<br>them. iPod Function = OFF |                                                       |                 |                  |             |        |       | 50     |        |      |
| │                                                                                  | 4 | Input Function                | The playback level is corrected individually for the different i                                                                           | TUNER I                                                                                                    | PHONO                                                 | ) CDR /<br>TAPE | DVD /<br>VDP     | TV /<br>DBS | VCR-1  | VCR-2 | V. AUX | 50     |      |
|                                                                                    |   | 20101                         |                                                                                                    |                                                                                                    | 0 dB                                                  | 0 dB 0 d        | B 0 dB           | 0 dB        | 0 dB   | 0 dB  | 0 dB   | 0 dB   |      |
|                                                                                    | 5 | Function<br>Rename            | The name of the input function that is displayed can be cha                                                                                | TUNER                                                                                                    | PHONO CE                                              | ) CDR /<br>TAPE | DVD /<br>VDP     | TV /<br>DBS | VCR-1  | VCR-2 | V. AUX | 51     |      |
| i                                                                                  |   |                               |                                                                                                    |                                                                                                    | A1 ~ A8 87.5/89.1/98.1/108.0/90.1/90.1/90.1/90.1 MHz  |                 |                  |             |        |       |        |        |      |
|                                                                                    |   |                               |                                                                                                    |                                                                                                    | B1 ~ B8 522/603/999/1404/1611 kHz, 90.1/90.1/90.1 MHz |                 |                  |             |        |       |        |        |      |
| i                                                                                  |   |                               |                                                                                                    |                                                                                                    | C1 ~ C8                                               | 90.1 MHz        |                  |             |        |       |        |        |      |
|                                                                                    |   |                               | Up to 56 FM stations can be preset automatically.                                                                                          | Memory                                                                                                    | D1 ~ D8                                               | 90.1 MHz        |                  |             |        |       |        |        | 51   |
|                                                                                    | 6 | Tunar Brossta                 |                                                                                                    |                                                                                                    | E1 ~ E8                                               | 90.1 MHz        |                  |             |        |       |        |        |      |
|                                                                                    | 0 | fuller Fresets                |                                                                                                    |                                                                                                    | F1 ~ F8                                               | 90.1 MHz        |                  |             |        |       |        |        |      |
|                                                                                    |   |                               |                                                                                                    |                                                                                                    | G1 ~ G8                                               | 90.1 MHz        |                  |             |        |       |        |        |      |
|                                                                                    |   |                               | Preset channels that are not used often can be skipped.                                                                                    | Preset Skip                                                                                                    |                                                       |                 | All pre          | set channel | s = 0N |       |        |        | 52   |
|                                                                                    |   |                               | The preset channels can be given the names you want.                                                                                       | Preset<br>Name                                                                                                    |                                                       |                 |                  | -           |        |       |        |        | 52   |

| 4. | Video | Setup |
|----|-------|-------|
|----|-------|-------|

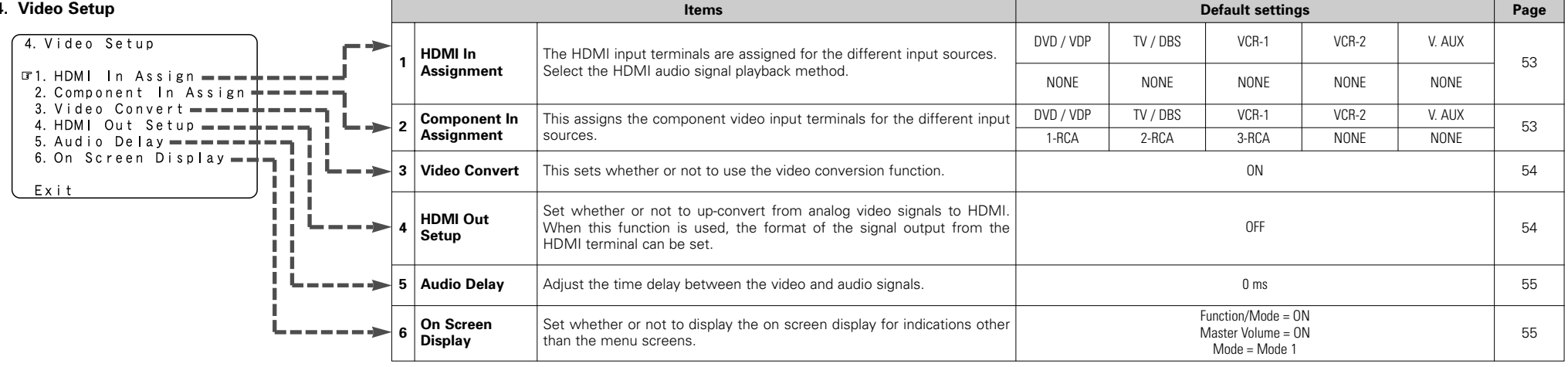

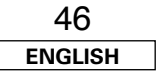

# ENGLISH

### Advanced Setup – Part 1

# 5. Advanced Playback

\_

- - -

| • • | Advanced Playback     |                          | Items                                                                            | Default settings                  | Page   |
|-----|-----------------------|--------------------------|----------------------------------------------------------------------------------|-----------------------------------|--------|
| ſ   | 5. Advanced Playback  | 1 2ch<br>Direct/Stereo   | Make the 2-channel direct mode and stereo mode speaker settings.                 | Basic                             | 55, 56 |
|     | ■1. 2ch Direct/Stereo | 2 Dolby Digital<br>Setup | Turn the audio compression on or off when down-mixing Dolby Digital signals.     | OFF                               | 56     |
|     | 4. Manual EQ Setup    | 3 Auto Surround<br>Mode  | Set whether or not to store the surround mode last played for the input signal.  | Auto Surround Mode = 0N           | 56     |
|     | Ev:+                  | 4 Manual EQ<br>Setup     | Adjust the tone of the various speakers while listening to the playback signals. | All Channels and Frequency = 0 dB | 57     |
|     |                       |                          |                                                                                  |                                   |        |

# 6. Option Setup

| э. | Option Setup                             |   |                         | Items                                                                                                    |                                   | Default settings                                         | Page   |
|----|------------------------------------------|---|-------------------------|----------------------------------------------------------------------------------------------------|-----------------------------------|----------------------------------------------------------|--------|
|    | 6. Option Setup<br>IF1. Power Amp Assign | 1 | Power Amp<br>Assignment | To suit your preference, a surround back channel's power a<br>assigned to the front channel ("Front A" or "Front E<br>playback, ZONE2. | mplifier can be<br>5") for bi-amp | S. Back                                                  | 57, 58 |
|    | 2. Volume Control                        |   | Volume Control          | This sets the volume level of output.                                                                                                  | Main                              | Vol.Limit = OFF<br>P. On Lev. = LAST<br>Mute Lev. = FULL | 58     |
|    | i                                        |   | Setup Lock              | This sets whether or not to lock the system setup setting cannot be changed.                                                           | is so that they                   | Setup Lock = OFF                                         | 58     |
|    | Fxit                                     |   |                         |                                                                                                    |                                   |                                                          |        |

Use System Setup to customize a variety of settings to suit your listening environment. For the contents of a system menu and the initial setting of this unit ( $\square p$  page 45 ~ 47).

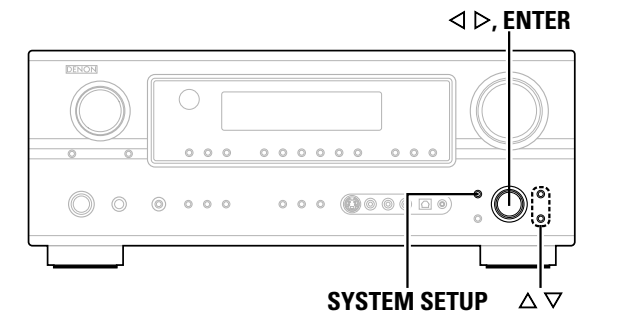

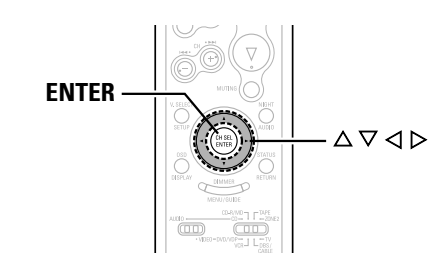

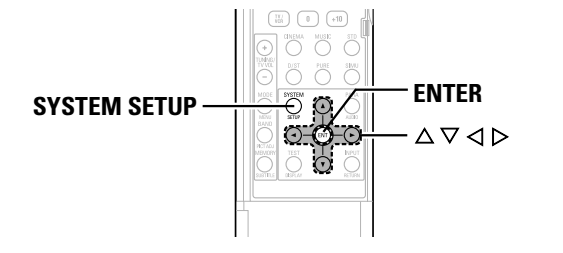

### About the button names in this explanation

< > : Buttons on the main unit

[ ] : Buttons on the remote control unit

```
Button name only :
```

Buttons on the main unit and remote control unit

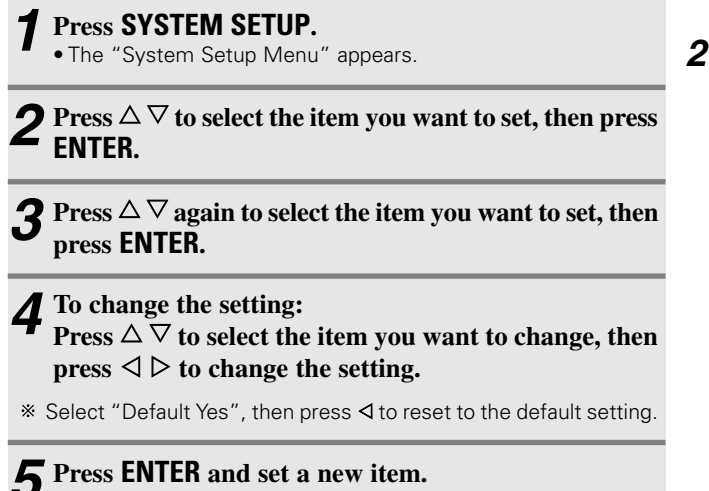

Navigating through the System Setup Menu

**6** Press SYSTEM SETUP to return to the "System Setup Menu" or the main menu.

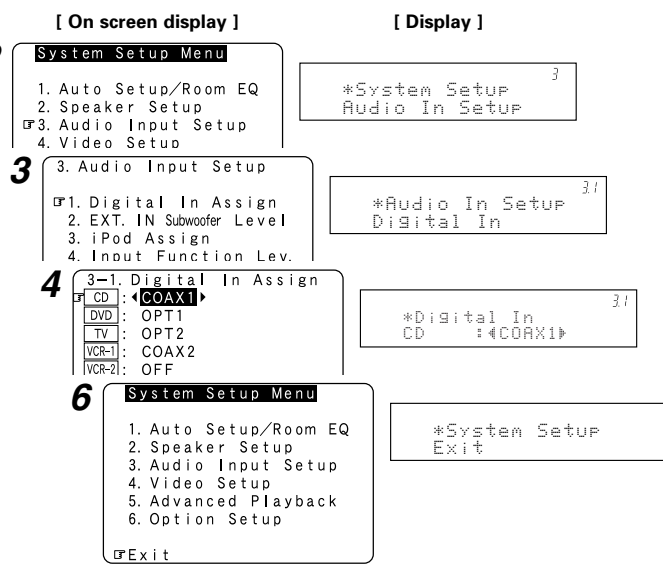

## About the on screen display and front display

The AVR-2307 is equipped with an intuitive and easy-to-understand on screen display, and is equipped with an alphanumeric front panel display that can also be used to check and adjust settings. We recommend that you use the on screen display when you make system adjustments. Some representative front display and on screen display examples are shown below.

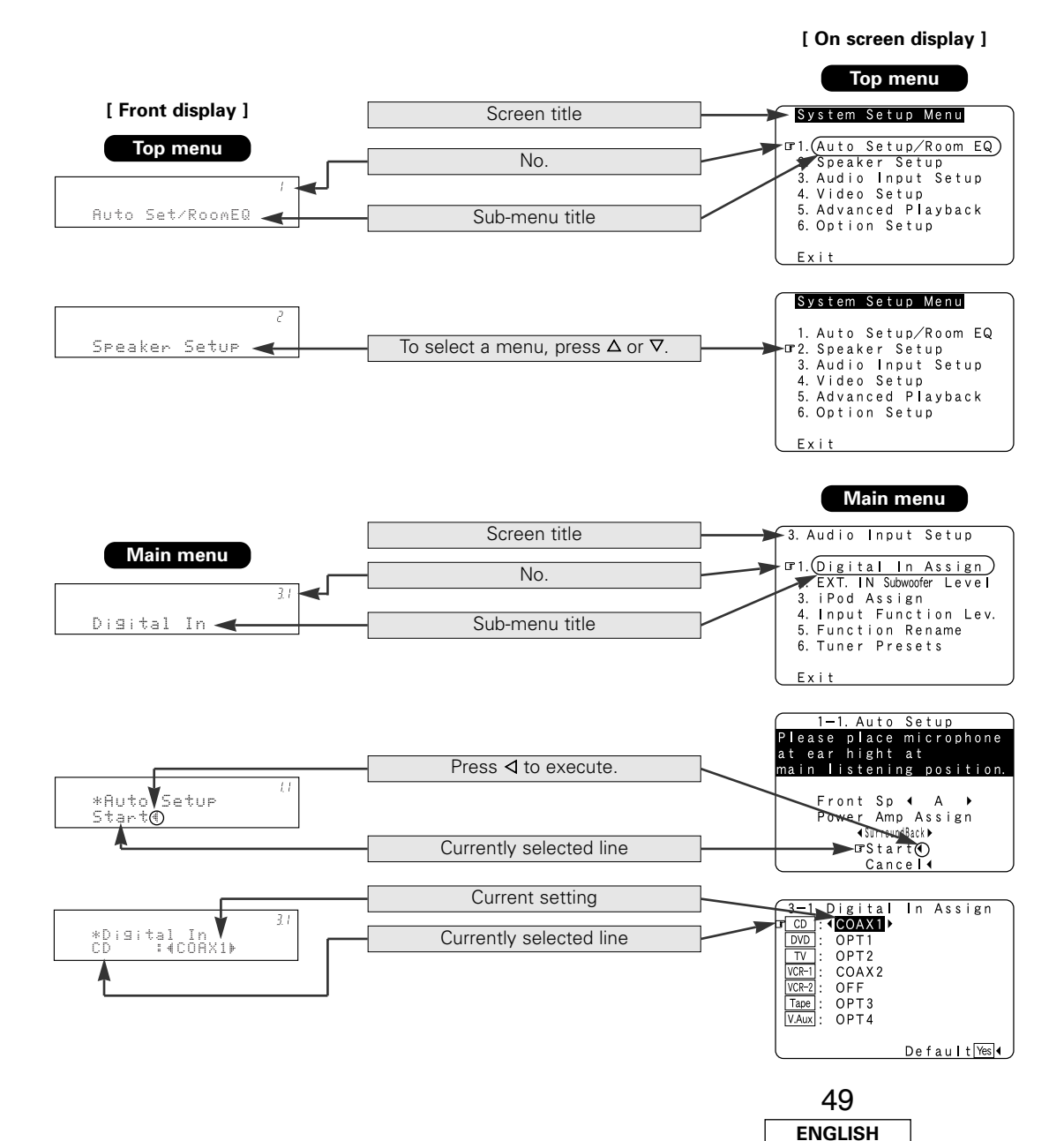

### Audio Input Setup

### Setting the Digital In Assignment

This assigns the digital input terminals for the different input sources.

| <b>2</b> Press $\triangle \nabla$ to select "Digital In Assign", then press ENTER.<br><b>3</b> Press $\triangle \nabla$ to select the input source, then press $\triangleleft \triangleright$ to set.                                                                                                    |
|----------------------------------------------------------------------------------------------------|
| <b>3</b> Press $\triangle \bigtriangledown$ to select the input source, then press $\triangleleft \triangleright$ to set.                                                                                                    |
|                                                                                                    |
| <b>COAX1, COAX2, OPT1, OPT2, OPT3, OPT4:</b><br>Assign the different terminals according to the devices connected to the AVR-2307's input terminals.                                                                                                    |
| * The HDMI input terminal is displayed when it is assigned to the input source at "HDMI In Assignment" (1) page 53).                                                                                                    |
| Press ENTER. 1 System Setup Menu 1. Auto Setup/Room EQ 2. Speaker Setup 3. Audio Input Setup 4. Video Si 5. Advancer 6. Option : Exit 3. Audio Input Setup 4. Video Si 5. Advancer 6. Option : Exit 3. Audio Input Setup 3. Audio Input Setup 3. Audio Input Setup 4. Video Si 5. Advancer 6. Option : Exit 3. Audio Input Setup 3. Audio Input Setup 3. Audio Input Setup 6. Option : 5. Function 6. Tuner P Exit 3. Function 6. Tuner P Exit 9. Option 9. Option 9 |

- "PHONO" and "TUNER" cannot be selected on the "Digital In Assign" screen.
- It is not possible to make the "Digital In Assignment" settings for the function assigned at "iPod Assignment".

#### Advanced Setup – Part 1

### Setting the EXT. IN Subwoofer Level

Sets the playback level of the analog signal that was input to the EXT. IN subwoofer terminal.

# Press $\triangle \nabla$ to select "EXT. IN Subwoofer Level", then press **ENTER**.

# **2** Press $\triangleleft \triangleright$ to set.

# **3** Press ENTER.

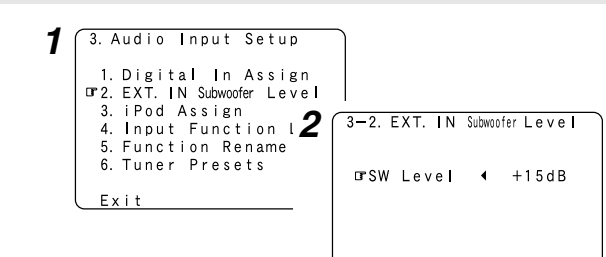

### Setting the iPod Assignment

It is possible to assign the Control Dock for iPod's (ASD-1R, sold separately) audio and/or video signals to any input terminals on the AVR-2307 and play them.

# **1** Press $\triangle \nabla$ to select "iPod Assign", then press ENTER.

# **2** Press $\triangleleft \triangleright$ to set.

### OFF:

This is the factory default setting.

### CD, CDR/TAPE:

When using a Control Dock for iPod, it is possible to connect with the audio input terminal of the assigned function.

#### DVD/VDP, TV/DBS, VCR-1, VCR-2, V. AUX:

When using a Control Dock for iPod, it is possible to connect with the audio and video input terminals of the assigned function.

# **3** Press ENTER.

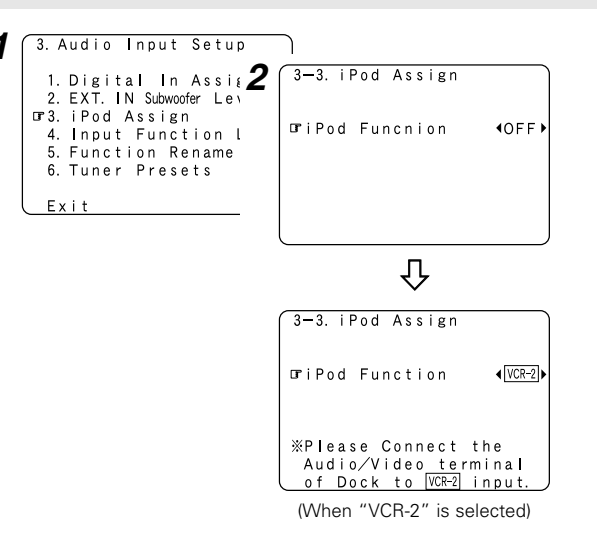

### **Setting the Input Function Level**

The playback level is corrected individually for the different input sources.

**Press**  $\Delta \nabla$  to select "Input Function Lev.", then press ENTER.

**2** Press  $\triangle \bigtriangledown$  to select the input source, then press  $\triangleleft \triangleright$  to set.

\* The volume can be adjusted within the range -12 dB to +12 dB.

# **3** Press ENTER.

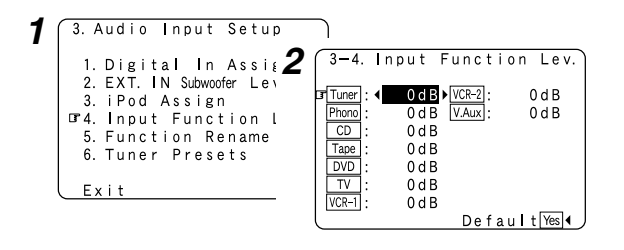

• After completing this setting, check that the playback levels for the different sources are the same.

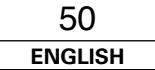

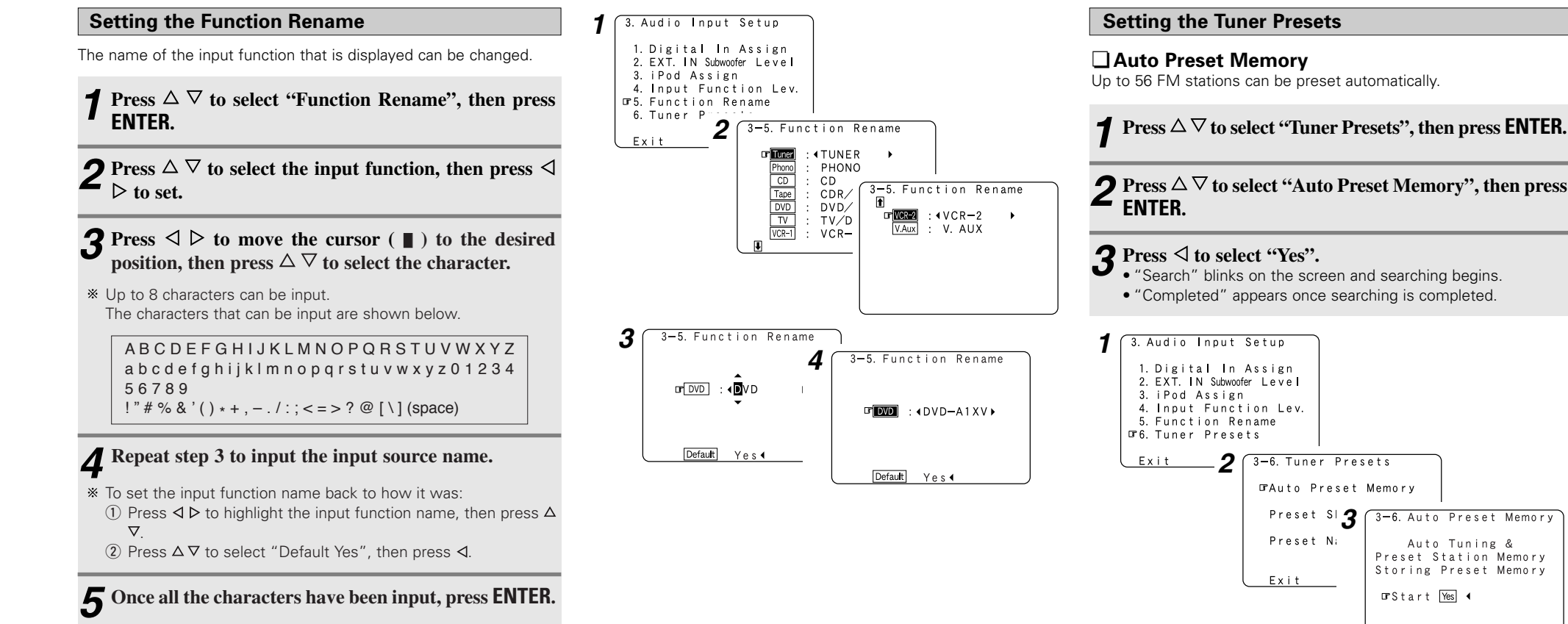

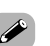

• If an FM station cannot be preset automatically due to poor reception, use the "Manual tuning" operation (1277 page 37) to tune in the station, then preset it using the manual "Preset memory" operation ( 12 page 38).

3-6. Auto Preset Memory

Auto Tuning &

Preset Station Memory Storing Preset Memory

⊡rStart Yes ◀

Advanced Setup – Part 1

### Preset Skip

Preset channels that are not used often can be skipped.

**Press**  $\triangle \nabla$  to select "Preset Skip", then press ENTER.

**2** Press  $\triangle \bigtriangledown$  to select the preset channel, then press  $\triangleleft \triangleright$  to set.

### ON, OFF:

Select "OFF" to skip the preset channel, "ON" if you do not want to skip.

When ∇ is pressed at the very bottom of the screen, then the next preset memory block appears.

**3** Press  $\triangleleft \triangleright$  to select the preset memory block.

# **A** Repeat steps 2 and 3.

# **5** Press ENTER.

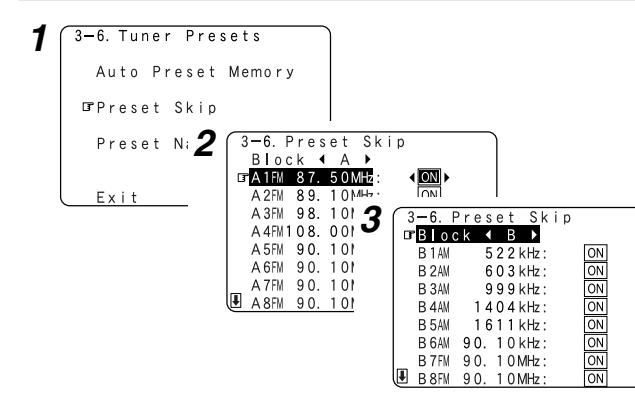

# Preset Name

The preset channels can be given the names you want.

**Press**  $\triangle \nabla$  to select "Preset Name", then press **ENTER**.

**2** Press  $\triangle \bigtriangledown$  to select the preset channel, then press  $\triangleleft \triangleright$  to set.

# **3** Press $\triangleleft \triangleright$ to move the cursor (**1**) to the desired position, then press $\triangle \bigtriangledown$ to select the character.

\* Up to 8 characters can be input. The characters that can be input are shown below.

A B C D E F G H I J K L M N O P Q R S T U V W X Y Z a b c d e f g h i j k l m n o p q r s t u v w x y z 0 1 2 3 4 5 6 7 8 9 !" # % & '() \* + , - . / : ; < = > ? @ [\] (space)

# **A** Repeat step 3 to input the preset channel name.

To set the preset channel name back to how it was:
① Press ⊲ ▷ to highlight the preset channel, then press △∇.
② Press △∇ to select "Default Yes", then press ⊲.

# **5** Once all the characters have been input, press ENTER.

# 6 Press ENTER.

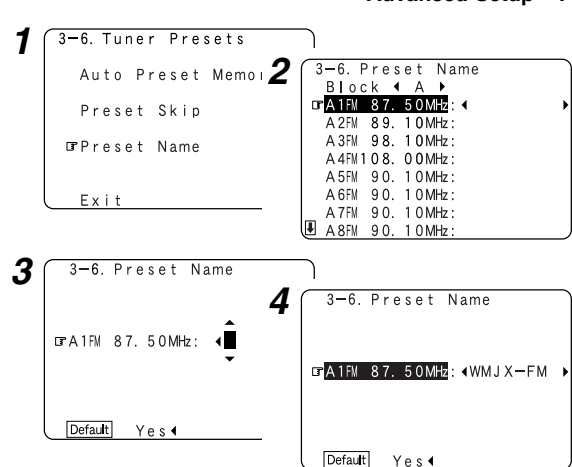

### Video Setup

### Setting the HDMI In Assignment

The HDMI input terminals are assigned for the different input sources. Select the HDMI audio signal playback method.

- **1** Press  $\triangle \nabla$  to select "Video Setup", then press ENTER.
- **2** Press  $\triangle \bigtriangledown$  to select "HDMI In Assign", then press ENTER.
- **3** Press  $\triangle \bigtriangledown$  to select the input source, then press  $\triangleleft \triangleright$  to set.

### HDMI1, HDMI2:

Assign the "HDMI1" or "HDMI2" input terminal to the input function.

# **4** Press $\triangle \nabla$ to select "Audio", then press $\triangleleft \triangleright$ to select where to output the audio signals.

#### AMP:

Output the speakers connected to the AVR-2307.

### TV:

Output the TV connected to the AVR-2307

5 If no audio signal is included in the input signal: Press △ ▽ to select the input source, then press ⊲ ▷ to set.

### EXT. IN, ANALOG:

If there is no HDMI audio signal, the signal automatically switches to the input from the set terminal.

# 6 Press ENTER.

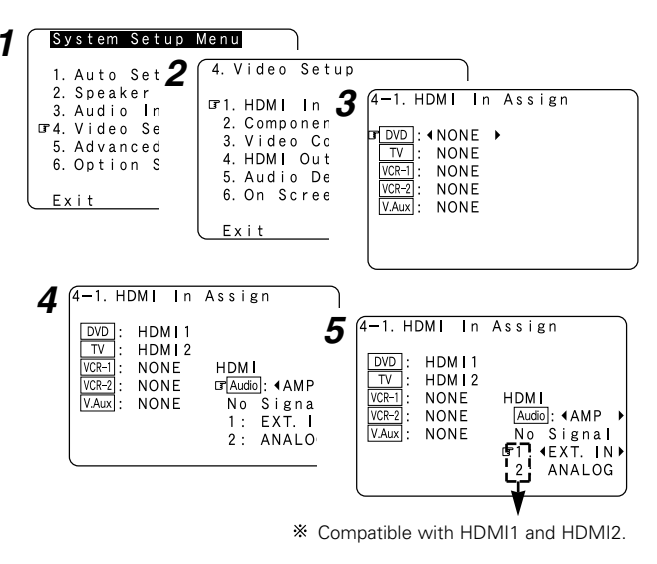

- If a monitor is connected with an HDMI cable but the monitor is not compatible with HDMI audio signal playback, only the video signals are output to the monitor from the AVR-2307.
- Audio signals input from the analog and digital terminals are not output to the TV.
- With HDMI, the video and audio signals are transferred simultaneously. When HDMI is assigned to an input source, the digital audio input assignment switches to HDMI along with the video input.

When this setting is made for input sources to which a digital audio input (COAXIAL or OPTICAL) is previously assigned, the digital audio assignment is set to HDMI.

In this case, reassign the digital input using the procedure described at "Digital In Assignment" (127 page 49).

 It is not possible to make the "HDMI In Assignment" settings for the function assigned at "iPod Assignment".

### Setting the Component In Assignment

This assigns the component video input terminals for the different input sources.

Press  $\triangle \nabla$  to select "Component In Assign", then press **ENTER**.

**2** Press  $\triangle \bigtriangledown$  to select the input source, then press  $\triangleleft \triangleright$  to set.

#### 1-RCA, 2-RCA, 3-RCA:

Assign the "1-RCA", "2-RCA" or "3-RCA" input terminal to the input function.

# **3** Press ENTER.

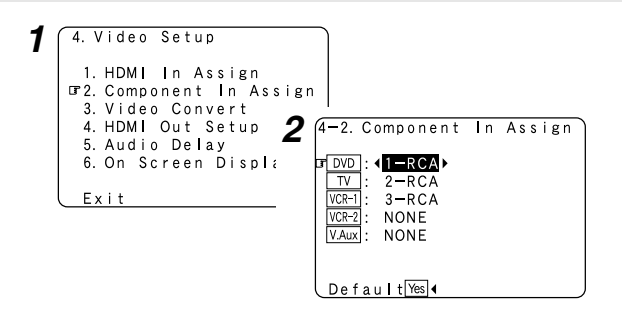

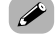

• It is not possible to make the "Component In Assignment" settings for the function assigned at "iPod Assignment".

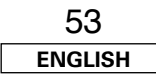

#### Advanced Setup – Part 1

ENGLISH

### Advanced Setup - Part 1

### Advanced Setup - Part 1

## Setting the Video Convert

This sets whether or not to use the video conversion function.

**Press**  $\Delta \nabla$  to select "Video Convert", then press **ENTER**.

**7** Press  $\triangle \nabla$  to select the input source, then press  $\triangleleft \triangleright$ to set.

#### ON, OFF:

Select "ON" to use the video conversion function. "OFF" if you do not want to use it.

# **3** Press ENTER.

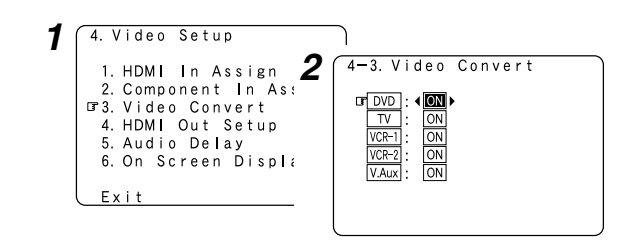

- If the resolution of the input component video signal is something other than 480i/576i, down-conversion from the component video signal to S-Video or video signals is not possible. If you do not want to use the component video output terminal, connect the player to the S-Video or video input terminal ( reprint page 15, 16).
- When a non-standard video signal from a game machine or some other source is input, the video conversion function might not operate. If this happens, please set the conversion mode to "OFF".
- When the video conversion function has been used, information such as that of text broadcasts which has been added to the video signal might not be output. If this happens, please set the conversion mode to "OFF".

## Setting the HDMI Out Setup

Set whether or not to up-convert from analog video signals to HDMI. When this function is used, the format of the signal output from the HDMI terminal can be set.

Press  $\Delta \nabla$  to select "HDMI Out Setup", then press ENTER.

# **2** Press $\triangleleft$ to select "ON".

**3** Press  $\triangle \nabla$  to select the item, then press  $\triangleleft \triangleright$  to set.

### Analog to HDMI Convert:

• OFF:

This is the factory default setting.

Setting for not converting analog video signals into HDMI signals.

• ON:

Setting for converting analog video signals into HDMI signals. A monitor compatible with a resolution of 480i is required in order to use this function.

The on screen display signals of AVR-2307 are output with a resolution of 480i.

Analog video signals are converted into digital video signals with the same resolution with which they were input and are then output from the HDMI terminal.

**Example:** Analog signals input with a resolution of 480i are output from the HDMI terminal with a resolution of 480i

### **Color Space:**

#### • Y Cb Cr:

The Y Cb Cr format video signals is output via the HDMI output terminal

#### RGB:

The RGB format video signals is output via the HDMI output terminal

### **RGB Mode Setup:**

#### Normal:

Signals are output via the HDMI output terminal with a digital RGB video range (data range) of 16 (black) to 235 (white).

### • Enhanced:

Signals are output via the HDMI output connector with a digital RGB video range (data range) of 0 (black) to 255 (white).

When the HDMI terminals are connected, the black may seem to stand out, depending on the TV or the monitor. In this case, set this to "Enhanced".

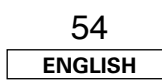

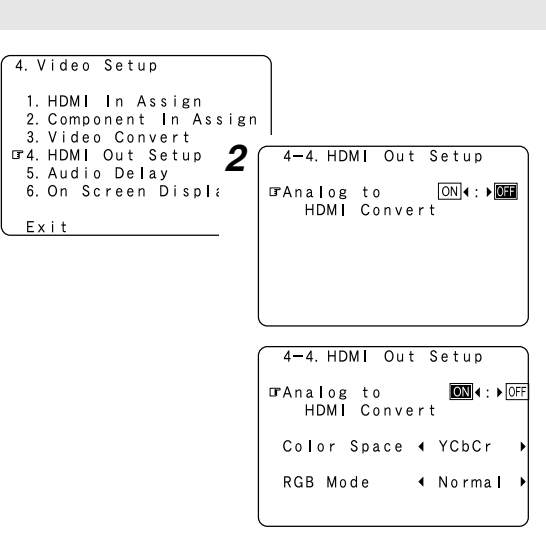

**A** Press ENTER.

Exit

(When "ON" is selected)

- When "Y Cb Cr" is selected under "Color Space", "RGB Mode Setup" will have no effect.
- "Color Space" and "RGB Mode Setup" are only displayed when "Analog to HDMI Convert" is set to "ON".
- When connecting to an HDCP compatible monitor equipped with DVI-D terminal using an HDMI/DVI-D converter cable, the signals are output in RGB format, regardless of the "Color Space" setting.
- To view the on screen display using an HDMI monitor, set "Analog to HDMI Convert" at "HDMI Out Setup" to "ON" (default).

### Setting the Audio Delay

Adjust the time delay between the video and audio signals.

# Press $\Delta \nabla$ to select "Audio Delay", then press ENTER.

# **2** Press $\triangleleft \triangleright$ to set.

#### 0 ms ~ 200 ms:

Adjust the time delay.

\* With a movie source, for example, adjust so that the movement of the actors' lips is synchronized with the sound.

# **3** Press ENTER.

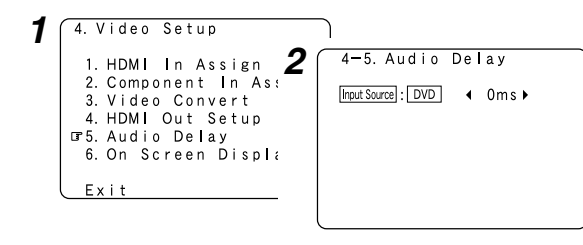

- By default, this menu is not displayed when no digital signals are being input.
- To make this setting for the component video signal, select the delay time and turn the on screen display off, then check that the timing of the component video and audio match.
- The audio delay setting does not apply when playing in the EXT. IN mode or in the analog input direct mode or stereo mode (Front speaker setting "Large", TONE DEFEAT "ON" and Room EQ "OFF").

### Setting the On Screen Display (OSD)

Set whether or not to display the on screen display for indications other than the menu screens.

**7** Press  $\triangle \nabla$  to select "On Screen Display", then press ENTER.

**9** Press  $\triangle \nabla$  to select the item, then press  $\triangleleft \triangleright$  to set.

### Function/Mode Status:

#### • ON, OFF:

Select "ON" to display the on screen display when the input source is selected, "OFF" if you do not want to display it.

#### Master Volume Status:

#### • ON, OFF:

Select "ON" to display the on screen display when the main volume is adjusted, "OFF" if you do not want to display it.

### **Display Mode:**

#### Mode1:

Flickering is not prevented.

#### Mode2:

Prevents flickering of the on screen display when there is no video signal.

Use this mode if the on screen display is not displayed in "Mode1".

# **3** Press ENTER.

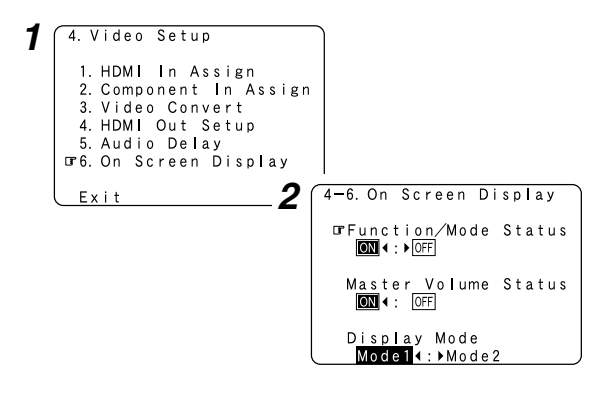

### Advanced Playback

### Setting the 2ch Direct/Stereo

Make the 2-channel direct mode and stereo mode speaker settings.

**1** Press  $\triangle \nabla$  to select "Advanced Playback", then press ENTER.

**2** Press  $\triangle \nabla$  to select "2ch Direct / Stereo", then press ENTER.

• The current settings are displayed.

**?** Press  $\triangleleft \triangleright$  to select "Basic" or "Custom".

### Basic:

The "Speaker Setup" settings are displayed.

#### Custom:

The speaker settings for the 2-channel direct and stereo modes can be changed.

# **A** Press $\triangle \nabla$ to select the item, then press $\triangleleft \triangleright$ to set.

\* For a description of the settings for the different items, see pages 59 ~ 62.

**5** Press ENTER.

Advanced Setup – Part 1

Front

Subwoofer Mode

Subwoofer

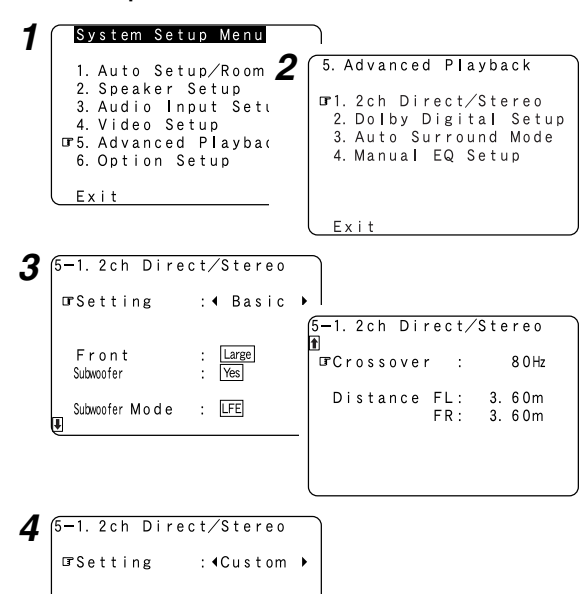

Large ↓
Yes ↓

: < LFE

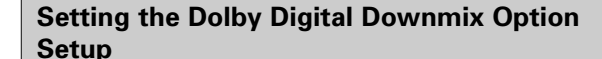

Turn the audio compression on or off when down-mixing Dolby Digital signals.

**1** Press  $\triangle \nabla$  to select "Dolby Digital Setup", then press ENTER.

# **7** Press $\triangleleft \triangleright$ to set.

#### ON:

The dynamic range is compressed automatically according to the combination of speakers being used.

Set "Compression" to "ON" if it seems that sound is distorted because the input level exceeds the allowable input for the front speakers.

#### OFF:

The dynamic range is not compressed Normally using in this mode.

# **3** Press ENTER.

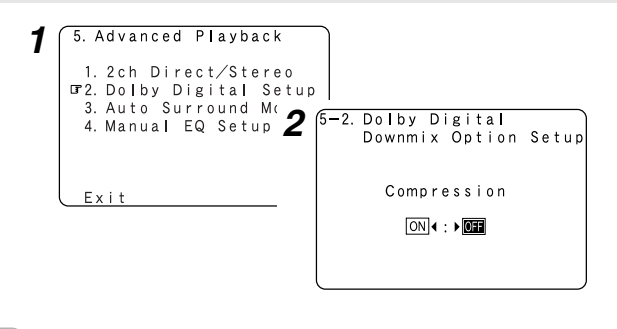

• When a center speaker or surround speakers are not connected, the sounds in those channels are directed to the front speakers.

### Setting the Auto Surround Mode

Set whether or not to store the surround mode last played for the input signal.

The surround mode used at last for the four types of input signals shown below is stored in the memory, and the signal is automatically played with that surround mode the next time it is input.

- ① Analog and PCM 2-channel signals (STEREO)
- 2-channel signals of Dolby Digital, DTS or other multi-channel format (DOLBY PLIIx Cinema)
- ③ Multi-channel signals of Dolby Digital, DTS or other multichannel format (DOLBY/DTS SURROUND)
- PCM multi-channel signals other than Dolby Digital and DTS (MULTI CH IN)
- \* Default settings are indicated in ( ).
- \* During playback in the PURE DIRECT mode, the surround mode does not change even if the input signal is changed.

# Press $\triangle \nabla$ to select "Auto Surround Mode", then press ENTER.

**?** Press  $\triangleleft \triangleright$  to set.

# **3** Press ENTER.

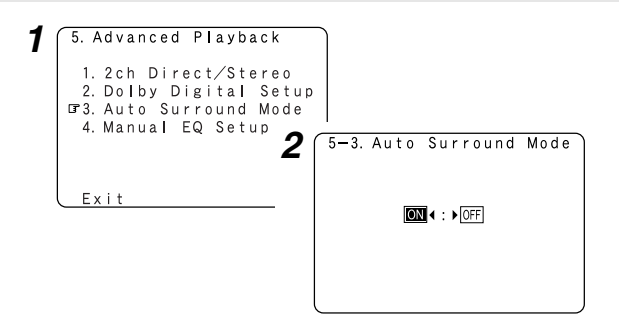

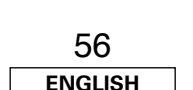

ENGLISH

Advanced Setup - Part 1

### Setting the Manual Equalizer Setup

Adjust the tone of the various speakers while listening to the playback signals.

# **1** Press $\triangle \bigtriangledown$ to select "Manual EQ Setup", then press ENTER.

# **2** Press $\triangleleft \triangleright$ to set, then press ENTER.

#### All CH:

All channels can be adjusted simultaneously.

### L/R CH:

The left and right channels of the pair of speakers can be adjusted simultaneously.

### Each CH:

The channels can be adjusted separately.

# **3** Press $\triangleleft \triangleright$ to select the speaker.

\* The display changes as follows.

① Select "L/R CH"

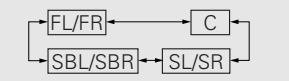

2 Select "Each CH"

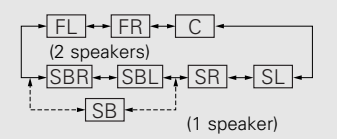

③ Select "All CH"

In this case, speaker selection is not performed.

# **4** Press $\triangle \bigtriangledown$ to select the frequency, then press $\triangleleft \triangleright$ to adjust.

% The level of the various frequencies can be adjusted between  $-6.0~\mathrm{dB}$  and  $+6.0~\mathrm{dB}.$ 

# **5** Press ENTER.

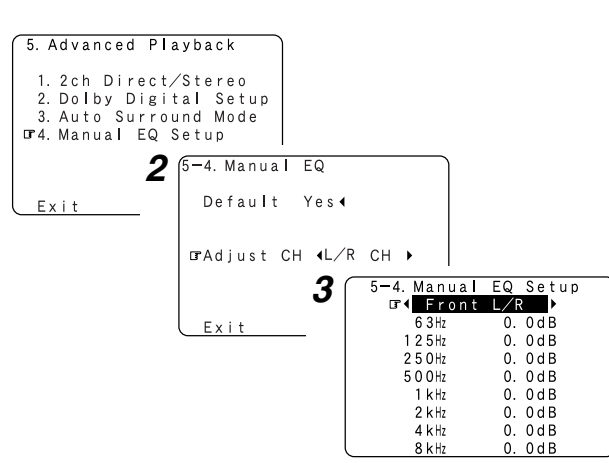

### **Option Setup**

### Setting the Power Amplifier Assignment

To suit your preference, a surround back channel's power amplifier can be assigned to the front channel ("Front A" or "Front B") for biamp playback, ZONE2.

| Power Amplifier | SPEAKE       | ROUT         | PRE-OUT       |
|-----------------|--------------|--------------|---------------|
| Assignment      | MAIN ZONE    | S.BACK/ZONE2 |               |
| Surround Back   | 7.1ch system | _            | Surround back |
| ZONE2           | 5.1ch system | 2ch system   | ZONE2         |
| Bi-Amp          | 5.1ch system | _            | _             |

# Press $\Delta \nabla$ to select "Option Setup", then press ENTER.

**2** Press  $\triangle \bigtriangledown$  to select "Power Amp Assign", then press ENTER.

**3** Press  $\triangleleft \triangleright$  to set.

#### Surround Back:

The surround back speakers are used in MAIN ZONE.

#### Front A, Front B:

This provides a bi-amp mode for the two main front speakers, replicating the front A or front B amplifier channel's outputs.

#### ZONE2:

This mode assigns the surround back amplifier channels to provide ZONE2 speaker-level outputs from the surround back speaker terminals.

**A** Press ENTER.

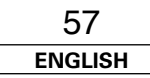

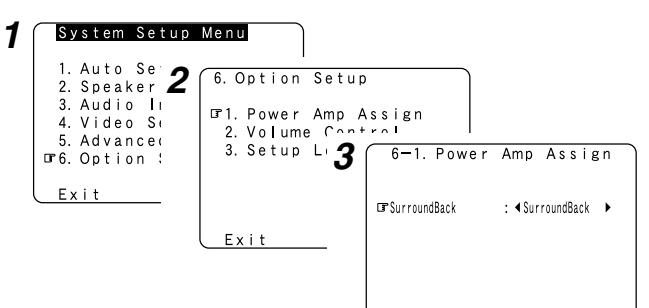

### **Front Bi-Amp connections**

Dynamic sound with a range wider than that of full range systems can be played by connecting bi-amp compatible speakers to the AVR-2307. Be sure to consult the owner's manual of your bi-amp-capable speakers for further information before proceeding.

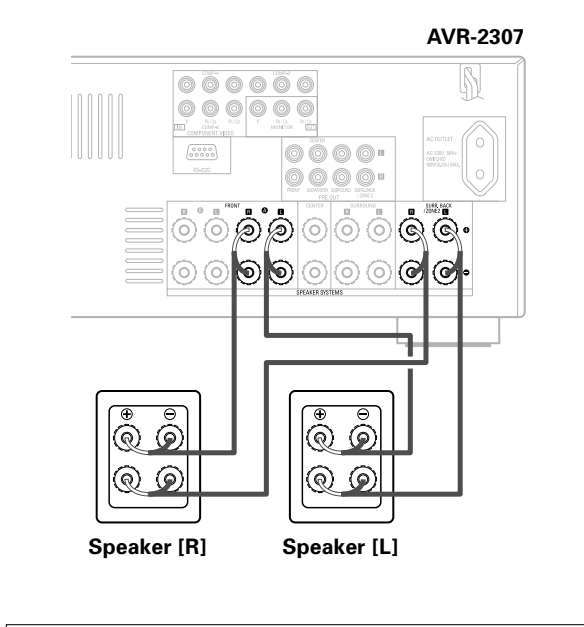

#### NOTE:

• When making bi-amp connections, be sure to remove the short-circuiting bar included with the speaker.

### Setting the Volume Control

This sets the volume level of output.

**Press**  $\Delta \nabla$  to select "Volume Control", then press ENTER.

**?** Press  $\triangle \nabla$  to select the item, then press  $\triangleleft \triangleright$  to set.

### Volume Limit:

- Set the volume's upper limit.
- OFF:

If you do not want to set a volume limit, select "OFF". In this case, the volume can be set to the AVR-2307's maximum volume (output) level of +18 dB, which is extremely loud.

• -20 dB, -10 dB, 0 dB:

The volume cannot be increased above the selected levels.

#### Power On Lev.:

Set the volume level when the power is turned on. You can adjust the MAIN ZONE volume level within the range of -80 to +18 dB (and ZONE2 volume level within the range of -70 to +18 dB).

#### • LAST:

The volume set when the AVR-2307 was last used is stored in the memory and set when the power is turned on.

#### • - - - (Mute):

The volume is always muted when the power is turned on.

#### Mute Lev.:

Set the level of volume attenuation in the mute mode.

- FULL:
- The volume is fully muted.
- –20 dB, –40 dB:

The volume is lowered 20 dB or 40 dB from the current level.

# **3** Press ENTER.

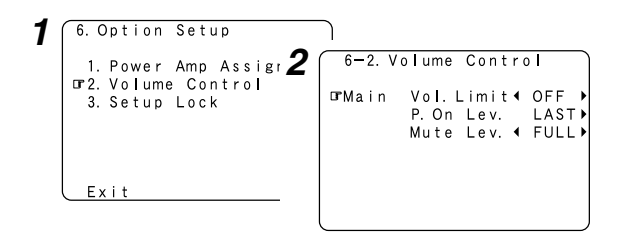

#### Advanced Setup – Part 1

ENGLISH

### Setting the Setup Lock

This sets whether or not to lock the system setup settings so that they cannot be changed.

Press  $\Delta \nabla$  to select "Setup Lock", then press ENTER.

# **9** Press $\triangleleft$ to select "ON", then press ENTER.

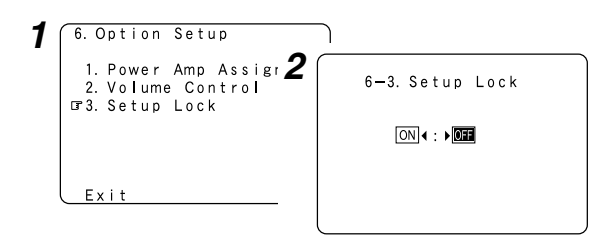

# 

• When the setup lock function is activated, the settings listed below cannot be changed, and "SETUP LOCKED!" is displayed when related buttons are operated.

- System setup settings
- Surround parameter settings
- Tone control settings
- Channel level settings (including test tones)
- Room EQ settings
- To unlock, press SYSTEM SETUP again and display the "Setup Lock" screen, then select "OFF" and press ENTER.

# 

 $\triangleleft \triangleright$ . ENTER

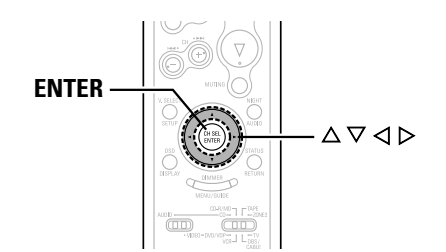

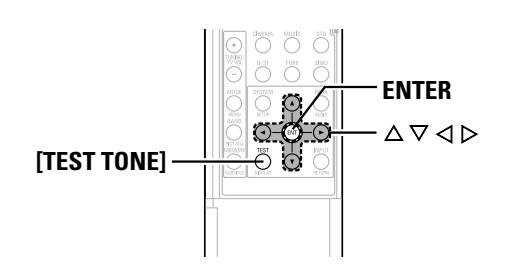

### About the button names in this explanation

- < > : Buttons on the main unit
- [ ] : Buttons on the remote control unit

### Button name only

Buttons on the main unit and remote control unit

# Advanced Setup – Part 2

## Speaker Setup

- If the "Auto Setup" procedure has already been performed, there is no need to make this setting.
- Perform this setting if you wish to make the settings for your speaker systems manually.

### Setting the Speaker Configuration

Automatically set the output component and properties for the various channels according to the combination of speakers to be actually used for surround playback.

**1** Press  $\triangle \nabla$  to select "Speaker Setup", then press ENTER.

**2** Press  $\triangle \nabla$  to select "Speaker Config.", then press ENTER.

**3** Press  $\triangle \bigtriangledown$  to select the speaker, then press  $\triangleleft \triangleright$  to set.

### Large:

Select this when using large speakers with ample low frequency reproduction capabilities.

#### Small:

Select this when using small speakers without ample low frequency reproduction capabilities.

### None:

Select this when no speaker is connected.

### Yes / No:

Select "Yes" when a subwoofer is connected, "No" when no subwoofer is connected.

### 2spkrs / 1spkr:

Select the number of surround back speakers.

- \*\* A subwoofer with sufficient low frequency playback capability can better handle deep bass than most main and surround speakers, and the system's overall performance will be greatly enhanced when "Small" is set for the main (front) and surround speakers.
- When "Front" is set to "Small", "Subwoofer" is automatically set to "Yes", and when "Subwoofer" is set to "No", "Front" is automatically set to "Large".

# **4** Press ENTER.

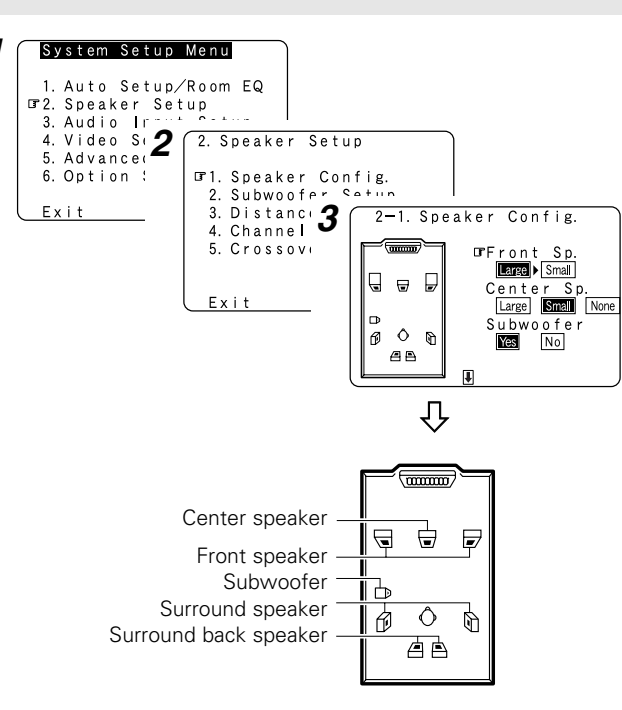

# P

 Select "Large" or "Small" not according to the actual size of the speaker but according to the speaker's capacity for playing low frequency (bass sound below the frequency set for the Crossover Frequency) signals. If you do not know, try comparing the sound at both settings (setting the volume to a level low enough so as not to damage the speakers) to determine the proper setting.

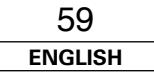

#### Advanced Setup – Part 2

### Setting the Subwoofer Setup

Select the method of playback of the subwoofer for playing the low bass signals.

# **1** Press $\triangle \nabla$ to select "Subwoofer Setup", then press ENTER.

# **2** Press $\triangleleft \triangleright$ to set.

### LFE:

For any channel(s) that are set to "Large", low frequencies in that channel's corresponding source are directed to that loudspeaker only. The low frequencies played from the subwoofer are only the LFE signals and the low frequencies of channels set to "Small".

### LFE+Main:

Low frequencies from speaker channels that have been set to "Large" are reproduced from those speakers as well as from the subwoofer(s).

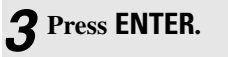

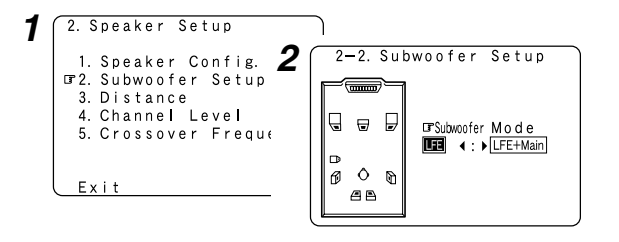

- The subwoofer mode setting is only valid when and "Yes" is set for the subwoofer in the "Setting the Speaker Configuration".
- Select the "LFE+Main" mode if you want low frequency signals to always be played from the subwoofer channel.
- Select the mode achieving a voluminous bass sound when playing music or movie sources.

## Setting the Distance

This parameter is for optimizing the timing with which the audio signals are produced from the speakers and subwoofer according to the listening position.

### **Preparations:**

Measure the distances between the listening position and the speakers (L1 to L8 on the diagram at the below).

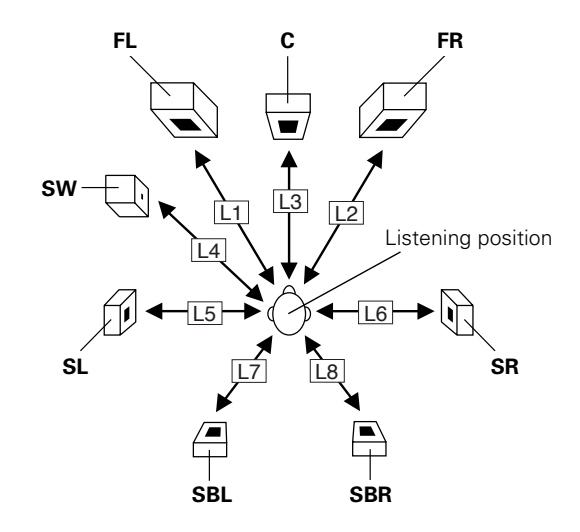

- **1** Press  $\triangle \nabla$  to select "Distance", then press ENTER.
- **2** Press  $\triangleleft \triangleright$  to select "Meters" or "Feet".
- **3** Press  $\triangle \bigtriangledown$  to select the speaker, then press  $\triangleleft \triangleright$  to set.

# *A* Press ENTER.

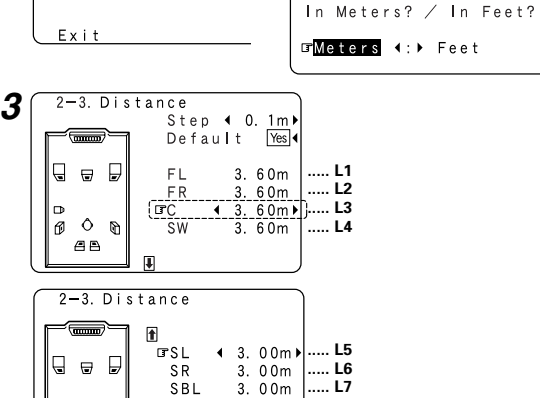

SBR

2

2-3. Distance

Each Speakers

Do You Prefer

Set The Distance To

2. Speaker Setup

⊡3. Distance

1. Speaker Config.

2. Subwoofer Setup

5. Crossover Freque

4. Channel Level

Þ

Ø Ô Ŋ Æð

 Press △ to select "Step", then press ⊲ ▷ to change the amount of variation if so desired.

3. 00m

.... L8

- The distance changes in units of 0.1 meters (1 foot) or 0.01 meters (0.1 foot) each time the button is pressed. Select the value closest to the measured distance.
- The difference of the distances set for the various speakers must be 6.0 m (20 ft) or under. If an inappropriate distance is set, "RELOCATE BLINKING SP!" is displayed. In this case, move the relevant speaker to the proper position as indicated by the displayed value.

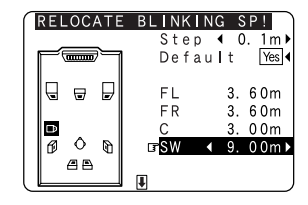

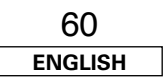

### Setting the Channel Level

Set the volume of the various speakers so that the sound output from the speakers and the subwoofer seems to have the same volume level.

# **Press** $\triangle \nabla$ to select "Channel Level", then press **ENTER**.

# **2** Press $\triangleleft \triangleright$ to set.

### Auto:

Adjust the level while listening to the test tones produced automatically from each speaker.

Test tones are automatically emitted from each speaker.

### Manual:

Adjust with the speaker from which the test tone is output switched manually.

# **3** Press $\triangle \bigtriangledown$ to select "Test Tone Start", then press $\triangleleft$ to select "Yes".

# When "Auto" mode is selected:

Press  $\triangleleft \triangleright$  to adjust the volume.

-1 • Test tones are output automatically, in the order shown below.

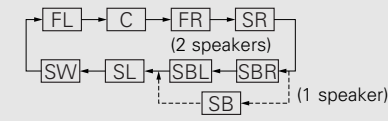

st The volume can be adjusted within the range –12.0 dB to +12.0 dB.

# **/** When "Manual" mode is selected:

- Press  $\Delta \nabla$  to select the speaker, then press  $\triangleleft \triangleright$  to
- -2 adjust the volume.

# **5** Press ENTER.

| 1 | 2. Speaker Setup                          |                  |     |         |     |              |               |        |
|---|-------------------------------------------|------------------|-----|---------|-----|--------------|---------------|--------|
| - | 1. Speaker Config. <b>2</b>               | $\left( \right)$ | 2-4 | 4. C    | har | nnel Lev     | /el           |        |
|   | 2. Subwoofer Setup<br>3. Distance         | 0                | r⊤( | e s t   | Тс  | one Auto     | I∢: ►Ma       | inual  |
|   | □ 4. Channel Level<br>5. Crossover Freque |                  | Тe  | e s t   | Тс  | one Star     | t Yes         | (      |
|   |                                           |                  | L   | e v e   |     | Clear Yes    | 5 ◀           |        |
|   | Exit                                      |                  |     |         |     |              |               |        |
|   |                                           | C                |     |         |     |              |               |        |
| 3 | 2-4. Channel Level                        | ٦                |     |         |     |              |               |        |
|   | Test Tone Autor∢:>[ <b>4</b>              | ſT               | e s | tТ      | one | Auto         |               |        |
|   | ⊡r⊤est Tone Start <u>Ye</u> -1            |                  | F   | (000000 | 7   | GEFL         | <b>∢</b> −11. | 5 dB ► |
|   | Level Clear Yes∢                          |                  | G   | ⊌       | ₽   | FR           | 0.            | 0 dB   |
|   |                                           |                  | ₽   |         |     | S R<br>S B R | 0.<br>0.      | 0 dB   |
|   |                                           |                  | Ø   | Ô       | 0   | SBL          | 0.            | 0 dB   |
|   |                                           |                  |     | - H     |     | I 0 .        | U.            | U UD   |

# Adjusting the test tone using the remote control unit

Adjustment of the test tones using the remote control unit is only possible in the "Auto" mode and only valid in the STANDARD (Dolby / DTS Surround) mode. The adjusted levels are automatically stored for the different surround modes.

# Press [TEST TONE].

• Test tones are output from the different speakers.

## **Press** $\triangleleft \triangleright$ to adjust the volume.

# **3** Press [TEST TONE].

• To cancel the setting, press  $\nabla$  and select "Level Clear", then press  $\triangleleft$  and select "Yes".

Í

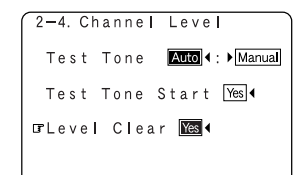

• To adjust the channel level separately for the different play modes after setting the channel level, perform the operation on page 36.

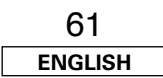

Advanced Setup – Part 2

#### Advanced Setup – Part 2

### **Setting the Crossover Frequency**

Set the frequency (Hz) below which the bass sound of the various speakers is to be output from the subwoofer.

For speakers that are set to "Small", frequencies under the crossover frequency are cut before the signal is output, and the low frequency component that was cut is output from the subwoofer or the speakers that are set to "Large".

# **1** Press $\triangle \nabla$ to select "Crossover Frequency", then press ENTER.

# **2** Press $\triangleleft \triangleright$ to set.

40, 60, 80, 90, 100, 110, 120, 150, 200, 250 Hz:

Set as desired according to your speakers' bass playback ability.

# **3** Press ENTER.

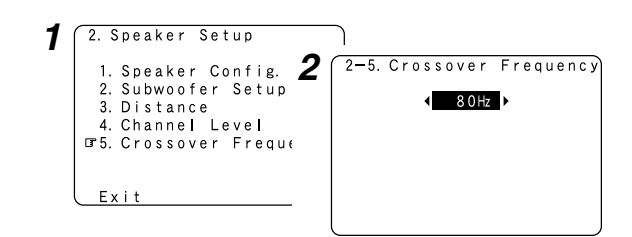

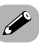

- The crossover frequency mode is valid only when subwoofer is set to "Yes", and when one or more speakers are set to "Small", as described in section "Setting the Speaker Configuration" ( ) page 59).
- If "LFE+Main" is set at "Subwoofer Setup", "SW:LFE+Main" (
  page 60) is displayed at the top right of the screen.

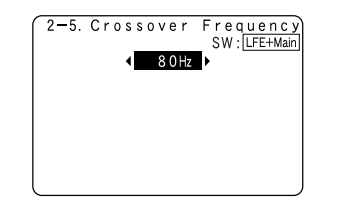

 Set to "80 Hz" when using regular speakers. When using small speakers, we recommend setting to a higher frequency.

## **Others Setup**

## Setting the Room Equalizer Setup

Set the Room Equalizer setting with "All" or "Assign" for each surround mode.

**1** Press  $\triangle \nabla$  to select "Room EQ Setup", then press ENTER.

# **2** Press $\triangleleft \triangleright$ to set, then press ENTER.

### All:

Sets the equalizer for all surround modes.

#### Assign:

Sets the equalizer individually for each surround mode (1277 page 28).

# **3** When "All" is selected:

Press  $\triangleleft \triangleright$  to set.

### OFF:

The equalizer is not used.

#### Normal:

Adjust the frequency response of all speaker suitable for general surround system.

### Front:

Adjusts the frequency response of the surround speakers to match the characteristics of the front channel speakers.

### Flat:

Adjusts the frequency response of all speakers to the flattest response. This mode is suitable for multi-channel music surround sound sources.

### Manual:

Selects the setting value that was set in the "Setting the Manual Equalizer Setup" (1997 page 57).

**4** Press ENTER.

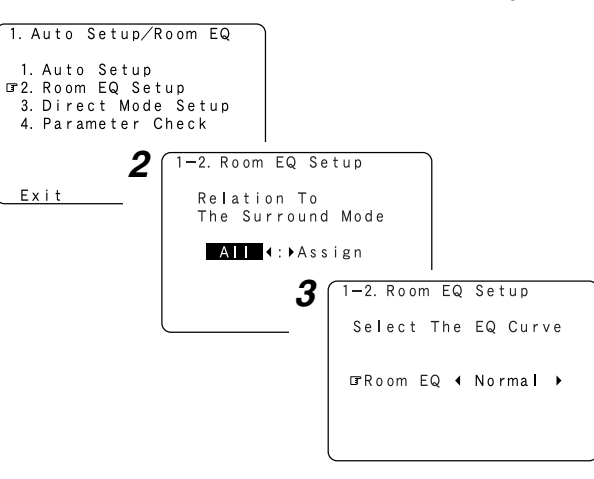

- The equalizer setting of "Normal", "Front" and "Flat" can be selected after performing the Auto Setup.
- When the speaker set as "None" with the Auto Setup is changed to on manually, the equalizer of "Normal", "Front" and "Flat" cannot be used.
- When headphones are connected, the Room Equalizer cannot be used.

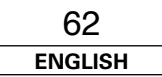

## Setting the Direct Mode Setup

Set the ON/OFF setting of Room Equalizer, in the case of the surround mode is in "DIRECT" or "PURE DIRECT".

# **1** Press $\triangle \bigtriangledown$ to select "Direct Mode Setup", then press ENTER.

# **2** Press $\triangleleft \triangleright$ to set.

### ON, OFF:

Select "ON" to use the room equalizer, "OFF" if you do not want to use it.

# **3** Press ENTER.

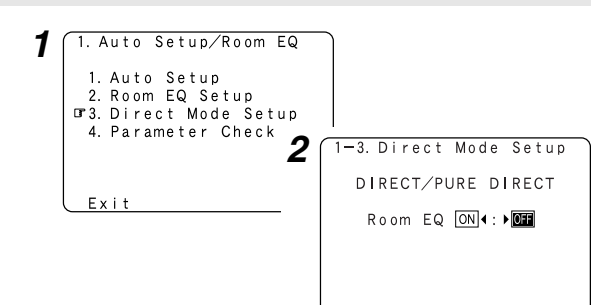

### Check the parameter

The results of the measured items can be checked. This item is displayed, after the measurement result of the "Auto Setup" is decided.

**1** Press  $\triangle \nabla$  to select "Parameter Check", then press ENTER.

# **2** Press $\triangle \nabla$ to select the item, then press ENTER.

- \* For instructions on checking the results of each item ( B page 12).
- **3** Press  $\triangle \nabla$  to select "EQ Parameter Check", then press ENTER.
- **4** Press  $\triangle \nabla$  to select the type of equalizer, then press ENTER.

# **5** Press $\triangleleft \triangleright$ to select the speaker.

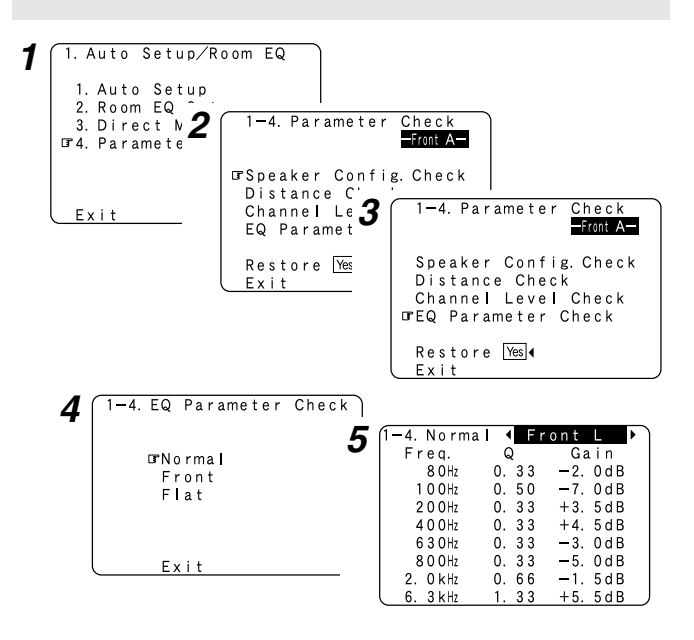

# • To reset:

Press  $\Delta \nabla$  to select "Restore" at the "Parameter Check" screen, then press  $\triangleleft$ .

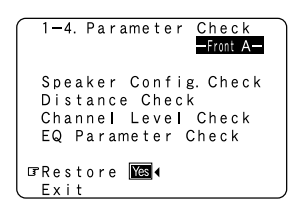

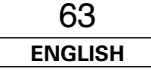

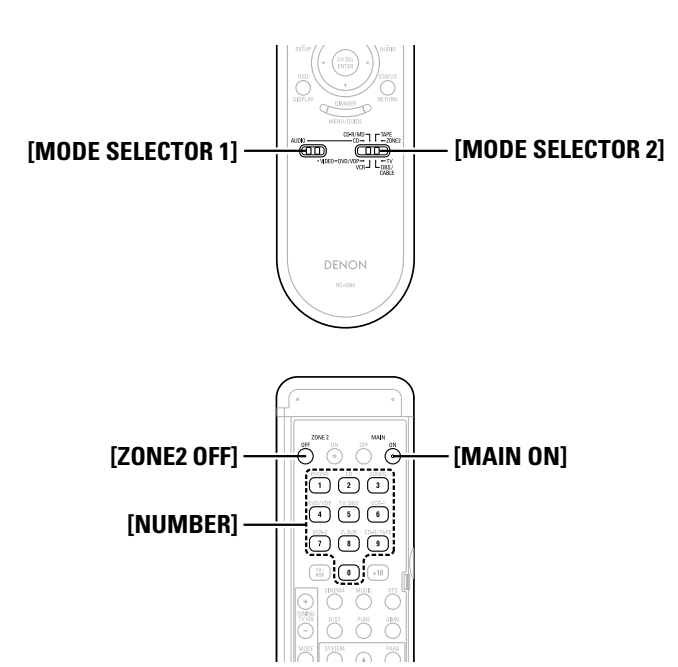

## **Operating DENON audio components**

**1** Set [MODE SELECTOR 1] to "AUDIO".

**2** Set [MODE SELECTOR 2] to the position for the component to be operated (CD, CD-R/MD or TAPE).

# **3** Operate the audio component.

- \* For details, refer to the component's operating instructions.
- While this remote control is compatible with a wide range of infrared controlled components, it may be the case that some component models cannot be operated with this remote control.

### Setting the preset memory function

- DENON and other makes of components can be operated by setting the preset memory.
- This remote control unit can be used to operate components of other manufacturers without using the learning function by registering the manufacturer of the component as shown in the list of preset codes (1277) End of this manual).
- Operation is not possible for some models.

# Set [MODE SELECTOR 1] to "AUDIO" or "VIDEO".

- Set to the AUDIO side for the CD, TAPE or CD-R/MD position, and to the VIDEO side for the DVD/VDP, DBS/CABLE, VCR or TV position.
- **2** Set [MODE SELECTOR 2] to the component to be registered.

- **3** Press [ZONE2 OFF] and [MAIN ON] at the same time. • The indicator starts flashing.
- **4** Referring to the included list of preset codes, press [NUMBER] to input the preset code (a 3-digit number) for the manufacturer of the component whose signals you want to store in the memory.
- **5** To store the codes of another component in the memory, repeat steps 1 to 4.

# 

- The signals for the pressed buttons are emitted while setting the preset memory. To avoid accidental operation, cover the remote control unit's transmitting window while setting the preset memory.
- Depending on the model and year of manufacture, this function cannot be used for some models, even if they are of makes listed in the list of preset codes.
- Some manufacturers use more than one type of remote control code. Refer to the included list of preset codes to change the number and verify correct operation.
- The preset memory can be set for one component only among the following: CD-R/MD, DVD/VDP and DBS/CABLE.

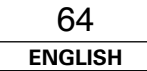

# ENGLISH

#### Operating the remote control unit

# Operating a component stored in the preset memory

# Set [MODE SELECTOR 1] to "AUDIO" or "VIDEO".

Set to the AUDIO side for the CD, TAPE or CD-R/MD position, and to the VIDEO side for the DVD/VDP, DBS/CABLE, VCR or TV position.

**2** Set [MODE SELECTOR 2] to the component you want to operate.

# **3** Operate the component.

\* For details, refer to the component's operating instructions.

\* Some models cannot be operated with this remote control unit.

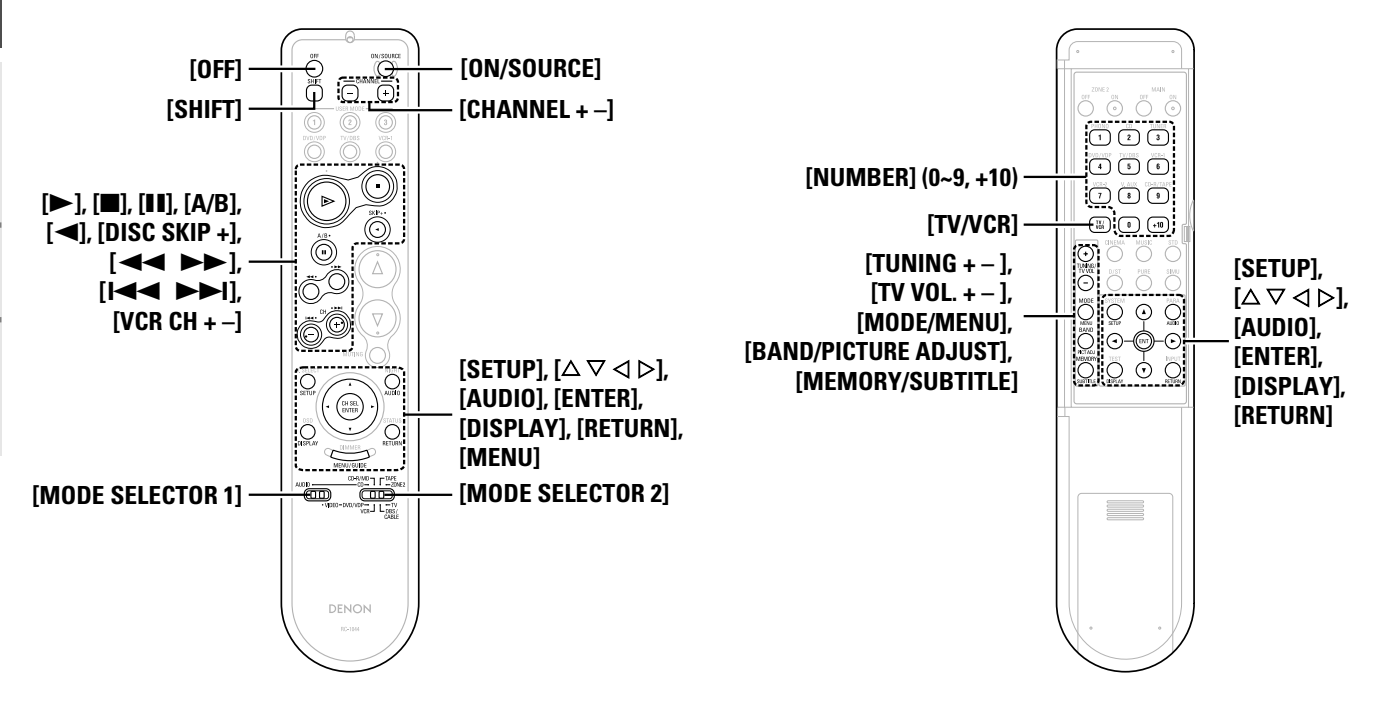

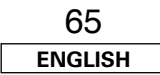

## Operating the remote control unit

## ☐ Functions of buttons for the different devices

[Front]

| Device operated | CD player                | CD recorder              | MD recorder              | Tape deck                | DVD player        | Video disc player | Video deck        | Satellite tuner   | Cable TV          | TV<br>(Monitor)   |
|-----------------|--------------------------|--------------------------|--------------------------|--------------------------|-------------------|-------------------|-------------------|-------------------|-------------------|-------------------|
| MODE SELECTOR 1 |                          | AUDIO                    |                          | VIDEO                    |                   |                   |                   |                   |                   |                   |
| MODE SELECTOR 2 | CD                       | CD-R                     | / MD                     | ТАРЕ                     | DVD / VDP         |                   | VCR               | DBS / CABLE       |                   | тν                |
| OFF             | -                        | -                        | _                        | -                        | Power off         | -                 | -                 | -                 | _                 | -                 |
| ON / SOURCE     | -                        | _                        | _                        | _                        | Power on          | Power on /Standby | Power on /Standby | Power on /Standby | Power on /Standby | Power on /Standby |
| SHIFT           | Preset channel selection | Preset channel selection | Preset channel selection | Preset channel selection | -                 | -                 | -                 | -                 | _                 | -                 |
| CHANNEL –       | Preset channel selection | Preset channel selection | Preset channel selection | Preset channel selection | Channels –        | Channels –        | Channels –        | Channels –        | Channels —        | Channels –        |
| CHANNEL +       | Preset channel selection | Preset channel selection | Preset channel selection | Preset channel selection | Channels +        | Channels +        | Channels +        | Channels +        | Channels +        | Channels +        |
| ►               | Play                     | Play                     | Play                     | Forward play             | Play              | Play              | Play              |                   |                   |                   |
| -               | Stop                     | Stop                     | Stop                     | Stop                     | Stop              | Stop              | Stop              |                   |                   |                   |
| <b>II</b> , A/B | Pause                    | Pause                    | Pause                    | A/B switching            | Pause             | Pause             | Pause             |                   |                   |                   |
| ◀, DISC SKIP +  | Disc skip +              | -                        | _                        | Reverse play             | Disc skip         | -                 | -                 | Dunch through     | Dunch through     | Dunch through     |
|                 | Search (reverse)         | Search (reverse)         | Search (reverse)         | Rewind                   | Search (reverse)  | Search (reverse)  | Search (reverse)  | Punch through     | Punch through     | Punch through     |
| ••              | Search (forward)         | Search (forward)         | Search (forward)         | Fast forward             | Search (forward)  | Search (forward)  | Search (forward)  |                   |                   |                   |
| I◀◀, VCR CH –   | Skip (reverse)           | Skip (reverse)           | Skip (reverse)           | -                        | Skip (reverse)    | Skip (reverse)    | Channels –        |                   |                   |                   |
| ►►I, VCR CH +   | Skip (forward)           | Skip (forward)           | Skip (forward)           | -                        | Skip (forward)    | Skip (forward)    | Channels +        |                   |                   |                   |
| SETUP           | -                        | -                        | _                        | -                        | Setup             | -                 | -                 | -                 | _                 | -                 |
|                 | -                        | -                        | -                        | -                        | Cursor operation  | -                 | -                 | Cursor operation  | Cursor operation  | Cursor operation  |
| AUDIO           | -                        | -                        | _                        | -                        | Audio             | -                 | -                 | _                 | -                 | -                 |
| ENTER           | -                        | _                        | -                        | -                        | Enter             | -                 | _                 | Enter             | Enter             | Enter             |
| DISPLAY         | -                        | -                        | -                        | -                        | Display selection | -                 | -                 | Display selection | Display selection | Display selection |
| RETURN          | -                        | -                        | _                        | -                        | Return            | -                 | -                 | Return            | Return            | Return            |
| MENU            | -                        | _                        | _                        | -                        | Menu              | -                 | _                 | Menu              | Menu              | Menu              |

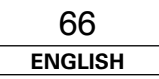

### [Rear]

| Device operated                  | CD player             | CD recorder           | MD recorder           | Tape deck             | DVD player                        | Video disc player                 | Video deck           | Satellite tuner      | Cable TV             | TV<br>(Monitor)      |
|----------------------------------|-----------------------|-----------------------|-----------------------|-----------------------|-----------------------------------|-----------------------------------|----------------------|----------------------|----------------------|----------------------|
| MODE SELECTOR 1                  | AUDIO                 |                       | VIDEO                 |                       |                                   |                                   |                      |                      |                      |                      |
| MODE SELECTOR 2                  | CD                    | CD-R                  | / MD                  | TAPE                  | DVD                               | / VDP                             | VCR                  | DBS /                | CABLE                | тν                   |
| NUMBER (0 ~ 9, +10)              | -                     | -                     | -                     | _                     | Number input /<br>Track selection | Number input /<br>Track selection | -                    | Channels             | Channels             | Channels             |
| TV/ VCR                          | -                     | -                     | -                     | -                     | Input mode selection              | Input mode selection              | Input mode selection | Input mode selection | Input mode selection | Input mode selection |
| TUNING + / TV VOL +              | Tuning                | Tuning                | Tuning                | Tuning                | Volume control +                  | Volume control +                  | Volume control +     | Volume control +     | Volume control +     | Volume control +     |
| TUNING – / TV VOL –              | Tuning                | Tuning                | Tuning                | Tuning                | Volume control –                  | Volume control –                  | Volume control –     | Volume control –     | Volume control –     | Volume control –     |
| MODE / MENU                      | Auto/Manual switching | Auto/Manual switching | Auto/Manual switching | Auto/Manual switching | Menu                              | _                                 | -                    | Menu                 | Menu                 | Menu                 |
| SETUP                            | _                     | -                     | _                     | _                     | Setup                             | _                                 | -                    | _                    | _                    | -                    |
|                                  | _                     | -                     | _                     | -                     | Cursor operation                  | -                                 | -                    | Cursor operation     | Cursor operation     | Cursor operation     |
| AUDIO                            | -                     | -                     | -                     | -                     | Audio                             | -                                 | -                    | -                    | -                    | -                    |
| BAND /<br>Picture Adjust         | AM/FM switching       | AM/FM switching       | AM/FM switching       | AM/FM switching       | Picture adjust                    | -                                 | -                    | _                    | _                    | -                    |
| ENTER                            | -                     | -                     | -                     | -                     | Enter                             | -                                 | -                    | Enter                | Enter                | Enter                |
| MEMORY / SUBTITLE                | Preset memory         | Preset memory         | Preset memory         | Preset memory         | Subtitle                          | -                                 | -                    | _                    | -                    | -                    |
| DISPLAY                          | -                     | -                     | _                     | -                     | Display selection                 | -                                 | -                    | Display selection    | Display selection    | Display selection    |
| RETURN                           | -                     | -                     | -                     | -                     | Return                            | -                                 | -                    | Return               | Return               | Return               |
| Default setting<br>(Preset code) | DENON<br>(111)        | DENON<br>(111)        | -                     | DENON<br>(111)        | DENON<br>(111)                    | -                                 | HITACHI<br>(108)     | -                    | ABC<br>(007)         | HITACHI<br>(134)     |
| Special remarks                  | 1                     | (                     | D                     | 1                     | 1),                               | 2                                 | 1)                   | 1),                  | 3                    | 1, 3                 |

Special remarks: ① It is only possible to set the preset memory for one device per mode. When a new code is preset, the previous code is automatically deleted.

2 Note that the function names of the DVD buttons on the remote control unit may differ for some brands. Check beforehand.

3 The CD, CD-R/MD, TAPE, VCR or DVD/VDP buttons can be assigned to a TV or satellite tuner (or cable TV) ( 🖅 page 68).

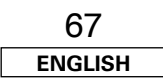

### Operating the remote control unit

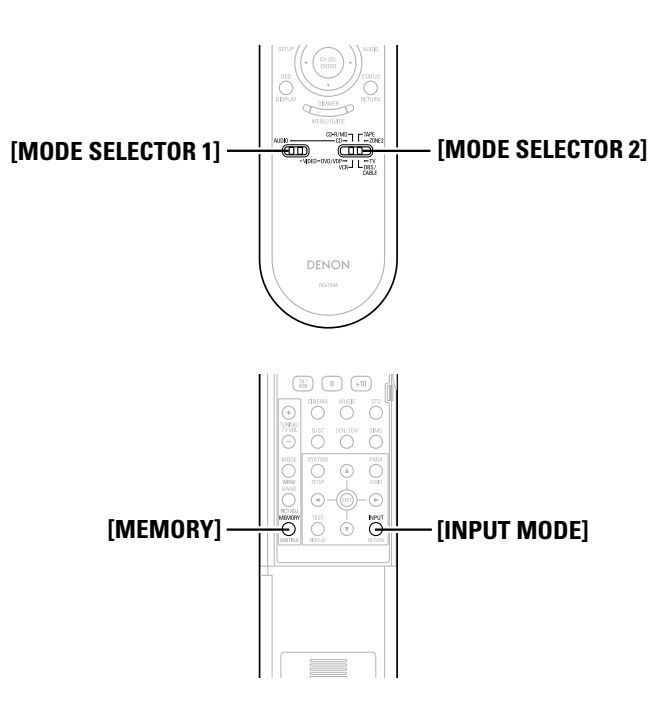

# Setting the punch through function

"Punch Through" is a function allowing you to operate ►, ■, ◄⊲, ►►, I⊲⊲ and ►►I on CD, TAPE, CD-R/MD, DVD/VDP or VCR components when in the DBS/CABLE or TV mode. By default, nothing is set.

**1** Set [MODE SELECTOR 1] to "VIDEO".

**2** Set [MODE SELECTOR 2] to the component to be registered (DBS/CABLE or TV).

**3** Press [MEMORY] and [INPUT MODE] at the same time. • The indicator starts flashing.

| 4 | Input the | number | of the | component | you | want to | set. |
|---|-----------|--------|--------|-----------|-----|---------|------|
|---|-----------|--------|--------|-----------|-----|---------|------|

|            | No. |
|------------|-----|
| CD         | 1   |
| TAPE       | 2   |
| CD-R/MD    | 3   |
| DVD/VDP    | 4   |
| VCR        | 5   |
| No setting | 0   |

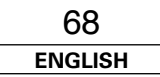

# Additional Information

### About the speakers

### Surround back speakers

Sound position directly to the rear can be achieved easily by adding a surround back speaker to a 5.1-channel system.

In addition, the acoustic image extending between the sides and the rear is narrowed, thus greatly improving the expression of the surround signals for sounds moving from the sides to the back and from the front to the point directly behind the listening position.

#### Change of positioning and acoustic image with 5.1-channel systems

Change of positioning and acoustic image

with 6.1-channel systems

\_\_\_\_\_

\_\_\_\_\_

m

SB ch

FL SW C

SLc

П

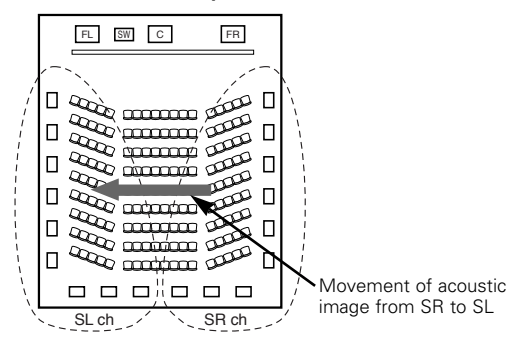

FR

SR ch

SL

Movement of acoustic

image from SR to SB to

10

60 Π

TH

# **Number of surround back speakers**

We recommend using two speakers. When using dipolar speakers in particular, be sure to use two speakers.

## Placement of the surround left and right channels when using surround back speakers

We recommend installing the speakers for the surround "L" and "R" channels a bit forward.

## Examples of speaker layouts

Below we introduce examples of speaker layouts. Refer to these to arrange your speakers according to their type and how you want to use them.

### [1] Using surround back speaker(s)

### (1) When mainly playing movies

Recommended when your surround speakers are single or 2-way speakers.

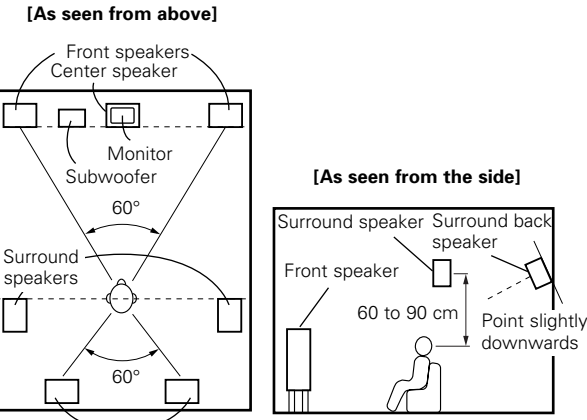

Surround back speakers

### (2) When playing movies and musics

#### [As seen from above]

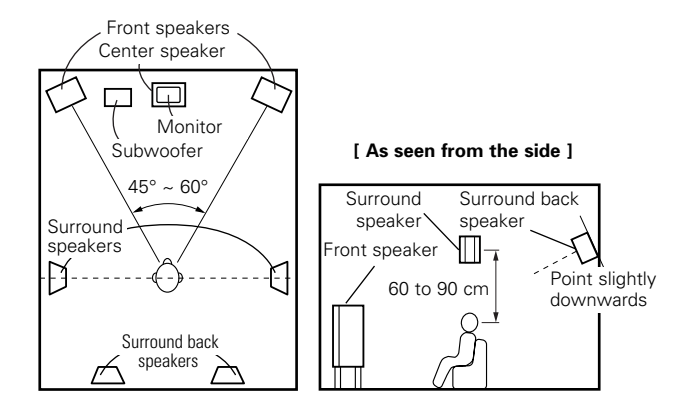

### [2] When not using surround back speakers

# [ As seen from above ]

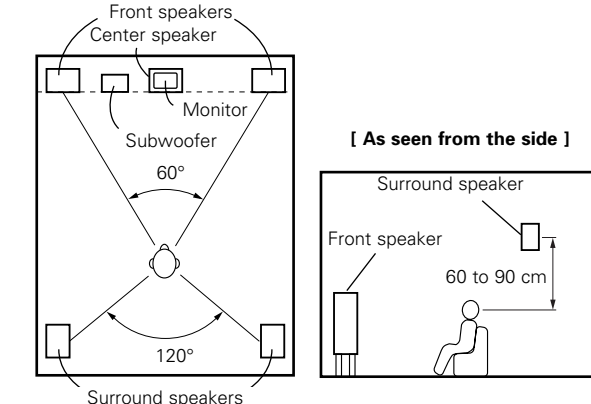

In addition to sources recorded in 6.1-channels, the surround effect of conventional 2- to 5.1-channel sources can also be enhanced.

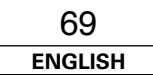
### ENGLISH

Additional Information

#### Additional Information

#### Surround

The AVR-2307 is equipped with a digital signal processing circuit that lets you play program sources in the surround mode to achieve the same sense of presence as in a movie theater.

#### **Dolby Surround**

#### [1] Dolby Digital

Dolby Digital is the multi-channel digital signal format developed by Dolby Laboratories.

A total of 5.1-channels are played: three front channels ("FL", "FR" and "C"), two surround channels ("SL" and "SR") and the "LFE" channel for low frequencies.

Because of this, there is no crosstalk between channels and a realistic sound field with a "three-dimensional" feeling (sense of distance, movement and positioning) is achieved.

A real, overpowering sense of presence is achieved when playing movie sources in AV rooms as well.

#### [2] Dolby Pro Logic II

Dolby Pro Logic II is a matrix decoding technology developed by Dolby Laboratories. Regular music such as that on CDs is encoded into 5 channels to achieve an excellent surround effect.

The surround channel signals are converted into stereo and full band signals (with a frequency response of 20 Hz to 20 kHz or greater) to create a "three-dimensional" sound image offering a rich sense of presence for all stereo sources.

#### [3] Dolby Pro Logic IIx

Dolby Pro Logic  $\mathbf{II}_{x}$  is a further improved version of the Dolby Pro Logic  $\mathbf{II}$  matrix decoding technology.

Audio signals recorded in 2 channels are decoded to achieve a natural sound with up to 7.1-channels.

There are three modes: "Music" suited for playing music, "Cinema" suited for playing movies, and "Game" which is optimum for playing games.

#### Sources recorded in Dolby Surround

Sources recorded in Dolby Surround are indicated with the following logo marks.

Dolby Surround support mark: DC DOLBY SURROUND

Manufactured under license from Dolby Laboratories. "Dolby", "Pro Logic" and the double-D symbol are trademarks of Dolby Laboratories.

#### **DTS Digital Surround**

DTS Digital Surround is a digital surround format developed by Digital Theater Systems of the United States.

The number of playback channels and the playing band is the same as for Dolby Digital (5.1-channels).

The compression rate of the audio data when it was recorded on the medium is lower than for Dolby Digital, so there is more information when the data is decoded, resulting in richer, clearer sound quality.

MANUFACTURED UNDER LICENSE FROM DIGITAL THEATER SYSTEMS, INC.

U.S. PAT. NO'S. 5,451,942; 5,956,674; 5,974,380; 5,978,762; 6,226,616; 6,487,535 AND OTHER U.S. AND WORLD–WIDE PATENTS ISSUED AND PENDING.

"DTS", "DTS-ES", "Neo:6", AND "DTS 96/24" ARE TRADEMARKS OF DIGITAL THEATER SYSTEMS, INC. © 1996, 2003 DIGITAL THEATER SYSTEMS, INC. ALL RIGHTS RESERVED.

#### DTS-ES™

DTS-ES is a new surround format developed by Digital Theater Systems.

A sound image and sense of positioning can be achieved by adding a surround back ("SB") channel to the conventional 5.1-channels.

#### DTS-ES<sup>™</sup> Discrete 6.1:

This is the latest format, in which all 6.1-channels, including the "SB" channel, are recorded independently. Since the different channels are independent, the sound can be designed with total freedom.

#### DTS-ES<sup>™</sup> Matrix 6.1:

With this format, the "SB" channel is matrix-encoded and inserted into the "SL" and "SR" channels, then decoded for the "SL", "SR" and "SB" channels upon playback. This achieves a surround sound more faithful to the artist's sound design intentions than with conventional 5.1- or 6.1-channel systems.

#### **DTS NEO:6 surround**

This is a matrix decoding technology for 6.1-channel surround playback of 2-channel sources.

The optimum decoding for the type of signal source to be played can be selected. There are two modes.

#### DTS NEO:6 CINEMA:

This mode is suited for playing movies. It achieves the same type of sound as in a movie theater, even with 2 channels.

#### DTS NEO:6 MUSIC:

This mode is suited for playing music. A natural sense of expansion is added to the sound field.

#### DTS 96/24

DTS 96/24 is a multi-channel digital signal format developed by Digital Theater Systems.

The sampling frequency is raised to achieve 5.1-channel playback with high quality sound (sampling frequency: 96 kHz, quantization: 24 bits).

#### HDMI (High-Definition Multimedia Interface)

HDMI is a digital interface standard for next generation TVs based on DVI (Digital Visual Interface) standards and optimized for use in consumer equipment.

Non-compressed digital video and multi-channel audio signals are transmitted with a single connection.

HDMI is also compatible with HDCP (High-bandwidth Digital Contents Protection), a technology for protecting copyrights that encrypts digital video signals in the same was as with DVI.

### HOMI

 "HDMI", "HDMI" and "High-Definition Multimedia Interface" are trademarks or registered trademarks of HDMI Licensing LLC.

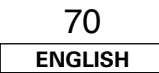

## Troubleshooting

If a problem should arise, first check the following.

- 1. Are the connections correct?
- 2. Have you operated the receiver according to the Operating Instructions?
- 3. Are the speakers and other components operating properly?

If this unit is not operating properly, check the items listed in the table below. Should the problem persist, there may be a malfunction. Disconnect the power immediately and contact your store of purchase.

| Symptom                                                                      | Cause                                                                                                    | Measures                                                                                                    | Page           |
|------------------------------------------------------------------------------|----------------------------------------------------------------------------------------------------|----------------------------------------------------------------------------------------------------|----------------|
| Display not lit and sound<br>not produced when<br>POWER switch set to<br>on. | <ul> <li>Power supply cord not plugged in<br/>securely.</li> </ul>                                                                                                    | Check the insertion of the power supply cord plug.                                                                                             | 24             |
| Display lit but sound not produced.                                          | <ul> <li>Speaker cables not securely connected.</li> <li>FUNCTION knob position is not</li> </ul>                                                                        | <ul><li>Connect securely.</li><li>Switch to the proper position.</li></ul>                                                                     | 8<br>25        |
|                                                                              | <ul><li>appropriate.</li><li>Volume control set to minimum.</li><li>MUTING is on.</li><li>No digital signal is being input.</li></ul>                                    | <ul> <li>Turn volume up to suitable level.</li> <li>Switch off MUTING.</li> <li>Properly select a digital signal input source.</li> </ul>      | 25<br>26<br>49 |
| Nothing is displayed on monitor.                                             | AVR-2307's video output terminals<br>and monitor's input terminals are not<br>properly connected                                                                         | • Check that the connections are correct.                                                                                                    | 9,<br>14 ~ 24  |
|                                                                              | <ul> <li>Monitor's input setting is wrong.</li> </ul>                                                                                                    | <ul> <li>Set the monitor's input selector to<br/>the terminals to which video signals<br/>are connected.</li> </ul>                            | _              |
|                                                                              | The PURE DIRECT mode is set.                                                                                                    | • Set a surround mode other than the PURE DIRECT mode.                                                                                         | 27             |
|                                                                              | <ul> <li>Player connected with component<br/>terminal, TV connected with video<br/>terminal (yellow) or S-Video terminal.</li> </ul>                                     | <ul> <li>Down-conversion is not possible for<br/>progressive video signals.</li> <li>Make the interlace settings on the<br/>player.</li> </ul> | _              |
| No DTS sound is produced.                                                    | <ul> <li>DVD player's audio output setting is<br/>not set to bit stream.</li> <li>DVD player is not DTS-compatible.</li> </ul>                                           | <ul> <li>Make the DVD player's default settings.</li> <li>Use a DTS-compatible player.</li> </ul>                                              |                |
|                                                                              | • AVR-2307's input setting is set to analog.                                                                                                    | • Set to AUIO or DIS .                                                                                                    | 25             |
| Copying from DVD to<br>VCR is not possible.                                  | • Copying between a source such as<br>DVD and a VCR is not usually<br>possible, as DVDs are often encoded<br>with copy-protection signals that<br>prevent VCR recording. | Copying is not possible.                                                                                                    | _              |

| Symptom                                                               | Cause                                                                                                    | Measures                                                                                                    | Page        |
|-----------------------------------------------------------------------|----------------------------------------------------------------------------------------------------|----------------------------------------------------------------------------------------------------|-------------|
| No sound is produced from subwoofer.                                  | <ul> <li>Subwoofer's power is not on.</li> <li>Subwoofer's initial setting is set to<br/>"NO".</li> </ul>                                                          | <ul><li>Turn on the power.</li><li>Set the setting to "YES".</li></ul>                                                                                  | —<br>59     |
|                                                                       | <ul> <li>Subwoofer's output is not connected.</li> <li>The subwoofer's channel volume level is set to "OFF".</li> </ul>                                            | <ul><li>Connect properly.</li><li>Turn the subwoofer's channel volume level up.</li></ul>                                                               | 8, 24<br>36 |
| No test tones are produced.                                           | • Surround mode is set to a mode other than STANDARD (Dolby/DTS Surround).                                                                                         | Set to STANDARD (Dolby/DTS<br>Surround).                                                                                                    | —           |
| No sound is produced from surround speakers.                          | • Surround mode is set to "STEREO".                                                                                                    | • Set to a mode other than "STEREO".                                                                                                    | _           |
| This unit does not<br>operate properly when<br>remote control unit is | <ul> <li>Batteries dead.</li> <li>Remote control unit too far from this unit.</li> </ul>                                                                           | <ul><li> Replace with new batteries.</li><li> Move closer.</li></ul>                                                                                    | 3<br>3      |
| used.                                                                 | • Obstacle between this unit and remote control unit.                                                                                                    | Remove obstacle.                                                                                                    | 3           |
|                                                                       | <ul> <li>Different button is being pressed.</li> <li>⊕ and ⊖ ends of batteries inserted<br/>in reverse.</li> </ul>                                                 | <ul><li>Press the proper button.</li><li>Insert batteries properly.</li></ul>                                                                           | 3           |
| An image is not<br>projected with an HDMI<br>connection.              | <ul> <li>AVR-2307's HDMI output terminals<br/>and monitor's input terminals are not<br/>properly connected.</li> </ul>                                             | Check the HDMI connection.                                                                                                    | 19          |
|                                                                       | • No HDMI signal is being input.                                                                                                    | • Properly select HDMI signal input source.                                                                                                    | 53          |
|                                                                       | The connected monitor equipment or<br>other equipments do not support<br>HDCP                                                                                      | The AVR-2307 will not output video<br>signal unless the other equipment<br>supports HDCP                                                                | 19          |
|                                                                       | <ul> <li>The output format of the connected<br/>player (HDMI FORMAT) does not<br/>match the supported input format of<br/>connected monitor equipments.</li> </ul> | • Check whether the output format of<br>the connected player (HDMI<br>FORMAT) matches the supported<br>input format of connected monitor<br>equipments. | 19          |
| The HDMI audio is not output.                                         | • The AVR-2307 does not play HDMI audio signals.                                                                                                    | <ul> <li>Set the HDMI audio playback setting<br/>at the "HDMI In Assignment"<br/>settings to "AMP"</li> </ul>                                           | 53          |
|                                                                       | • The HDMI audio signals are not output from the connected monitor device.                                                                                         | <ul> <li>Set the HDMI audio playback setting<br/>at the "HDMI In Assignment"<br/>settings to "TV".</li> </ul>                                           | 53          |
| Power has turned off<br>and the power indicator                       | • The set's internal temperature has risen and the protection circuit has                                                                                          | • Put the AVR-2307 in a well-ventilated place.                                                                                                    | 8           |
| is blinking red.                                                      | been activated.                                                                                                    | • Turn off the power, then wait for the set to fully cool off before turning the nower back on                                                          | 8           |
|                                                                       | • The core wires of the speaker cables<br>are touching each other or the AVR-<br>2307's rear panel, activating the<br>protection circuit.                          | Check the connections of all the speaker cables.                                                                                                    | 8           |
|                                                                       | • AVR-2307 is malfunctioning.                                                                                                    | • Turn off the power and contact a DENON customer service center.                                                                                       | 8           |

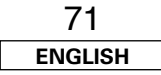

Troubleshooting

#### Troubleshooting

| Symptom                                         | Cause                                                                                                    | Measures                                                                                                    | Page |
|-------------------------------------------------|----------------------------------------------------------------------------------------------------|----------------------------------------------------------------------------------------------------|------|
| Sound is only produced from the center speaker. | You are playing a monaural source<br>(TV, AM radio broadcast, etc.) in the<br>STANDARD (Dolby/DTS Surround)<br>mode. | When playing monaural sources,<br>select a surround mode other than<br>STANDARD (Dolby/DTS Surround)<br>mode. | 35   |

| Symptom                           | Cause                                                      | Measures                                                                                                    | Page |
|-----------------------------------|------------------------------------------------------------|----------------------------------------------------------------------------------------------------|------|
| "DOLBY DIGITAL" is not displayed. | • DVD player's digital audio output setting is not proper. | <ul> <li>Check the DVD player's audio output<br/>setting.</li> <li>For details, see the DVD player's<br/>operating instructions.</li> </ul> |      |

## Specifications

| Audio section                        |                                                                                                    | Video section • Standard video terminals           |                                                                                                    |                    |
|--------------------------------------|----------------------------------------------------------------------------------------------------|----------------------------------------------------|----------------------------------------------------------------------------------------------------|--------------------|
| Power amplifier                      |                                                                                                    | Input / output level and impedance:                | 1 Vp-p 75 Q/ohms                                                                                                    |                    |
| Rated output:                        | Front (A, B):                                                                                                    | Frequency response:                                | $5 \text{ Hz} \sim 10 \text{ MHz} - +0 -3 \text{ dB}$                                                                                                    |                    |
|                                      | 100 VV + 100 VV (8 \$20000, 20 HZ ~ 20 KHZ WITH 0.08 % 1.H.D.)                                                                                                    | • S-Video terminals                                |                                                                                                    |                    |
|                                      | 135 VV + 135 VV (0 \$2/01115, 1 KHZ WILLI 0.7 % 1.H.D.)                                                                                                    | Input / output level and impedance:                | Y (brightness) signal — 1 Vp-p. 75 $\Omega$ /ohms                                                                                                    |                    |
|                                      |                                                                                                    |                                                    | C (color) signal — 0.3 (PAL) / 0.286 (NTSC)                                                                                                    | Vp-p, 75 Ω/ohms    |
|                                      | $100 \text{ VV} (6 \Omega/\text{ohmo}, 20 \text{ Hz} \sim 20 \text{ KHz} \text{ With } 0.7 \text{ V} (10.06 \% 1.0.0.)$                                                                                                    | Frequency response:                                | 5 Hz ~ 10 MHz — +0, -3 dB                                                                                                    |                    |
|                                      | Surround:                                                                                                    | <ul> <li>Color component video terminal</li> </ul> |                                                                                                    |                    |
|                                      | $\frac{100 \text{ W}}{100 \text{ W}} = \frac{100 \text{ W}}{100 \text{ W}} = \frac{100 \text{ W}}{100$ | Input / output level and impedance:                | Y (brightness) signal — 1 Vp-p, 75 $\Omega$ /ohms                                                                                                    |                    |
|                                      | $135 \text{ W} + 135 \text{ W} (6 \Omega/\text{obms}, 1 \text{ kHz with } 0.7 \text{ \% TH } \text{D})$                                                                                                    |                                                    | PB/CB signal — 0.7 Vp-p, 75 $\Omega$ /ohms                                                                                                    |                    |
|                                      | Surround Back:                                                                                                    |                                                    | Pr/Cr signal — 0.7 Vp-p, 75 $\Omega$ /ohms                                                                                                    |                    |
|                                      | $100 \text{ W} \pm 100 \text{ W}$ (8 Q/ohms 20 Hz ~ 20 kHz with 0.08 % TH D.)                                                                                                    | Frequency response:                                | 5 Hz ~ 100 MHz — +0, -3 dB                                                                                                    |                    |
|                                      | 135  W + 135  W (6 Q/ohms 1 kHz with 0.7 % THD)                                                                                                    |                                                    |                                                                                                    |                    |
| Dynamic power:                       | $120 \text{ W} \times 2 \text{ ch}$ (8 Q/ohms)                                                                                                    | Tuner section                                      | [FM]                                                                                                    | [AM]               |
| Dynamie power.                       | $170 \text{ W} \times 2 \text{ ch}$ (4 $\Omega/\text{ohms}$ )                                                                                                    |                                                    | $(note: u)/at 75 O/ohms 0 dBf = 1 x 10^{-15} W/ohms 0 dBf = 1 x 10^{-15} W/ohms 0 dBf$ |                    |
| Output terminals:                    | Front: A or B $6 \sim 16 \Omega/ohms$                                                                                                    | Beceiving Bange:                                   | 87.5 MHz ~ 108.0 MHz                                                                                                    | 522 kHz ~ 1611 kHz |
|                                      | $A + B$ 12 ~ 16 $\Omega$ /ohms                                                                                                    | Usable Sensitivity:                                | 1.0  uV (11.2 dBf)                                                                                                    | 18 uV              |
|                                      | Center, Surround, Surround Back: $6 \sim 16 \Omega/ohms$                                                                                                    | 50 dB Quieting Sensitivity:                        | MONO = 1.6  µV (15.3  dBf)                                                                                                    | 10 41              |
| • Analog                             |                                                                                                    |                                                    | STEREO 23 µV (38.5 dBf)                                                                                                    |                    |
| Input sensitivity / input impedance: | 200 mV / 47 kΩ/kohms                                                                                                    | S/N (IHF-A):                                       | MONO 77 dB (IHF-A weighted)                                                                                                    |                    |
| Frequency response:                  | 10 Hz ~ 100 kHz: +1, -3 dB (DIRECT mode)                                                                                                    |                                                    | STEREO 72 dB (IHF-A weighted)                                                                                                    |                    |
| S/N:                                 | 100 dB (IHF-A weighted) (DIRECT mode)                                                                                                    | Total Harmonic Distortion (at 1 kHz):              | MONO 0.15 %                                                                                                    |                    |
| Distortion:                          | 0.008 % (20 Hz ~ 20 kHz) (DIRECT mode)                                                                                                    |                                                    | STEREO 0.3 %                                                                                                    |                    |
| Rated output:                        | 1.2 V                                                                                                    |                                                    |                                                                                                    |                    |
| • Phono equalizer (PHONO input - RE  | C OUT)                                                                                                    | General                                            |                                                                                                    |                    |
| Input sensitivity:                   | 2.5 mV                                                                                                    | Power supply:                                      | AC 230 V. 50 Hz                                                                                                    |                    |
| RIAA deviation:                      | ±1 dB (20 Hz to 20 kHz)                                                                                                    | Power consumption:                                 | 450 W                                                                                                    |                    |
| S/N:                                 | 74 dB (A weighting, with 5 mV input)                                                                                                    |                                                    | 1 W Max (Standby)                                                                                                    |                    |
| Rated output / Maximum output:       | 150 mV / 7 V                                                                                                    | Maximum external dimensions:                       | 434 (W) x 171 (H) x 417 (D) mm                                                                                                    |                    |
| Distortion factor:                   | 0.03 % (1 kHz, 3 V)                                                                                                    | Mass:                                              | 13 kg                                                                                                    |                    |
|                                      |                                                                                                    | Remote control unit (RC-1044)                      | 4)                                                                                                    |                    |
|                                      |                                                                                                    | Batteries:                                         | R6P/AA Type (Two batteries)                                                                                                    |                    |
|                                      |                                                                                                    | External dimensions:                               | 52 (W) x 243 (H) x 21 (D) mm                                                                                                    |                    |

\* For purposes of improvement, specifications and design are subject to change without notice.

175 g (included batteries)

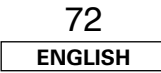

Mass:

List of preset codes / Liste von voreingestellten Codes / Liste de codes préréglés / Lista dei codici pre-regolati / Lista de códigos pre-ajustados / Lijst van vooringestelde codes / Förteckning över förinställda koder

| DVD        |                          | ASA           | 042                      | Go Video        | 047, 048                 | Minolta         | 013, 023                 |
|------------|--------------------------|---------------|--------------------------|-----------------|--------------------------|-----------------|--------------------------|
| Denon      | 014, <b>*[111]</b>       | Asha          | 087                      | Goldstar        | 000, 006, 012, 062, 088  | Mitsubishi      | 001, 003, 008, 013, 014, |
| Aiwa       | 009                      | Audio Dynamic | 005, 085                 | Gradiente       | 094                      |                 | 017, 027, 029, 039, 040, |
| Hitachi    | 010                      | Audiovox      | 088                      | Grundig         | 042                      |                 | 041, 045, 097            |
| JVC        | 006, 011                 | Beaumark      | 087                      | Harley Davidson | 094                      | Motorola        | 081                      |
| Konka      | 012, 013                 | Broksonic     | 086, 093                 | Harman Kardon   | 040, 062                 | Montgomery Ward | 001, 002, 007, 009, 049, |
| Magnavox   | 005                      | Calix         | 088                      | Hi-Q            | 091                      |                 | 063, 081, 115, 117       |
| Mitsubishi | 004                      | Candle        | 006, 087, 088, 089, 090  | Hitachi         | 009, 013, 023, 026, 058, | MTC             | 009, 087, 094            |
| Panasonic  | 014                      | Canon         | 049, 057                 |                 | *[108], 109, 110, 111    | Multitech       | 007, 009, 011, 087, 090, |
| Philips    | 005, 015, 016, 017       | Capehart      | 025, 055, 056, 071       | JC Penny        | 004, 005, 007, 023, 028, |                 | 094                      |
| Pioneer    | 003, 008                 | Carver        | 015                      |                 | 049, 062, 085, 087, 088  | NAD             | 038                      |
| Sanyo      | 018                      | CCE           | 095                      | Jensen          | 013, 026                 | NEC             | 004, 005, 006, 018, 026, |
| Sony       | 002, 019, 020            | Citizen       | 006, 007, 087, 088, 089, | JVC             | 004, 005, 006, 026, 029, |                 | 029, 045, 061, 062, 085  |
| Toshiba    | 001, 021, 022            |               | 090, 095                 |                 | 043, 044, 045, 046, 085  | Nikko           | 088                      |
| Zenith     | 023                      | Craig         | 007, 087, 088, 091, 115  | Kenwood         | 004, 005, 006, 026, 029, | Noblex          | 087                      |
|            |                          | Curtis Mathes | 006, 049, 073, 080, 087, |                 | 033, 045, 085, 090       | Optimus         | 081, 088                 |
| VDP        |                          |               | 090, 092                 | Kodak           | 088                      | Optonica        | 021                      |
| Denon      | 028, 029, 112            | Cybernex      | 087                      | Lloyd           | 009, 094                 | Panasonic       | 024, 049, 064, 066, 067, |
| Magnavox   | 026                      | Daewoo        | 025, 055, 059, 074, 089, | LXI             | 088                      |                 | 068, 069, 107            |
| Mitsubishi | 028                      |               | 093, 095, 096            | Magnavox        | 015, 016, 042, 049, 063, | Perdio          | 009                      |
| Panasonic  | 029, 030                 | Daytron       | 025, 055                 |                 | 106                      | Pentax          | 009, 013, 023, 058, 090  |
| Philips    | 026                      | DBX           | 005, 085                 | Magnin          | 087                      | Philco          | 015, 016, 049            |
| Pioneer    | 028, 031                 | Dumont        | 053                      | Marantz         | 004, 005, 006, 015, 042, | Philips         | 015, 021, 042, 049, 105  |
| RCA        | 032                      | Dynatech      | 009                      |                 | 049, 085, 090            | Pilot           | 088                      |
| Sony       | 033, 034, 035, 036       | Electrohome   | 001, 088, 097            | Marta           | 088                      | Pioneer         | 005, 013, 029, 036, 037, |
|            |                          | Electrophonic | 088                      | MEI             | 049                      |                 | 038, 045, 085            |
| VCR        |                          | Emerson       | 001, 009, 017, 027, 086, | Memorex         | 009, 033, 049, 053, 060, | Portland        | 025, 055, 090            |
| Admiral    | 081                      |               | 088, 089, 092, 093, 097, |                 | 081, 087, 088, 091, 094, | Proscan         | 063, 080                 |
| Aiko       | 095                      |               | 100, 101, 102, 103, 104, |                 | 115                      | Pulsar          | 060                      |
| Aiwa       | 009                      |               | 117                      | Metz            | 123, 124, 125, 126, 127, | Quartz          | 033                      |
| Akai       | 026, 027, 070, 072, 082, | Fisher        | 009, 028, 031, 053, 054, |                 | 128                      | Quasar          | 034, 035, 049            |
|            | 083, 084                 |               | 091, 099, 115            | MGA             | 001, 017, 027, 041, 097  | Radio Shack     | 001, 002, 021, 081, 087, |
| Alba       | 055                      | GE            | 007, 011, 049, 050, 051, | MGN Technology  | 087                      |                 | 088, 091, 094, 097, 098, |
| Amstrad    | 009                      |               | 052, 073, 080, 087       | Midland         | 011                      |                 | 115                      |
|            |                          |               |                          |                 |                          |                 |                          |

## SVENSKA NEDERLANDS ESPAÑOL ITALIANO FRANCAIS DEUTSCH ENGLISH

| Radix     | 088                      | Technics         | 024, 049                 | Bell & Howell | 045, 118                 | Fujitsu        | 004, 062                 |
|-----------|--------------------------|------------------|--------------------------|---------------|--------------------------|----------------|--------------------------|
| Randex    | 088                      | Teknika          | 009, 010, 022, 049, 088, | Bradford      | 061                      | Funai          | 004, 062                 |
| RCA       | 007, 013, 019, 023, 058, |                  | 094                      | Brockwood     | 003, 047                 | Futuretech     | 004                      |
|           | 063, 064, 065, 073, 080, | ТМК              | 087, 092                 | Candle        | 003, 030, 031, 032, 038, | GE             | 020, 036, 037, 040, 044, |
|           | 082, 087                 | Toshiba          | 013, 017, 020, 041, 059, |               | 047, 049, 050, 122       |                | 058, 066, 088, 119, 120, |
| Realistic | 009, 021, 031, 033, 049, |                  | 089, 098, 099, 117       | Capehart      | 003                      |                | 125, 147                 |
|           | 053, 081, 087, 088, 091, | Totevision       | 007, 087, 088            | Celebrity     | 046                      | Goldstar       | 000, 015, 029, 031, 039, |
|           | 094, 097, 098            | Unirech          | 087                      | Circuit City  | 003                      |                | 048, 051, 056, 057, 067, |
| Ricoh     | 055                      | Vecrtor Research | 005, 062, 085, 089, 090  | Citizen       | 029, 030, 031, 032, 034, |                | 068, 069, 116            |
| Salora    | 033, 041                 | Victor           | 005, 045, 046, 085       |               | 038, 047, 049, 050, 054, | Grundy         | 062                      |
| Samsung   | 007, 011, 051, 059, 070, | Video Concepts   | 005, 027, 085, 089, 090  |               | 061, 095, 122, 123       | Hitachi        | 029, 031, 051, 052, 070, |
|           | 083, 087, 089, 113       | Videosonic       | 007, 087                 | Concerto      | 031, 047, 049            |                | 111, 112, 113, 124,      |
| Sanky     | 081                      | Wards            | 013, 021, 023, 087, 088, | Colortyme     | 003, 047, 049, 135       |                | *[134]                   |
| Sansui    | 005, 026, 029, 045, 061, |                  | 089, 091, 094, 097, 118, | Contec        | 013, 051, 052, 061       | Hitachi Pay TV | 151                      |
|           | 085, 114                 |                  | 119, 120                 | Cony          | 051, 052, 061            | Infinity       | 017, 071                 |
| Sanyo     | 032, 033, 053, 087, 091, | XR-1000          | 094                      | Craig         | 004, 061                 | Janeil         | 122                      |
|           | 115, 116                 | Yamaha           | 004, 005, 006, 026, 062, | Crown         | 029                      | JBL            | 017, 071                 |
| SBR       | 042                      |                  | 085                      | Curtis Mathes | 029, 034, 038, 044, 047, | JC Penny       | 020, 034, 039, 040, 041, |
| Scott     | 017, 020, 086, 089, 093, | Zenith           | 060, 078, 079            |               | 049, 053, 095, 118       |                | 044, 048, 050, 058, 066, |
|           | 117                      |                  |                          | Daewoo        | 027, 029, 039, 048, 049, |                | 069, 076, 088, 090, 095, |
| Sears     | 013, 023, 028, 031, 033, | TV               |                          |               | 054, 055, 106, 107, 137  |                | 125, 136, 159            |
|           | 053, 054, 088, 091, 098, | Admiral          | 045, 121                 | Daytron       | 003, 049                 | JCB            | 046                      |
|           | 099, 115                 | Adventura        | 122                      | Dimensia      | 044                      | JVC            | 019, 051, 052, 072, 073, |
| Sentra    | 055                      | Aiko             | 054                      | Dixi          | 007, 015, 027            |                | 091, 117, 126            |
| Sharp     | 001, 002, 021, 097       | Akai             | 016, 027, 046            | Electroband   | 046                      | Kawasho        | 018, 046                 |
| Shogun    | 087                      | Alleron          | 062                      | Electrohome   | 029, 056, 057, 058, 147  | Kenwood        | 038, 056, 057            |
| Sony      | 075, 076, 077, 078, 079, | A-Mark           | 007                      | Elta          | 027                      | Kloss          | 010, 032                 |
|           | 121, 122                 | Amtron           | 061                      | Emerson       | 029, 051, 059, 060, 061, | Kloss Novabeam | 005, 122, 127, 131       |
| STS       | 023                      | Anam             | 006, 007, 036            |               | 062, 118, 123, 124, 139, | KTV            | 074, 123                 |
| Sylvania  | 009, 015, 016, 017, 041, | Anam National    | 061, 147                 |               | 148                      | Loewe          | 071                      |
|           | 049, 094                 | AOC              | 003, 007, 033, 038, 039, | Envision      | 038                      | Logik          | 144                      |
| Symphonic | 009, 094                 |                  | 047, 048, 049, 133       | Etron         | 027                      | Luxman         | 031                      |
| Tandy     | 009                      | Archer           | 007                      | Fisher        | 014, 021, 063, 064, 065, | LXI            | 008, 014, 017, 024, 040, |
| Tashiko   | 009, 088                 | Audiovox         | 007, 061                 |               | 118                      |                | 044, 063, 071, 075, 076, |
| Tatung    | 004, 026, 030            | Bauer            | 155                      | Formenti      | 155                      |                | 077, 118, 125            |
| Теас      | 004, 009, 026, 094       | Belcor           | 047                      | Fortress      | 012                      |                |                          |

## ENGLISH DEUTSCH FRANCAIS ITALIANO ESPAÑOL NEDERLANDS SVENSKA

| Magnavox          | 005 010 017 030 033      | Philips |
|-------------------|--------------------------|---------|
|                   | 038 050 056 071 078      | ·       |
|                   | 079 085 089 108 109      |         |
|                   | 110, 127, 131, 132, 145  | Pionee  |
| Marantz           | 015, 017, 071, 080       | Portlar |
| Matsui            | 027                      | Price ( |
| Memorex           | 014, 027, 045, 083, 118, | Prosca  |
|                   | 144                      | Proton  |
| Metz              | 160, 161, 162, 163       | Pulsar  |
| MGA               | 001, 039, 048, 056, 057, | Quasa   |
|                   | 058, 065, 081, 083       | Radio   |
| Midland           | 125                      | RCA     |
| Minutz            | 066                      |         |
| Mitsubishi        | 001, 016, 039, 048, 056, | Realist |
|                   | 057, 058, 065, 081, 082, | Saisho  |
|                   | 083, 105                 | Samsu   |
| Montgomery Ward   | 011, 020, 144, 145, 146  |         |
| Motorola          | 121, 147                 | Sansu   |
| MTC               | 031, 034, 039, 048, 095  | Sanyo   |
| NAD               | 008, 075, 076, 128       |         |
| National          | 002, 036, 061, 147       | SBR     |
| National Quenties | 002                      | Schne   |
| NEC               | 031, 038, 039, 048, 057, | Scott   |
|                   | 084, 086, 135, 147       | Sears   |
| Nikko             | 054                      |         |
| NTC               | 054                      |         |
| Optimus           | 128                      |         |
| Optonica          | 011, 012, 093, 121       |         |
| Orion             | 004, 139                 | Sharp   |
| Panasonic         | 002, 009, 017, 036, 037, |         |
|                   | 071, 141, 143, 147       | Sieme   |
| Philco            | 005, 010, 030, 050, 051, | Signat  |
|                   | 056, 079, 085, 127, 131, | Simps   |
|                   | 132, 145, 147            | Sony    |
|                   |                          | Sound   |

| Philips                                                                                                    | 005,                                                                                                    | 015,                                                                | 017,                                                                       | 050,                                                | 051,                                         |
|----------------------------------------------------------------------------------------------------|----------------------------------------------------------------------------------------------------|---------------------------------------------------------------------|----------------------------------------------------------------------------|-----------------------------------------------------|----------------------------------------------|
|                                                                                                    | 056,                                                                                                    | 078,                                                                | 087,                                                                       | 088,                                                | 089,                                         |
|                                                                                                    | 131,                                                                                                    | 132,                                                                | 147                                                                        |                                                     |                                              |
| Pioneer                                                                                                    | 124,                                                                                                    | 128,                                                                | 142                                                                        |                                                     |                                              |
| Portland                                                                                                    | 054                                                                                                    |                                                                     |                                                                            |                                                     |                                              |
| Price Club                                                                                                    | 095                                                                                                    |                                                                     |                                                                            |                                                     |                                              |
| Proscan                                                                                                    | 040,                                                                                                    | 044,                                                                | 125                                                                        |                                                     |                                              |
| Proton                                                                                                    | 035,                                                                                                    | 051,                                                                | 092,                                                                       | 129                                                 |                                              |
| Pulsar                                                                                                    | 042                                                                                                    |                                                                     |                                                                            |                                                     |                                              |
| Quasar                                                                                                    | 036,                                                                                                    | 037,                                                                | 074,                                                                       | 141                                                 |                                              |
| Radio Shack                                                                                                    | 011,                                                                                                    | 044,                                                                | 063,                                                                       | 093,                                                | 118                                          |
| RCA                                                                                                    | 040,                                                                                                    | 044,                                                                | 125,                                                                       | 130,                                                | 137,                                         |
|                                                                                                    | 151,                                                                                                    | 152                                                                 |                                                                            |                                                     |                                              |
| Realistic                                                                                                    | 014,                                                                                                    | 063,                                                                | 093,                                                                       | 118                                                 |                                              |
| Saisho                                                                                                    | 027                                                                                                    |                                                                     |                                                                            |                                                     |                                              |
| Samsung                                                                                                    | 003,                                                                                                    | 015,                                                                | 034,                                                                       | 053,                                                | 055,                                         |
|                                                                                                    | 057,                                                                                                    | 094,                                                                | 095,                                                                       | 136,                                                | 153                                          |
| Sansui                                                                                                    | 139                                                                                                    |                                                                     |                                                                            |                                                     |                                              |
|                                                                                                    |                                                                                                    |                                                                     |                                                                            |                                                     |                                              |
| Sanyo                                                                                                    | 013,                                                                                                    | 014,                                                                | 021,                                                                       | 022,                                                | 063,                                         |
| Sanyo                                                                                                    | 013,<br>064,                                                                                             | 014,<br>081,                                                        | 021,<br>096                                                                | 022,                                                | 063,                                         |
| Sanyo<br>SBR                                                                                                    | 013,<br>064,<br>015                                                                                      | 014,<br>081,                                                        | 021,<br>096                                                                | 022,                                                | 063,                                         |
| Sanyo<br>SBR<br>Schneider                                                                                                    | 013,<br>064,<br>015<br>015                                                                               | 014,<br>081,                                                        | 021,<br>096                                                                | 022,                                                | 063,                                         |
| Sanyo<br>SBR<br>Schneider<br>Scott                                                                                                    | 013,<br>064,<br>015<br>015<br>062                                                                        | 014,<br>081,                                                        | 021,<br>096                                                                | 022,                                                | 063,                                         |
| Sanyo<br>SBR<br>Schneider<br>Scott<br>Sears                                                                                                    | 013,<br>064,<br>015<br>015<br>062                                                                        | 014,<br>081,<br>014,                                                | 021,<br>096<br>021,                                                        | 022,<br>022,                                        | 063,<br>023,                                 |
| Sanyo<br>SBR<br>Schneider<br>Scott<br>Sears                                                                                                    | 013,<br>064,<br>015<br>015<br>062<br>008,<br>024,                                                        | 014,<br>081,<br>014,<br>025,                                        | 021,<br>096<br>021,<br>040,                                                | 022,<br>022,<br>052,                                | 063,<br>023,<br>057,                         |
| Sanyo<br>SBR<br>Schneider<br>Scott<br>Sears                                                                                                    | 013,<br>064,<br>015<br>015<br>062<br>008,<br>024,<br>062,                                                | 014,<br>081,<br>014,<br>025,<br>063,                                | 021,<br>096<br>021,<br>040,<br>064,                                        | 022,<br>022,<br>052,<br>065,                        | 063,<br>023,<br>057,<br>073,                 |
| Sanyo<br>SBR<br>Schneider<br>Scott<br>Sears                                                                                                    | 013,<br>064,<br>015<br>062<br>008,<br>024,<br>062,<br>075,                                               | 014,<br>081,<br>014,<br>025,<br>063,<br>076,                        | 021,<br>096<br>021,<br>040,<br>064,<br>097,                                | 022,<br>022,<br>052,<br>065,<br>098,                | 063,<br>023,<br>057,<br>073,<br>125,         |
| Sanyo<br>SBR<br>Schneider<br>Scott<br>Sears                                                                                                    | 013,<br>064,<br>015<br>062<br>008,<br>024,<br>062,<br>075,<br>159                                        | 014,<br>081,<br>014,<br>025,<br>063,<br>076,                        | 021,<br>096<br>021,<br>040,<br>064,<br>097,                                | 022,<br>022,<br>052,<br>065,<br>098,                | 063,<br>023,<br>057,<br>073,<br>125,         |
| Sanyo<br>SBR<br>Schneider<br>Scott<br>Sears<br>Sharp                                                                                                   | 013,<br>064,<br>015<br>062<br>008,<br>024,<br>062,<br>075,<br>159                                        | 014,<br>081,<br>014,<br>025,<br>063,<br>076,<br>012,                | 021,<br>096<br>021,<br>040,<br>064,<br>097,<br>013,                        | 022,<br>022,<br>052,<br>065,<br>098,<br>026,        | 063,<br>023,<br>057,<br>073,<br>125,<br>093, |
| Sanyo<br>SBR<br>Schneider<br>Scott<br>Sears<br>Sharp                                                                                                   | 013,<br>064,<br>015<br>062<br>008,<br>024,<br>024,<br>062,<br>075,<br>159                                | 014,<br>081,<br>025,<br>063,<br>076,<br>012,<br>100,                | 021,<br>096<br>021,<br>040,<br>064,<br>097,<br>013,<br>104,                | 022,<br>022,<br>052,<br>065,<br>098,<br>026,<br>121 | 063,<br>023,<br>057,<br>073,<br>125,<br>093, |
| Sanyo<br>SBR<br>Schneider<br>Scott<br>Sears<br>Sharp<br>Siemens                                                                                        | 013,<br>064,<br>015<br>062<br>008,<br>024,<br>062,<br>075,<br>159<br>011,<br>099,                        | 014,<br>081,<br>025,<br>063,<br>076,<br>012,<br>100,                | 021,<br>096<br>021,<br>040,<br>064,<br>097,<br>013,<br>104,                | 022,<br>022,<br>052,<br>065,<br>098,<br>121         | 063,<br>023,<br>057,<br>073,<br>125,<br>093, |
| Sanyo<br>SBR<br>Schneider<br>Scott<br>Sears<br>Sears<br>Sharp<br>Siemens<br>Signature                                                                  | 013,<br>064,<br>015<br>062<br>008,<br>024,<br>062,<br>159<br>011,<br>099,<br>013<br>045,                 | 014,<br>081,<br>025,<br>063,<br>076,<br>012,<br>100,                | 021,<br>096<br>021,<br>040,<br>064,<br>097,<br>013,<br>104,                | 022,<br>022,<br>052,<br>098,<br>026,<br>121         | 063,<br>023,<br>057,<br>073,<br>125,<br>093, |
| Sanyo SBR Schneider Scott Sears Sharp Siemens Signature Simpson                                                                                        | 013,<br>064,<br>015<br>062<br>008,<br>024,<br>075,<br>159<br>011,<br>093,<br>013<br>045,<br>050          | 014,<br>081,<br>014,<br>025,<br>063,<br>076,<br>100,<br>144         | 021,<br>096<br>021,<br>040,<br>064,<br>097,<br>013,<br>104,                | 022,<br>022,<br>052,<br>098,<br>026,<br>121         | 063,<br>023,<br>057,<br>073,<br>125,<br>093, |
| Sanyo<br>SBR<br>Schneider<br>Scott<br>Sears<br>Sears<br>Sharp<br>Siemens<br>Signature<br>Simpson<br>Sony                                               | 013,<br>064,<br>015<br>024<br>008,<br>024,<br>024,<br>075,<br>159<br>011,<br>099,<br>013<br>045,<br>050  | 014,<br>081,<br>025,<br>063,<br>076,<br>100,<br>144                 | 021,<br>096<br>021,<br>040,<br>064,<br>097,<br>013,<br>104,                | 022,<br>052,<br>055,<br>098,<br>026,<br>121         | 063,<br>023,<br>057,<br>073,<br>125,<br>093, |
| Sanyo<br>SBR<br>Schneider<br>Scott<br>Sears<br>Sears<br>Sharp<br>Sharp<br>Signature<br>Signature<br>Signature<br>Simpson<br>Sony<br>Sony<br>Soundesign | 013,<br>064,<br>015<br>062<br>008,<br>024,<br>075,<br>159<br>011,<br>099,<br>013<br>045,<br>043,<br>030, | 014,<br>081,<br>025,<br>063,<br>076,<br>100,<br>144<br>046,<br>050, | 021,<br>096<br>021,<br>040,<br>064,<br>097,<br>013,<br>104,<br>138,<br>062 | 022,<br>022,<br>052,<br>065,<br>098,<br>121<br>146, | 063,<br>023,<br>057,<br>073,<br>125,<br>093, |

| Squareview     | 004                           | Eastern            | 015                     |
|----------------|-------------------------------|--------------------|-------------------------|
| Supre-Macy     | 032, 122                      | Garrard            | 011                     |
| Supreme        | 046                           | Gemini             | 030, 033, 034           |
| Sylvania       | 005, 010, 017, 030, 078,      | General Instrument | 030, 031, 032           |
|                | 079, 085, 089, 101, 127,      | Hytex              | 006                     |
|                | 131, 132, 145, 155            | Jasco              | 011                     |
| Symphonic      | 004, 148                      | Jerrold            | 009, 016, 017, 026, 032 |
| Tandy          | 012, 121                      | Magnavox           | 018                     |
| Tatung         | 036, 124                      | Movie Time         | 019                     |
| Technics       | 037                           | NSC                | 019                     |
| Teknika        | 001, 030, 032, 034, 052,      | Oak                | 000, 006, 020           |
|                | 054, 078, 083, 095, 144,      | Panasonic          | 001, 005                |
|                | 156, 157                      | Philips            | 011, 012, 013, 018, 021 |
| Tera           | 035, 129                      | Pioneer            | 002, 003, 022           |
| THOMSON        | 165, 166                      | RCA                | 029                     |
| Toshiba        | 008, 014, 034, 063, 075,      | Regency            | 015                     |
|                | 076, 095, 097, 136, 158,      | Samsung            | 014, 023                |
|                | 159                           | Scientific Atlanta | 004, 024, 025           |
| Universal      | 020, 066, 088                 | Signal             | 014                     |
| Victor         | 019, 073, 126                 | SL Marx            | 014                     |
| Video Concepts | 016                           | Starcom            | 009                     |
| Viking         | 032, 122                      | Stargate           | 014                     |
| Wards          | 005, 045, 066, 078, 085,      | Teleview           | 014                     |
|                | 088, 089, 093, 102, 103,      | Tocom              | 007, 016                |
|                | 131, 132, 148                 | TV86               | 019                     |
| Zenith         | 042, 114, 115, 140, 144,      | Unika              | 011                     |
|                | 149                           | United Artists     | 006                     |
| Zonda          | 007                           | Universal          | 010, 011                |
|                |                               | Viewstar           | 018, 019                |
| CABLE          |                               | Zenith             | 027, 028                |
| ABC            | 006, <b>*[007]</b> , 008, 009 |                    |                         |
| Archer         | 010, 011                      | DBS (SATELLI       | TE)                     |
| Century        | 011                           | Alphastar          | 054                     |
| Citizen        | 011                           | Chaparral          | 035, 036                |
| Colour Voice   | 012, 013                      | Dishnet            | 053                     |
| Comtronic      | 014                           | Drake              | 037, 038                |

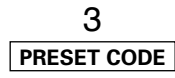

T

### SVENSKA NEDERLANDS ESPAÑOL ITALIANO FRANCAIS DEUTSCH ENGLISH

| Echostar Dish       | 062, 066                | Magnavox |
|---------------------|-------------------------|----------|
| GE                  | 048, 055, 056           | Marantz  |
| General Instruments | 039, 040, 041           | MCS      |
| Grundig             | 070, 071, 072, 073      | Onkyo    |
| Hitachi             | 058, 059                | Optimus  |
| Hughes Network      | 063, 064, 065, 069      | Philips  |
| JVC                 | 057                     | Pioneer  |
| Kathrein            | 074, 075, 076, 083      | Sears    |
| Magnavox            | 060                     | Sony     |
| Nokia               | 070, 080, 084, 085, 086 | Teac     |
| Philips             | 060                     | Technics |
| Primestar           | 051                     | Wards    |
| Proscan             | 048, 055, 056           | Yamaha   |
| RCA                 | 048, 055, 056, 068      | Zenith   |
| Realistic           | 042                     |          |
| Sierra I            | 036                     | CDR      |
| Sierra II           | 036                     | Denon    |
| Sierra III          | 036                     | Philips  |
| Sony                | 049, 067                |          |
| STS1                | 043                     | MD       |
| STS2                | 044                     | Denon    |
| STS3                | 045                     | Kenwood  |
| SRS4                | 046                     | Onkyo    |
| Technisat           | 077, 078, 079, 081, 082 | Sharp    |
| Toshiba             | 047, 050                | Sony     |
|                     |                         |          |

| gnavox | 006, 015, 035           |
|--------|-------------------------|
| rantz  | 016, 028, 035           |
| S      | 016, 024                |
| kyo    | 025, 027                |
| timus  | 017, 020, 021, 022, 023 |
| lips   | 014, 032, 033, 035      |
| neer   | 006, 022, 030           |
| ars    | 006                     |
| ıy     | 023, 031                |
| C      | 002, 009, 028           |
| hnics  | 016, 029, 036           |
| rds    | 035, 037                |
| naha   | 038, 039, 040, 041      |
| nith   | 042                     |
|        |                         |
| DR     |                         |
| non    | * <b>[111]</b> , 112    |
| lips   | 112                     |
|        |                         |
| D      |                         |
| non    | 113                     |
| wood   | 003, 004                |
| kyo    | 007                     |
| arp    | 005                     |
| ıy     | 006                     |
|        |                         |
|        |                         |

| 0 |   |
|---|---|
| J | υ |

| <b>UD</b> |                         |
|-----------|-------------------------|
| Denon     | <b>*[111]</b> , 044     |
| Aiwa      | 001, 035, 043           |
| Burmster  | 002                     |
| Carver    | 003, 035                |
| Emerson   | 004, 005, 006, 007      |
| Fisher    | 003, 008, 009, 010      |
| JVC       | 018, 019                |
| Kenwood   | 011, 012, 013, 014, 017 |

# TAPE

| Denon         | *[111]   |
|---------------|----------|
| Aiwa          | 001, 002 |
| Carver        | 002      |
| Harman/Kardon | 002, 003 |
| JVC           | 004, 005 |
| Kenwood       | 006      |
| Magnavox      | 002      |
| Marantz       | 002      |
| Onkyo         | 016, 018 |
|               |          |

| Optimus   | 007, 008      |  |
|-----------|---------------|--|
| Panasonic | 012           |  |
| Philips   | 002           |  |
| Pioneer   | 007, 008, 009 |  |
| Sony      | 013, 014, 015 |  |
| Technics  | 012           |  |
| Victor    | 004           |  |
| Wards     | 007           |  |
| Yamaha    | 010, 011      |  |

- \*[ ]: Preset codes set upon shipment from the factory.
  - : Sie Voreinstellungscodes wurden vor der Auslieferung werkseitig eingestellt.
  - : Les codes préréglés diffèrent en fonctiom des livraison de l'usine.
  - : I codici di presettaggio sono impostati in fabbrica prima della consegna.
  - : Los códigos vienen preprogramados de fábrica.
  - : Vooringestelde codes bij hey verlaten van de fabriek.
  - : Förinställda koder har ställts in vid transporten från fabriken.

| DVD preset codes<br>DVD-Voreinstellungscodes<br>Codes préréglés DVD<br>Codici di preselezione DVD<br>Códigos de preajuste de DVD<br>DVD-voorkeuzecodes<br>Förinställda DVD-koder | 111                                                                                                    | 014                                                                 |
|----------------------------------------------------------------------------------------------------|----------------------------------------------------------------------------------------------------|---------------------------------------------------------------------|
| DENON<br>Model No.<br>Modellnr<br>Modéle numéro<br>Modello No<br>Nº de modelo<br>Modelnr<br>Modellnr                                                                             | DVD-550DVD-2800DVD-700DVD-2800IIDVD-900DVD-2900DVD-1000DVD-2910DVD-1400DVD-3800DVD-1500DVD-3910DVD-1710DVD-3910DVD-1910DVD-A11DVD-2200DVD-A1XV | DVD-800<br>DVD-1600<br>DVD-2000<br>DVD-2500<br>DVD-3000<br>DVD-3300 |

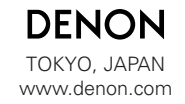

Denon Brand Company, D&M Holdings Inc. Printed in China 00D 511 4488 005